# Ολοκληρωμένο Πληροφοριακό Σύστημα Ταμείου Ανάκαμψης (ΟΠΣ ΤΑ) Γενική Λειτουργικότητα

Εισηγητής: Μαρία Βαλακώστα Τμήμα Ψηφιακής Υποστήριξης Ειδική Υπηρεσία Συντονισμού Ταμείου Ανάκαμψης (ΕΥΣΤΑ)

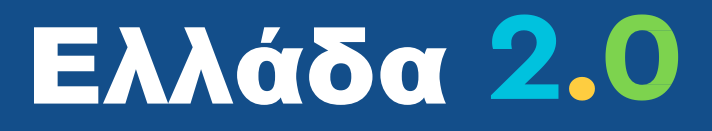

Εθνικό Ταμείο Ανάκαμψης και Ανθεκτικότητας

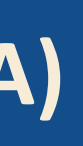

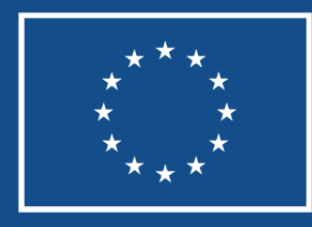

Funded by the European Union

### ΠΡΟΓΡΑΜΜΑ

09.45 – 10.15 : Αρχιτεκτονική του ΟΠΣ, Η εφαρμογή συνολικά, HelpDesk, Ηλεκτρονική Βιβλιοθήκη 10.15 – 11.00: Γενική Λειτουργικότητα Διαχείρισης Δελτίων 11.00 – 11.30: Ερωτήσεις - Απαντήσεις

11.30 – 11.45: Διάλειμμα

11.45 – 12.00: Υλοποίηση Έργων Γενικά, Στοιχεία Πυρήνα του ΟΠΣ ΤΑ 12.00 – 12.30: Τεχνικό Δελτίο Έργου & Δελτίο Ωρίμανσης Έργου 12.30 – 13.00: Έλεγχος Νομιμότητας (Προεγκρίσεις) & Ex Ante Έλεγχος Μη-Σύγκρουσης Συμφερόντων 13.00 – 13.30: Τεχνικό Δελτίο Σύμβασης (Υποέργου) & Δελτίο Παρακολούθησης Δημόσιας Σύμβασης/Πρόσκλησης Ενισχύσεων 13.30 – 13.45: Ερωτήσεις - Απαντήσεις

13.45 - 14.00: Διάλειμμα

14.00 – 14.30: Δελτίο Επίτευξης Οροσήμων & Στόχων, Ενδιάμεσων Βημάτων Παρακολούθησης, Κοινών Δεικτών 14.30 – 15.00: Αναφορές ΟΠΣ ΤΑ μέσω BI Publisher 15.00 – 15.30: Ερωτήσεις - Απαντήσεις

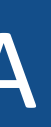

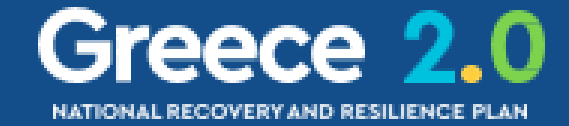

# Περιεχόμενα Παρουσίασης

Αρχιτεκτονική του ΟΠΣ Η εφαρμογή συνολικά Υποσύστημα HELPDESK Διαχείριση Δελτίων - Γενική Λειτουργικότητα <u>1. Οθόνη Αναζήτησης</u> <u>2. Ενέργειες & Καταστάσεις Δελτίων</u>

<u>3. Επιπλέον Χαρακτηριστικά</u>

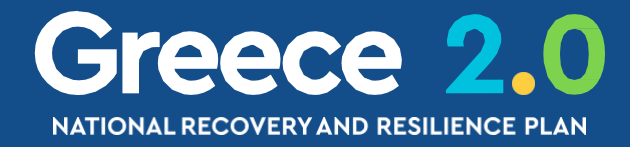

# <u>Αρχιτεκτονική του ΟΠΣ</u>

A

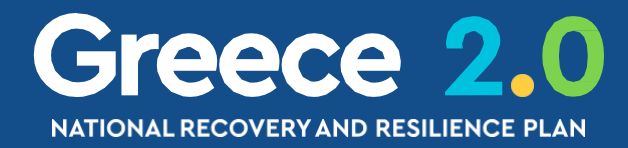

## Διαδικτυακή Πύλη ΟΠΣ

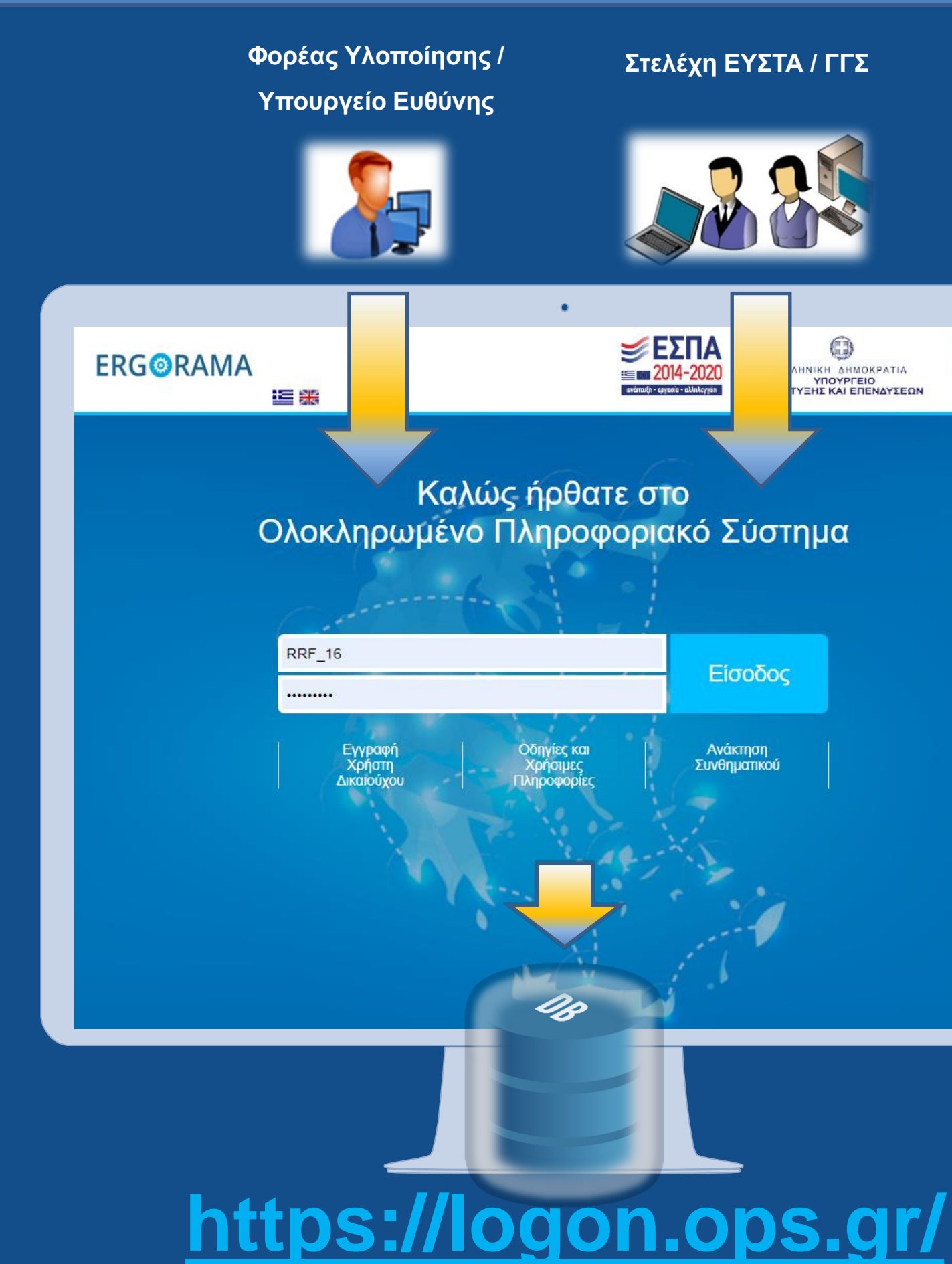

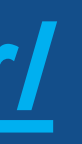

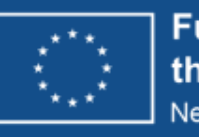

# > Διαδρομή ελέγχου

> Έλεγχοι ορθής συμπλήρωσης δελτίων

> Άμεση Ενημέρωση Φορέα Υλοποίησης

> Ενιαία Βάση Δεδομένων

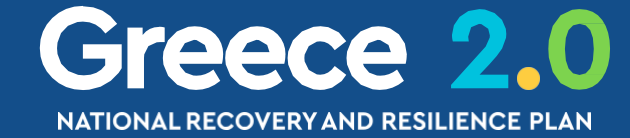

### Προσβασιμότητα

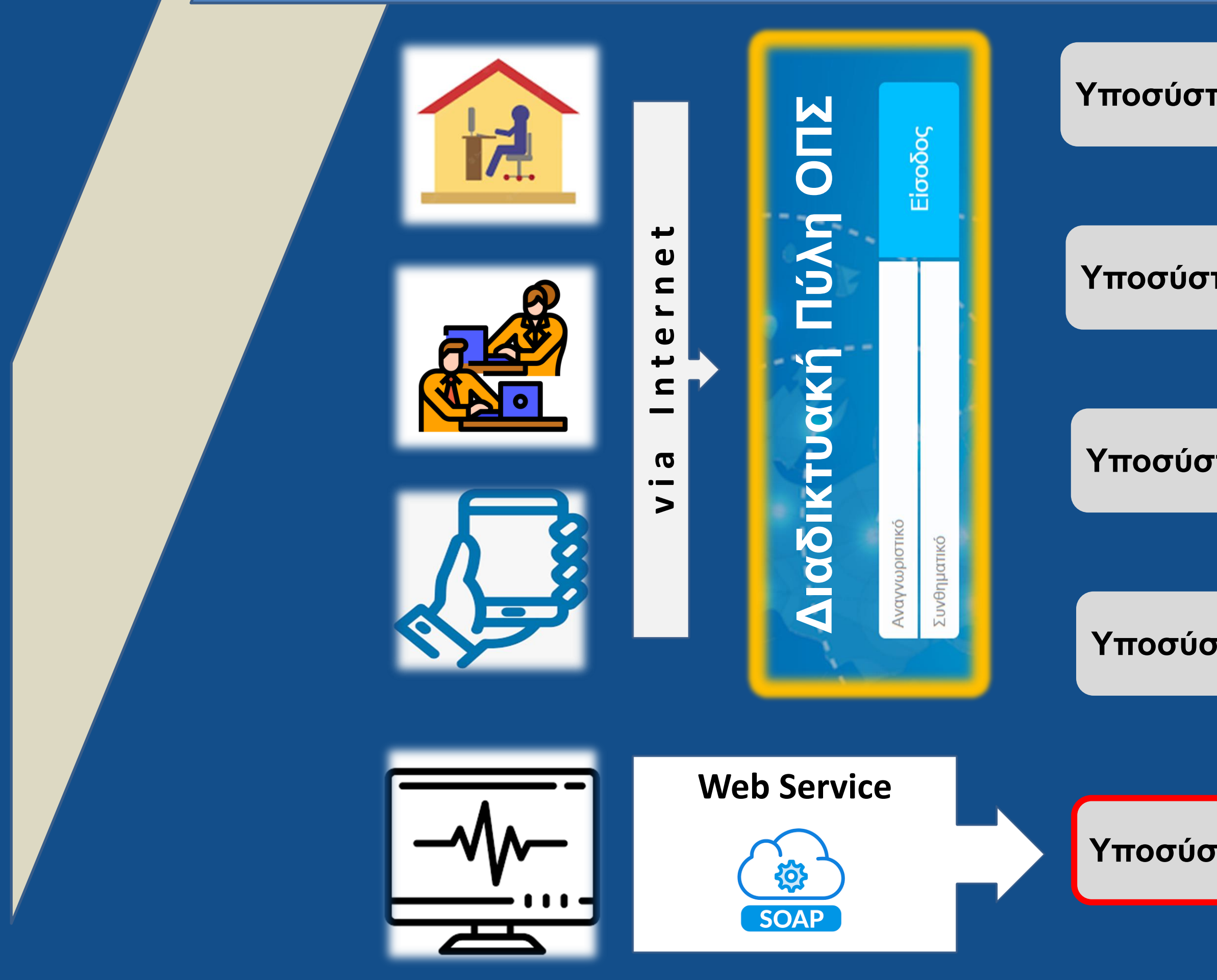

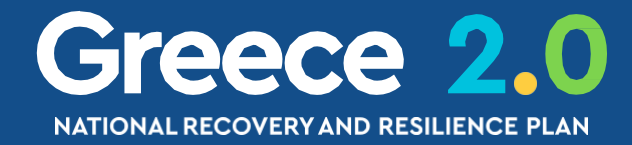

### Υποσύστημα Διαχείρισης Έργων

### Υποσύστημα Αναφορών

### Υποσύστημα Επιχειρησιακής Ευφυΐας (BI)

### Υποσύστημα HelpDesk

### Υποσύστημα Διαλειτουργικότητας

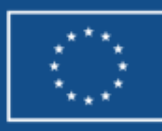

### Δομή Έργων στο ΟΠΣ

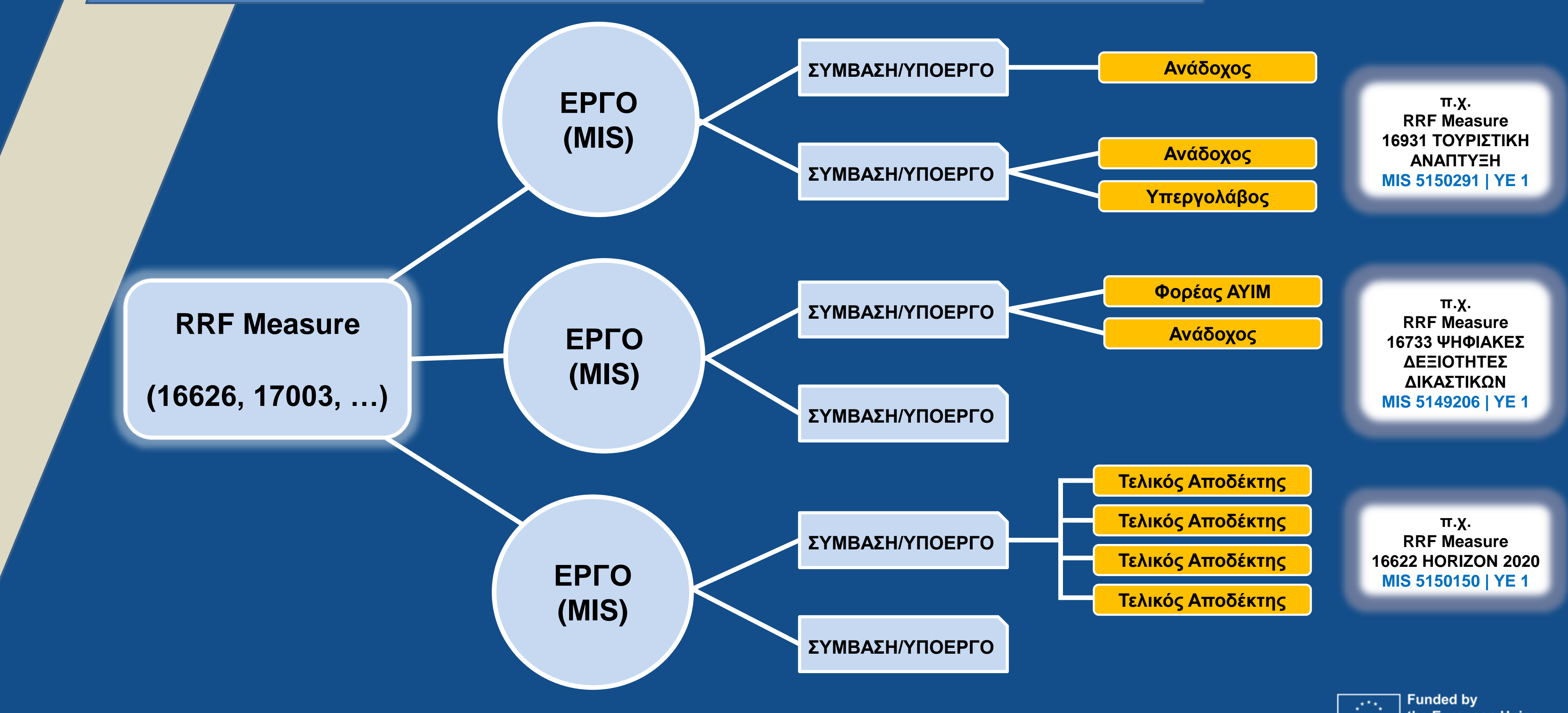

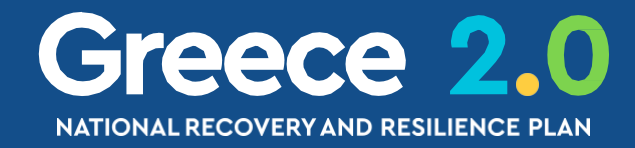

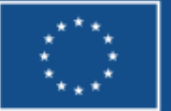

# Η εφαρμογή συνολικά

B

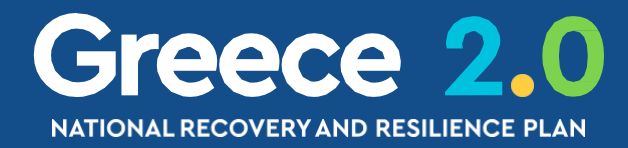

### Είσοδος στο ΟΠΣ

### Καλώς ήρθατε στο Ολοκληρωμένο Πληροφοριακό Σύστημα

### https://logon.ops.gr/

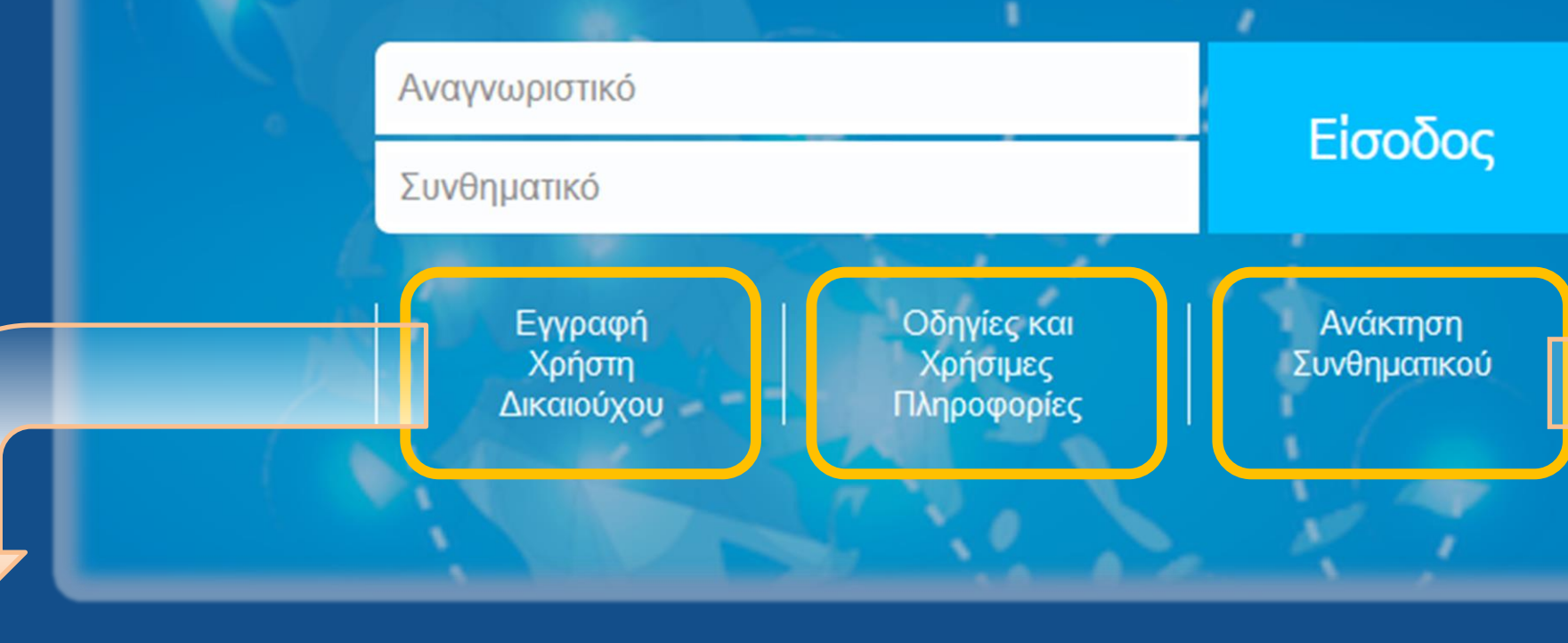

### Αίτηση Δημιουργίας Νέου Λογαριασμού Χρήστη Δικαιούχου / Φορέα Υλοποίησης

Η αίτηση απευθύνεται σε στελέχη φορέων, δυνητικούς ΔΙΚΑΙΟΥΧΟΥΣ ΕΡΓΩΝ και ΟΧΙ σε ιδιώτες

- Προσοχή! Συμπληρώνεται μόνο για την απόκτηση ΝΕΟΥ λογαριασμού χρήστη στο ΟΠΣ. Η προσθήκη πρόσβασης σε νέο Φορέα Διαχείρισης ή στην ΠΠ 2021-2027 γίνεται από τα «Στοιχεία Χρήστη και Πρόσβαση».

- Πριν προχωρήσετε στη συμπλήρωση της αίτησης, παρακαλούμε διαβάστε προσεκτικά τις οδηγίες που θα βρείτε στον σχετικό σύνδεσμο

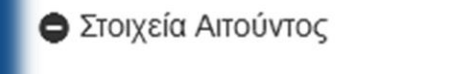

Όνομα: \*

Επώνυμο: \*

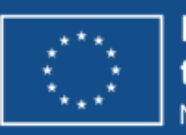

| Ανάκτηση Συνθημα                            | ατικού               |                                  |  |  |  |  |  |  |
|---------------------------------------------|----------------------|----------------------------------|--|--|--|--|--|--|
| - Εισάγετε το όνομα χρήστη και το email σας |                      |                                  |  |  |  |  |  |  |
| Όνομα Χρήστη *<br>Email *                   | Δεν είμαι ρομπότ     | τε<br>ΚΑΡΤΟΗΑ<br>Απάρρητο - Όροι |  |  |  |  |  |  |
|                                             | 🖂 Αττοστολή απήματος |                                  |  |  |  |  |  |  |

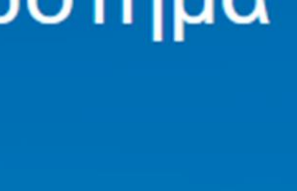

Ελληνικά

Καθαρισμός

Ο Οδηγίε

Υποβολή και Εκτύπωση

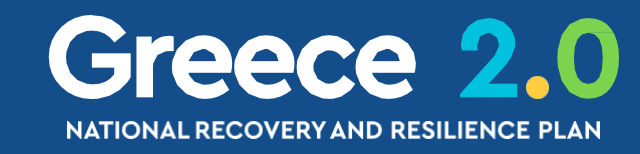

# Αρχική σελίδα: «Διαδικτυακή Πύλη»

### ERG

| ANAKOIN | ΩΣΕΙΣ             |            | ΑΝΑΚΟΙΝΟΣΕΙΣ                                                                                                    |
|---------|-------------------|------------|----------------------------------------------------------------------------------------------------|
| Γενικές | Υποσύστημα        | Ανάρτηση   | Θέμα                                                                                                    |
|         | Όλα               | 06/02/2023 | Λόγω των δυσχεριών μετακίνησης, τη Δευτέρα 6-2-2022 τα στελ<br>αφορούν το ΟΠΣ με την μέθοδο της εξ αποστάσεως εργασίας. Η s<br>helpdesk και σε περίπτωση αδυναμίας υποβολής αιτήματος help |
|         | ΕΣΠΑ<br>2014-2020 | 03/02/2023 | Υποβολή Δελτίων Επίτευξης Δεικτών Πράξης (Πλην ΚΕ) έτους 2022.                                                                                                    |
|         | ΕΣΠΑ<br>2021-2027 | 03/02/2023 | Διαδικασίες δημοσιονομικών διορθώσεων και αναζήτησης αχρεωστι<br>και Περιφερειακά Προγράμματα του ΕΣΠΑ 2021-2027. Για το έγγρα                                                             |
| ΔΑ/ΕΦ   | Υποσύστημα        | Ανάρτηση   | Θέμα                                                                                                    |
|         | ΕΣΠΑ<br>2014-2020 | 27/01/2023 | Προγραμματισμός επιτόπιων επαληθεύσεων 1ου εξαμήνου 9ης ΛΧ. Ι                                                                                                    |
|         | Όλα               | 26/01/2023 | Σας ενημερώνουμε ότι έχουν ολοκληρωθεί οι τεχνικές ενέργειες αναφ<br>το ΕΠ ΥΜΕΠΕΡΑΑ. Η ΔΑ/ΕΦ είναι σε θέση να προχωρήσουν με τη δια                                                        |
|         | ΕΣΠΑ              | 13/01/2023 | Δειγματοληψία 1ου Εξάμηνου 9ης ΛΧ pdf                                                                                                    |

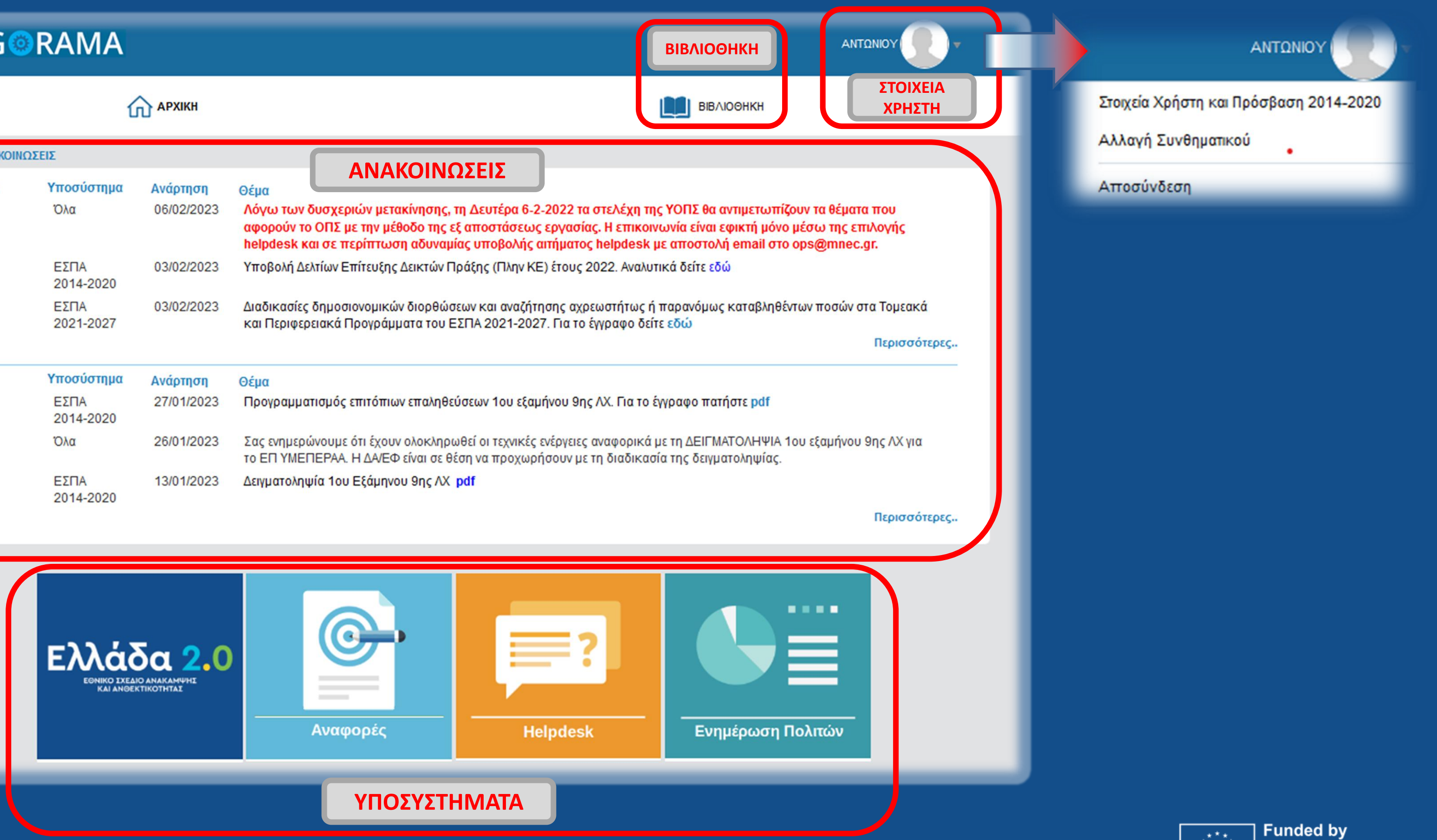

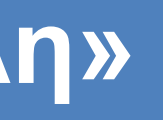

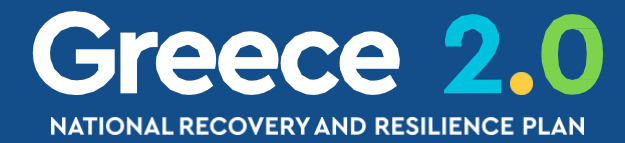

the European Union

NextGenerationEU

# Βιβλιοθήκη του ΟΠΣ

### 🝰 ΒΙΒΛΙΟΘΗΚΗ ΔΙΑΧΕΙΡΙΣΤΙΚΗΣ ΑΡΧΗΣ

|                                            | Εγχειρίδια Χρήσης     | Ανακ |
|--------------------------------------------|-----------------------|------|
| Γενικά Θέματα                              |                       |      |
| Διαδικτυακή Πύλη                           | 🔎   15.03.2019        |      |
| Περιβάλλον Εργασίας                        | 🔎   26.10.2018        |      |
| Εγγραφή και διαχείριση                     | <b>N</b> 1 17 10 2022 |      |
| λογαριασμού                                | 17.10.2022            |      |
| Διαχείριση Χρηστών                         | 🔎   28.06.2021        |      |
| Συνημμένα                                  | 🔎   01.06.2019        |      |
| Κεντρικές Λειτουργίες                      | 🔎   24.02.2021        |      |
| Χρεώσεις- Εκκρεμότητες                     | 🔎   06.08.2019        |      |
| Υπηρεσίες Διαλειτουργικότητας              | 🔎   22.10.2020        |      |
| Εφαρμογή Helpdesk                          | 🔎   07.02.2020        |      |
| Αναφορές - Επιχειρησιακή Ευφυΐα            |                       |      |
| Αναφορές                                   | 🔎   31.05.2019        |      |
| BI                                         | 🔎   23.11.2021        |      |
| Πράξεις - Προγράμματα                      |                       |      |
| Επιχειρησιακά Προγράμματα                  |                       |      |
| Επιλογή - Έγκριση                          |                       |      |
| Η Παρακολούθηση                            |                       |      |
| + Έλεγχοι                                  |                       |      |
| + Χρηματορροές                             |                       |      |
| Η Βοηθητικές Εργασίες                      |                       |      |
| Η Πράξεις - Προγράμματα Ευρωπαϊκής Εδαφικ  | ής Συνεργασίας        |      |
| <ul> <li>Έργα Ταμείου Ανάκαμψης</li> </ul> |                       |      |
| Τεχνικό Δελτίο Έργου                       | لا13.07.2022 ا        |      |
| Τεχνικό Δελτίο Σύμβασης                    | 1 27.06.2022          |      |
| Έλεγχοι Νομιμότητας Δημοσίων               | 10.                   |      |
| Συμβάσεων (Προεγκρίσεις)                   | 23.06.2022            |      |
| Δελτίο Προόδου Ενεργειών                   |                       |      |
| Ωρίμανσης                                  | 104.07.2022           |      |
| Εγγραφή χρήστη                             | ▶   08.07.2022        |      |

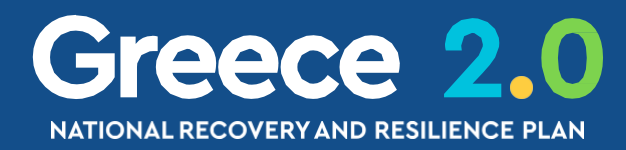

|           | Άνοιγμα όλων | Κλείσιμο όλων |
|-----------|--------------|---------------|
| κοινώσεις |              | Ψηφιακό Υλικό |
|           |              |               |
|           |              |               |
|           |              | 0             |
|           |              | 0             |
|           |              |               |
|           |              |               |
|           |              |               |
|           |              | 0             |
|           |              | 0             |
|           |              |               |
|           |              |               |
|           |              |               |
|           |              |               |
|           |              |               |
|           |              |               |
|           |              |               |
|           |              |               |
|           |              |               |
|           |              |               |
|           |              |               |
|           |              |               |
|           |              |               |

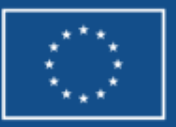

### Υποσυστήματα του ΟΠΣ

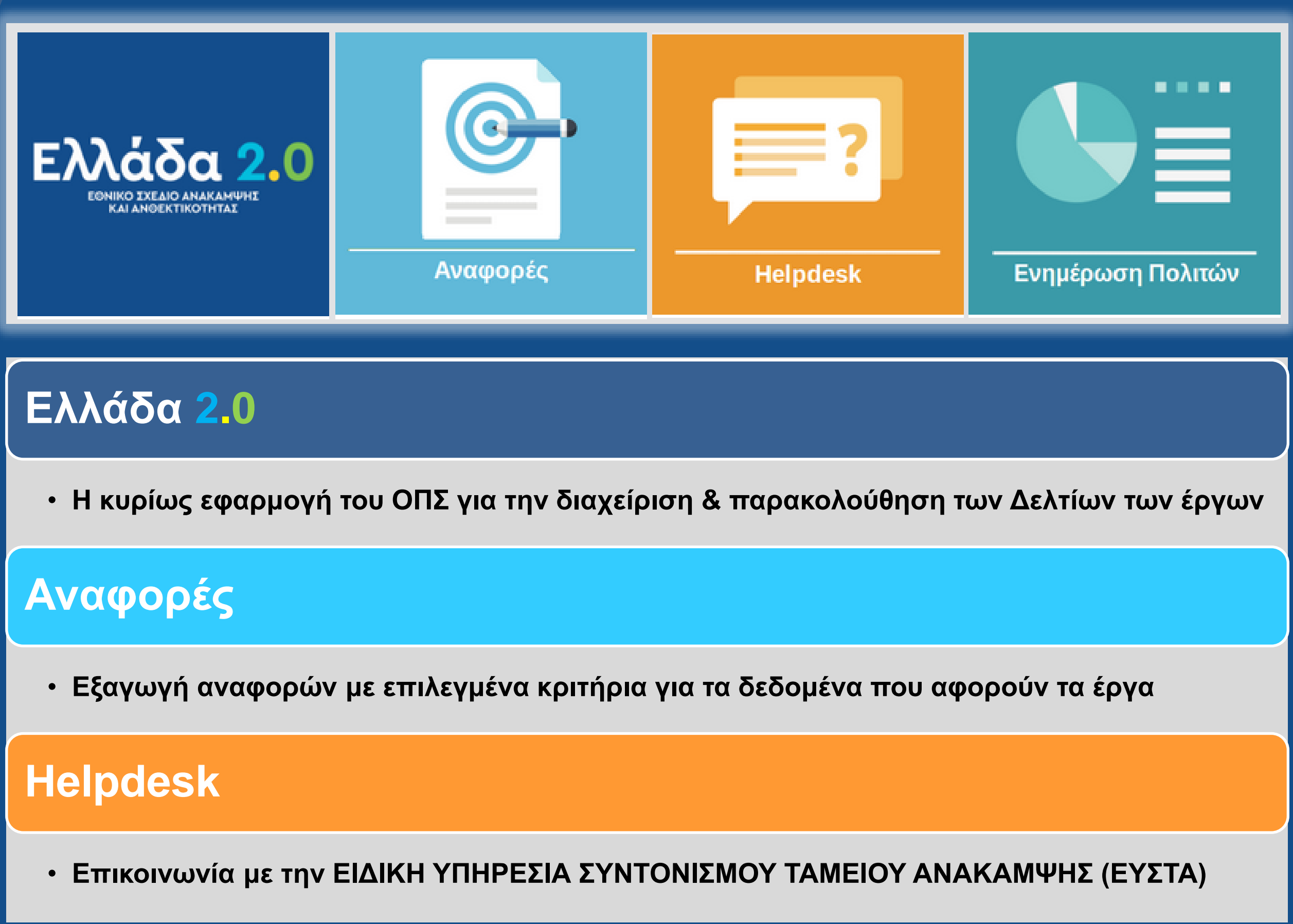

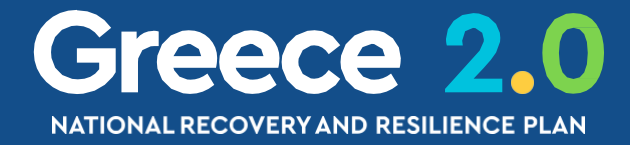

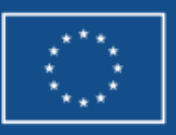

# Κανόνες Εργασίας

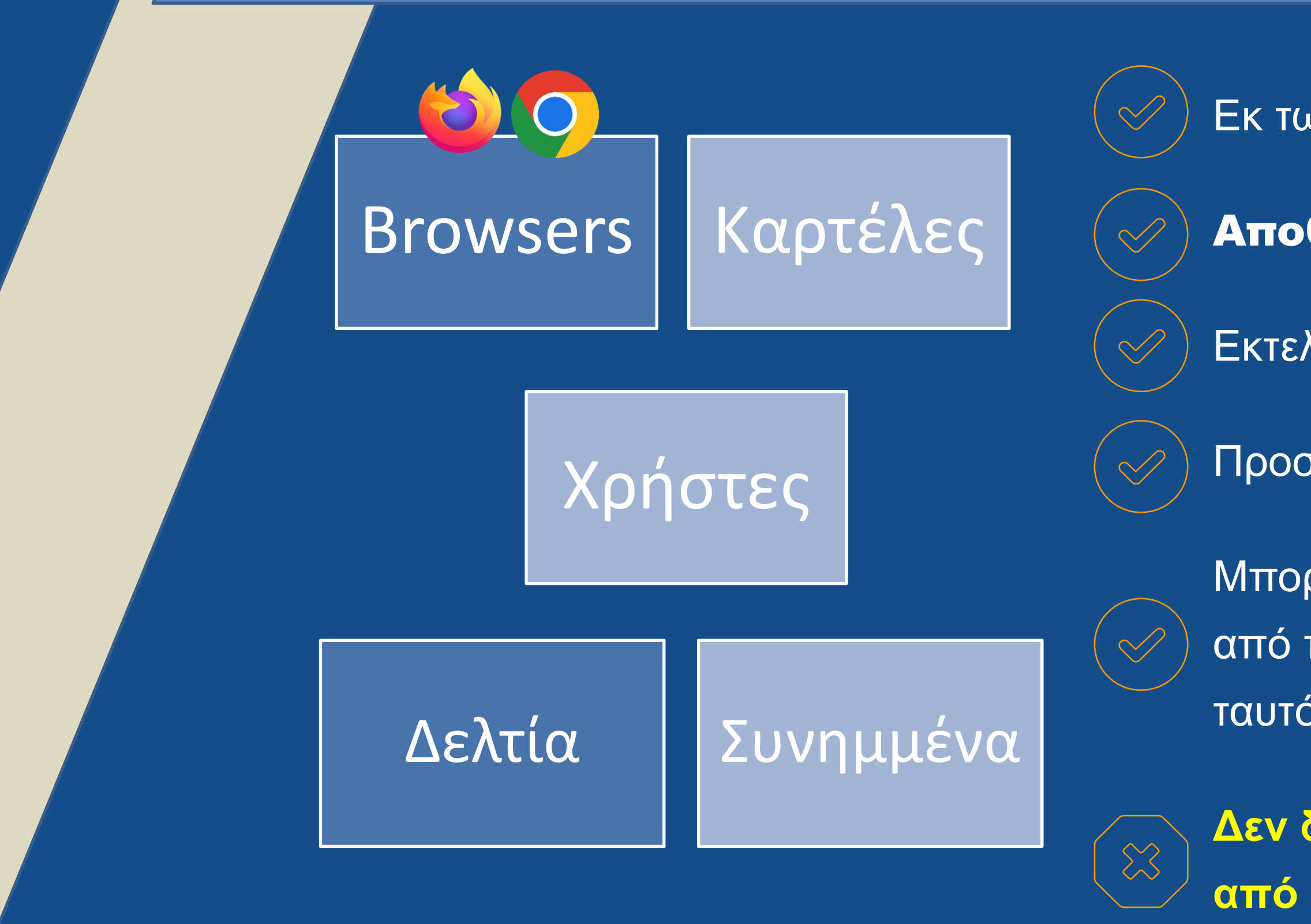

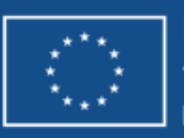

- Δεν δουλεύουμε το ίδιο δελτίο (id) <u>ταυτόχρονα</u> από διαφορετικά pc ή καρτέλες ή browsers
- από το υποσύστημα Έλλάδα 2.0' για να βλέπουμε ταυτόχρονα στοιχεία από πολλά δελτία
- Μπορούμε να ανοίξουμε περισσότερες καρτέλες
- Προσέχουμε το μέγεθος των συνημμένων
- Εκτελούμε τους ελέγχους επικύρωσης
- Αποθηκεύουμε τακτικά
- Εκ των προτέρων σωστός προγραμματισμός

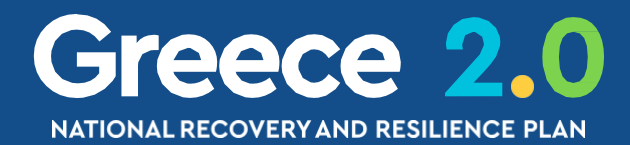

# Υποσύστημα HELPDESK

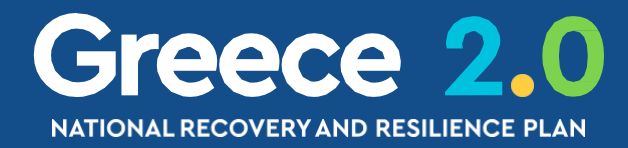

# Δημιουργία νέου αιτήματος Helpd

### ERG©RAMA

|         |                                        |                        | (H                                                                                                    |
|---------|----------------------------------------|------------------------|----------------------------------------------------------------------------------------------------|
|         | ΟΙΝΩΣΕΙΣ                               |                        |                                                                                                    |
| Γενικές | <b>Υποσύστημα</b><br>ΕΣΠΑ<br>2021-2027 | Ανάρτηση<br>25/05/2023 | Θέμα<br>Σύστημα Διαχείρισης και Ελέγχου των Προγραμμάτων των Ταμείων Μετανάστευσης και Εσωτερ<br>Ένταξης -ΤΑΜΕ, Ταμείο Εσωτερικής Ασφαλείας-ΤΕΑ και Μέσο για τη Χρηματοδοτική Στήριξη τη<br>για την προγραμματική περίοδο 2021-2027, για το έγγραφο πατήστε pdf |
|         | ΕΣΠΑ<br>2014-2020                      | 22/05/2023             | Μη διαθεσιμότητα των ηλεκτρονικών υπηρεσιών της Γενικής Γραμματείας Πληροφοριακών Συσ<br>διάστημα από Παρασκευή 26 Μαΐου 2023 και ώρα 22:00 έως και Σάββατο 27 Μαΐου 2023 και ώ<br>anabathmisi-ypodomon-tis-ggpsdd-mi-diathesimotita-ilektronikon-ypiresion-apo |
|         | ΕΣΠΑ<br>2014-2020                      | 11/05/2023             | Ολοκλήρωση υπολογισμού κοινών δεικτών μακροπρόθεσμου αποτελέσματος ΕΚΤ/ΠΑΝ. Αναλυ                                                                                                    |

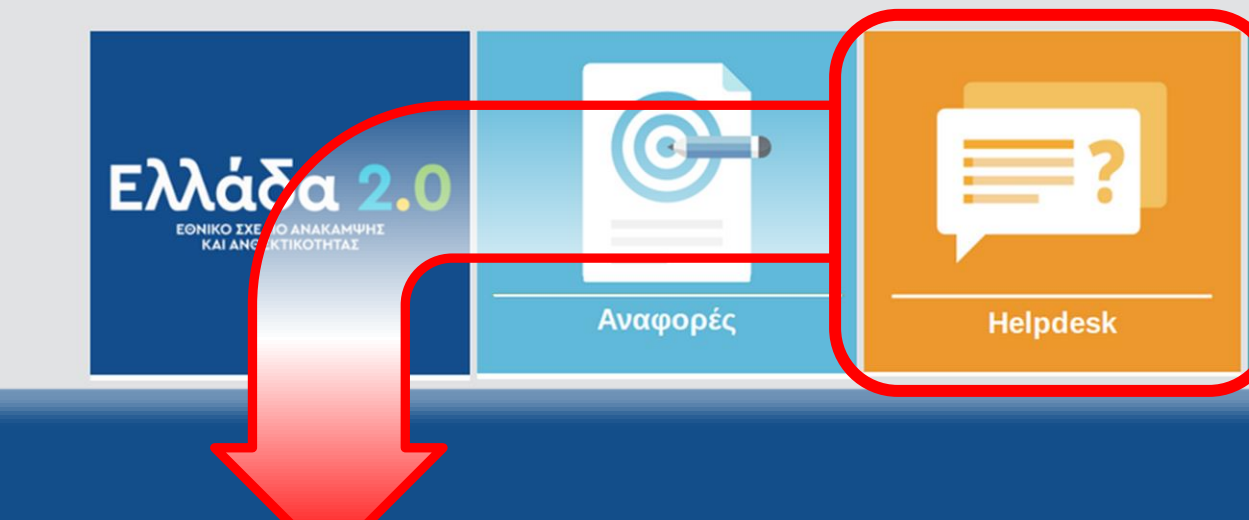

### Εφαρμογή Helpdesk

Επιλογή Υπηρεσίας:

ΕΙΔΙΚΗ ΥΠΗΡΕΣΙΑ ΣΥΝΤΟΝΙΣΜΟΥ ΤΑΜΕ

| lesk                                                                                                    |          |
|----------------------------------------------------------------------------------------------------|----------|
| ГРУЛЛА                                                                                                    | )-       |
| вівлюєнкн                                                                                                    |          |
| ωτερικών Υποθέσεων (ΤΑΜΕΥ) (Ταμείο Ασύλου,Μετανάστευσης και<br>η της Διαχείρισης των Συνόρων και την Πολιτική Θεωρήσεων-ΜΔΣΘ)      |          |
| Συστημάτων Δημόσιας Διοίκησης (Γ.Γ.Π.Σ.Δ.Δ.) κατά το χρονικό<br>αι ώρα 9:00. Αναλυτικά δείτε https://www.gsis.gr/programmatismeni- |          |
| ναλυτικά δείτε <b>(pdf)</b><br>Περισσότερει                                                                                        | 5        |
|                                                                                                    |          |
|                                                                                                    |          |
|                                                                                                    |          |
| ΜΕΙΟΥ ΑΝΑΚΑΜΨΗΣ                                                                                                    | Συνέχεια |

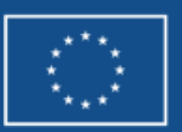

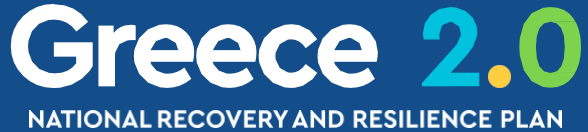

### Δημιουργία νέου αιτήματος Helpdesk

| Τύπος Ερωτήματος:       Διευκρίνηση - Παροχή Οδη       Προτεραιότητα:       Κανονικό (normal)          Κατηγορία Ερωτήματος:       Αίτημα Νέας / Προσαρμογή Λειτουργίας ΟΠΣ (Require)       Η Ερωτήματος:       Αλλαγή Δεδομένων (Data changes)       Ονομα:       ΑρτΕΜΙΣΙΑ         Διεύκρύηση - Παροχή Οδηγιών (Clarification)       Η Ερωτήματος:       Αριθμός FA       Διεύκρύηση - Παροχή Οδηγιών (clarification)       Η Επισύνομγία (problem)       Αριθμός FA         Ττελος Ερώτησης:       Ενημέρωση Κωδικοποιημένων Στοιχείων       Πρόβλημα - Δυαλειτουργία (problem)       Η Επισύναψη         Κείμενο Ερώτησης:       Επισύναψη       Επισύναψη       Πληροφορίες Επισύναψης:       Η Επισύναψη                                                                                                    | εφαρμογή πειρ        | desk                                    |                                                                                                    |                        |             |
|----------------------------------------------------------------------------------------------------|----------------------|-----------------------------------------|----------------------------------------------------------------------------------------------------|------------------------|-------------|
| Τύπος Ερωτήματας:         Δεωρύηση - Παροχή Οδη         Προτεραιότητα:         κανονικά (normal)         •           Κατηγορία Ερωτήματας:         Αίτημα Νέας / Προσαρμογή Λειτουργίας ΟΠΣ (Require)         • Ερωτήματας:         •         •           Βρόρέας:         Αλλαγή Δεδομένων (Data changes)         •         •         •         •         •           Αγιθμός FA         Αλλαγή Δεδομένων (Data changes)         •         •         •         •         •         •         •         •         •         •         •         •         •         •         •         •         •         •         •         •         •         •         •         •         •         •         •         •         •         •         •         •         •         •         •         •         •         •         •         •         •         •         •         •         •         •         •         •         •         •         •         •         •         •         •         •         •         •         •         •         •         •         •         •         •         •         •         •         •         •         •         •         • |                      |                                         |                                                                                                    | Προς: ΕΙΔΙΚΗ ΥΠΗΡΕ     | ΣΙΑ ΣΥΝΤ    |
| Κιτηγορία Εριντήματος       Αίτημα Νέας / Προσαρμογή Λειτουργίας ΟΠΣ (Require) τι Εριντήματος:       Φρυτήματος:         Επώνυμα:       Αλλαγή Δεδομένων (Data changes)       Φλλαγή Δεδομένων (Data changes)         Φρύρκα:       Αλλαγή Δεδομένων (Data changes)       Φωτήματος:       ΑστεΜΕΙΑ         Δριθμός FA       Δευκρίνηση - Παροχή Οδηγιών (clarification)       Ε-mail:       α.gryfila@prv.ypeka.gr         Τιτλος Εριντήσης:       Ευημέρωση Κωδικοποιημένων Στοιχείων       Πρόβλημα - Δυολειτουργία (problem)       Ε                                                                                                    | Τύπος Ερωτήματος: *  | Διευκρίνηση - Παροχή Οδη                | Προτεραιότητα: *                                                                                                    | Κανονικό (normal)      | -           |
| Επώνυμι:       Αλλαγή Δεδομένων (Data changes)         Φοράκα:       Αλλαγή Δεδομένων (Data changes)         Αριθμός FA       Αλλαγή Οδηγιών (clarification)         Τικλος Ερώπησης: *       Ενημέρωση Κωδικοποιημένων Στοιχείων         Τικλος Ερώπησης: *       Ενημέρωση Κωδικοποιημένων Στοιχείων         Τικλος Ερώπησης: *       Ενημέρωση Κωδικοποιημένων Στοιχείων         Τικλος Ερώπησης: *       Ενημέρωση Κωδικοποιημένων Στοιχείων         Τικλος Ερώτησης: *       Επισύναψη                                                                                                    | Κατηγορία Ερωτήματος | Αίτημα Νέας / Προσαρμογή Λειτουργίας    | ΟΠΣ (Require) λα Ερωτήματος:                                                                                                    |                        | -           |
| ορορία:       Αλιθορός ΓΑ         Αριθορός ΓΑ       Δεικρίνηση - Παροχή Οδηγιών (clarification)         Τιτλος Ερώτησης: *       Ενημέρωση Κωδικοποιημένων Στοιχείων         Πρόβλημα - Δυσλειτουργία (problem)       Πόβλημα - Δυσλειτουργία (problem)                                                                                                    | Επώνυμο:             | Αλλαγή Δεδομένων (Data changes)         | Όνομα: *                                                                                                    | ΑΡΤΕΜΙΣΙΑ              |             |
| Αριθμός FA<br>Αριθμός FA<br>Δευκρίνηση - Παροχή Οδηγιών (clarification)<br>Ενημέρωση Κωδικοποιημένων Στοιχείων<br>Πρόβλημα - Δυσλειτουργία (problem)<br>Κείμενο Ερώτησης: *                                                                                                    | Φορέας:              | 'Αλλο (Other)                           | Διεύθυνση:                                                                                                    |                        |             |
| Αριθμός ΡΑ<br>Δεευκρίνηση - Παροχή Οδηγιών (clarification)<br>Ενημέρωση Κωδικοποιημένων Στοιχείων<br>Πρόβλημα - Δυσλειτουργία (problem)<br>Κείμενο Ερώτησης: *<br>Κείμενο Ερώτησης: *<br>Κείμενο Ερώτησης: *<br>Κείμενο Ερώτησης: *                                                                                                    |                      | Αναφορές – Αναλύσεις ΒΙ                 |                                                                                                    | ΛΕΩΦΟΡΟΣ ΜΕΣΟΓΕΙΩΝ 11  |             |
| Τίτλος Ερώτησης: *<br>Ενημέρωση Κωδικοποιημένων Στοιχείων<br>Πρόβλημα - Δυσλειτουργία (problem)<br>Κείμενο Ερώτησης: *<br>% Επισύναψη<br>πιλέξτε Αρχείο: Γληροφορίες Επισύναψης:                                                                                                    | Αριθμός FA)          | Διευκρίνηση - Παροχή Οδηγιών (clarifica | tion)                                                                                                    | a.gryllia@prv.ypeka.gr |             |
| Πρόβλημα - Δυσλειτουργία (problem)<br>Κείμενο Ερώτησης: *                                                                                                    | Τίτλος Ερώτησης: *   | Ενημέρωση Κωδικοποιημένων Στοιχείων     | U CONTRACTOR OF CONTRACTOR OFICIAL OFICIAL OFICIAL OFICIAL OFICIAL OFICIAL OFICIAL OFICIAL OFICIAL OFICIAL OFICIAL OFICIAL OFICIAL OFICIAL OFICIAL OFICIAL OFICIAL OFICIAL OFICIAL OFICIAL OFICIAL OFICIAL OFICIAL OFICIAL OFICIAL OFICIAL OFICIAL OFICIAL OFICIAL OFICIAL OFICIAL OFICIAL OFICIAL OFICIAL OFICIAL OFICALO OFICIAL OFICIAL OFICIALO OFICIAL OFICIALO OFICIAL O |                        |             |
| Κείμενο Ερώτησης: *                                                                                                    |                      | Πρόβλημα - Δυσλειτουργία (problem)      |                                                                                                    |                        |             |
| Κείμενο Ερώτησης: *                                                                                                    |                      |                                         |                                                                                                    |                        |             |
| <ul> <li>δ Επισύναψη</li> <li>άπιλέξτε Αρχείο: Πληροφορίες Επισύναψης:</li> </ul>                                                                                                    | Κείμενο Ερώτησης: *  |                                         |                                                                                                    |                        |             |
| <ul> <li>Επισύναψη</li> <li>πιλέξτε Αρχείο: Νεπισύναψη Αρχείου Πληροφορίες Επισύναψης:</li> </ul>                                                                                                    |                      |                                         |                                                                                                    |                        |             |
| <ul> <li>δ Επισύναψη</li> <li>πιλέξτε Αρχείο: Πληροφορίες Επισύναψης:</li> <li>+ ε</li> </ul>                                                                                                    |                      |                                         |                                                                                                    |                        |             |
| <ul> <li>δ Επισύναψη</li> <li>πιλέξτε Αρχείο:</li> <li>Ν Επισύναψη Αρχείου</li> <li>Πληροφορίες Επισύναψης:</li> </ul>                                                                                                    |                      |                                         |                                                                                                    |                        |             |
| <ul> <li>δ Επισύναψη</li> <li>ίπιλέξτε Αρχείο:</li> <li>δ Επισύναψη Αρχείου</li> <li>Πληροφορίες Επισύναψης:</li> </ul>                                                                                                    |                      |                                         |                                                                                                    |                        |             |
| <ul> <li>δ Επισύναψη</li> <li>άπιλέξτε Αρχείο:</li> <li>δ Επισύναψη Αρχείου</li> <li>Πληροφορίες Επισύναψης:</li> <li>+ Ε</li> </ul>                                                                                                    |                      |                                         |                                                                                                    |                        |             |
| <ul> <li>§ Επισύναψη</li> <li>ἐπιλέξτε Αρχείο:</li> <li>§ Επισύναψη Αρχείου</li> <li>Πληροφορίες Επισύναψης:</li> </ul>                                                                                                    |                      |                                         |                                                                                                    |                        |             |
| ίπιλέξτε Αρχείο:                                                                                                    | 🗞 Επισύναψη          |                                         |                                                                                                    |                        |             |
| +E                                                                                                    | πιλέξτε Αογείο:      | Επισύναψη Αρχείου                       | Ίληροφορίες Επισύναψης:                                                                                                    |                        |             |
| + E                                                                                                    |                      |                                         |                                                                                                    |                        |             |
|                                                                                                    |                      |                                         |                                                                                                    |                        | <b>+</b> Et |

Αρχικά επιλέγουμε τον **τύπο** του ερωτήματος... Π.χ. εάν αφορά σε κάποιο **πρόβλημα ενός δελτίο** του συστήματος ή εάν αφορά σε κάποιο αίτημα σχετικά με το υποσύστημα των **Αναφορών** 

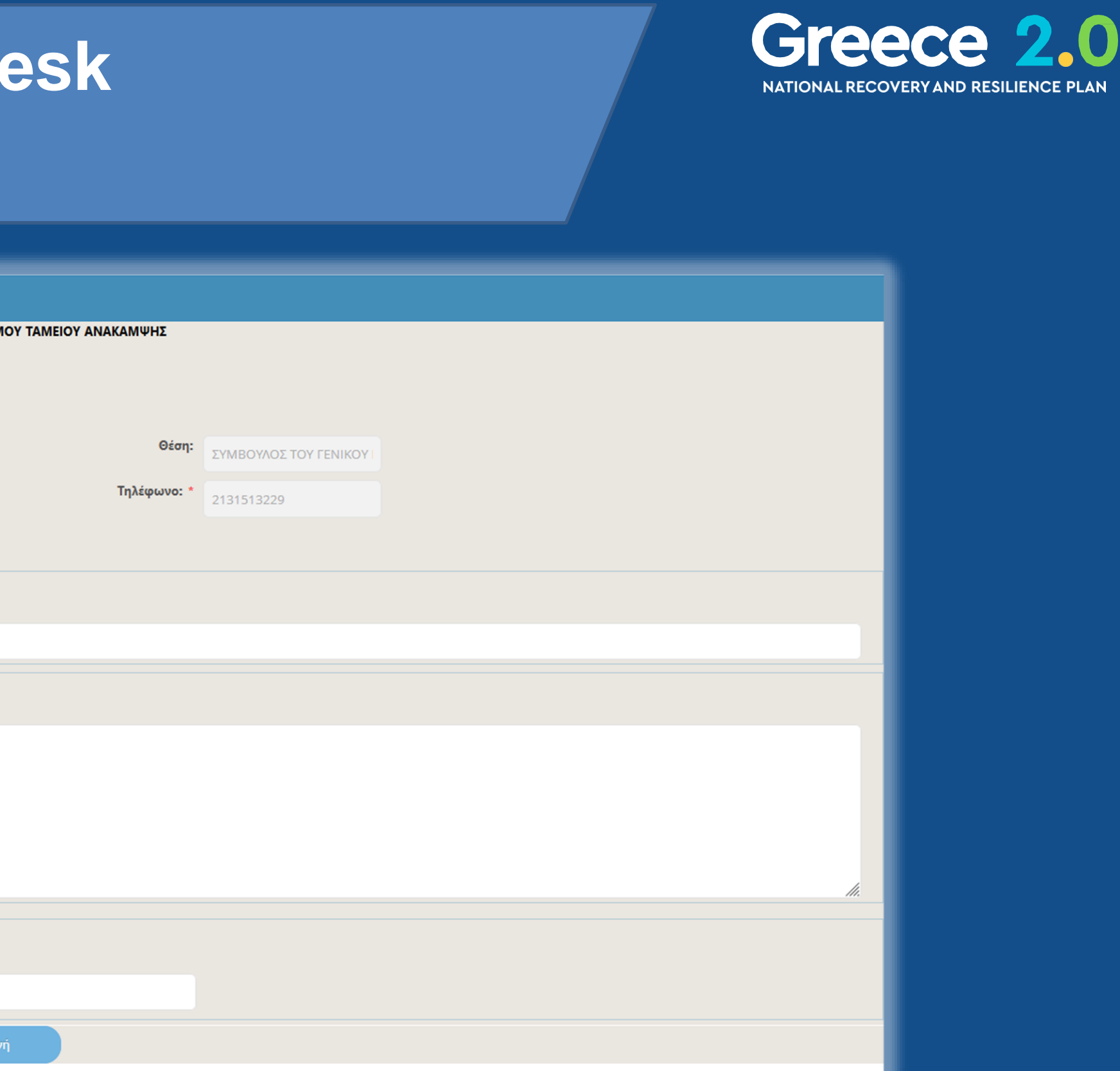

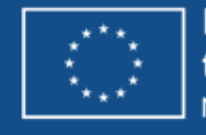

### Δημιουργία νέου αιτήματος Helpdesk

| Εφαρμογή Helpdesk     |                          |                         |                                                  |                           |                       |
|-----------------------|--------------------------|-------------------------|--------------------------------------------------|---------------------------|-----------------------|
| Τύπος Ερωτήματος: *   | Διευκρίνηση - Παροχή Οδη | Προτεραιότητα:          | Προς: ΕΙΔΙΚΗ ΥΠΗΡΕΣΙΑ ΣΥΝΤΟ<br>Κανονικό (normal) | ΟΝΙΣΜΟΥ ΤΑΜΕΙΟΥ ΑΝΑΚΑΜΨΗΣ | Σ                     |
| Κατηγορία Ερωτήματος: | χωρίς κατηγορία          | Υποκατηγορία            | Κανονικό (normal)                                |                           |                       |
| Επώνυμο: *            | ΓΡΥΛΛΙΑ                  | Ερωτήματος:<br>Όνομα: * | Επείγον (urgency)                                | Θέση:                     | ΣΥΜΒΟΥΛΟΣ ΤΟΥ ΓΕΝΙΚΟΥ |
| Φορέας: *             | ΓΕΝΙΚΗ ΓΡΑΜΜΑΤΕΙΑ ΠΕΡΙΕ  | Διεύθυνση:              | ΛΕΩΦΟΡΟΣ ΜΕΣΟΓΕΙΩΝ 11                            | Τηλέφωνο: *               | 2131513229            |
| Αριθμός FAX:          |                          | e-mail: *               | a.gryllia@prv.ypeka.gr                           |                           |                       |
| Τίτλος Ερώτησης: *    |                          |                         |                                                  |                           |                       |
|                       |                          |                         |                                                  |                           |                       |
| Κείμενο Ερώτησης: *   |                          |                         |                                                  |                           |                       |
|                       |                          |                         |                                                  |                           |                       |
|                       |                          |                         |                                                  |                           |                       |
|                       |                          |                         |                                                  |                           |                       |
|                       |                          |                         |                                                  |                           | 1.                    |
| 🗞 Επισύναψη           |                          |                         |                                                  |                           |                       |
| Επιλέξτε Αρχείο:      | 🗞 Επισύναψη Αρχείου      | Πληροφορίες Επισύναψης: |                                                  |                           |                       |
|                       |                          |                         | + E.o                                            | σαγωγή                    |                       |
|                       |                          |                         |                                                  |                           |                       |

Στη συνέχεια επιλέγουμε την προτεραιότητα του ερωτήματος...

Π.χ. εάν πρόκειται για διόρθωση από την οποία εξαρτάται η ολοκλήρωση μίας επείγουσας υποβολής δελτίου, επιλέγουμε «Επείγον»

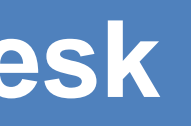

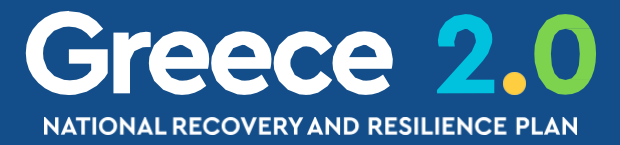

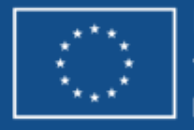

### Δημιουργία νέου αιτήματος Helpdesk Κανόνες συμπλήρωσης ερωτήματος 1/3

| Εφαρμογή Η            | elpdesk                  |                             |                                          |
|-----------------------|--------------------------|-----------------------------|------------------------------------------|
|                       |                          |                             | Προς: ΕΙΔΙΚΗ ΥΠΗΡΕΣΙΑ ΣΥΝΤΟΝΙΣΜΟΥ ΤΑΜΕΙΟ |
| Τύπος Ερωτήματος: *   | Διευκρίνηση - Παροχή Οδη | Προτεραιότητα: *            | Κανονικό (normal)                        |
| Κατηγορία Ερωτήματος: | χωρίς κατηγορία          | Υποκατηγορία<br>Ερωτήματος: | Κανονικό (normal)                        |
| Επώνυμο: *            | ГРУЛЛІА                  | Όνομα: *                    | Επείγον (urgency)                        |
| Φορέας: *             | ΓΕΝΙΚΗ ΓΡΑΜΜΑΤΕΙΑ ΠΕΡΙΕ  | Διεύθυνση:                  | ΛΕΩΦΟΡΟΣ ΜΕΣΟΓΕΙΩΝ 11                    |
| Αριθμός FAX:          |                          | e-mail: *                   | a.gryllia@prv.ypeka.gr                   |
| κειμενο Ερωτησης: *   |                          |                             |                                          |
|                       |                          |                             |                                          |
| Επισυναψη             |                          |                             |                                          |
| Επιλέξτε Αρχείο:      | 🗞 Επισύναψη Αρχείου      | Πληροφορίες Επισύναψης:     |                                          |
|                       |                          |                             | + Εισαγωγή                               |
| _                     |                          |                             |                                          |

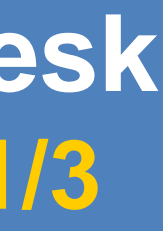

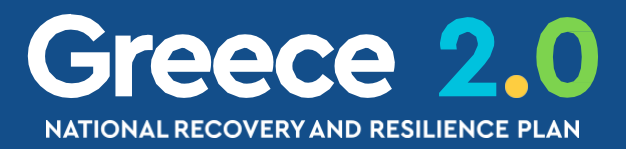

# Τίτλος Ερώτησης

- Καταγράφουμε τον κωδικό δελτίου
- (π.χ. 2.2 ΤΔΕ)
- Καταγράφουμε το ID του δελτίου
- (π.χ. 153478)
- **Προσοχή!** Όχι απλά το MIS...
- Καταγράφουμε συνοπτικά το πρόβλημα
- (συμπεριλαμβάνοντας Τίτλο & Τμήμα του
- συγκεκριμένου πεδίου που αναφερόμαστε)

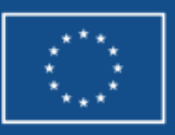

### Δημιουργία νέου αιτήματος Helpdesk Κανόνες συμπλήρωσης ερωτήματος 2/3

| Εφαρμογή Η            | elpdesk                  |                             |                              |  |
|-----------------------|--------------------------|-----------------------------|------------------------------|--|
|                       |                          |                             | Προς: ΕΙΔΙΚΗ ΥΠΗΡΕΣΙΑ ΣΥΝΤΟΙ |  |
| Τύπος Ερωτήματος: *   | Διευκρίνηση - Παροχή Οδη | Προτεραιότητα: *            | Κανονικό (normal)            |  |
| Κατηγορία Ερωτήματος: | χωρίς κατηγορία          | Υποκατηγορία<br>Ερωτήματος: | Κανονικό (normal)            |  |
| Επώνυμο: *            | ΓΡΥΛΛΙΑ                  | Όνομα: *                    | Επείγον (urgency)            |  |
| Φορέας: *             | ΓΕΝΙΚΗ ΓΡΑΜΜΑΤΕΙΑ ΠΕΡΙΕ  | Διεύθυνση:                  | ΛΕΩΦΟΡΟΣ ΜΕΣΟΓΕΙΩΝ 11        |  |
| Αριθμός FAX:          |                          | e-mail: *                   | a.gryllia@prv.ypeka.gr       |  |
| Τίτλος Ερώτησης: *    |                          |                             |                              |  |
|                       |                          |                             |                              |  |
|                       |                          |                             |                              |  |
| Κείμενο Ερώτησης: *   |                          |                             |                              |  |
|                       |                          |                             |                              |  |
|                       |                          |                             |                              |  |
|                       |                          |                             |                              |  |
|                       |                          |                             |                              |  |
| Επισύναψη             |                          |                             |                              |  |
|                       |                          |                             |                              |  |
| έπιλέξτε Αρχείο:      | 🗞 Επισύναψη Αρχείου      | Πληροφορίες Επισύναψης:     |                              |  |
|                       |                          |                             |                              |  |

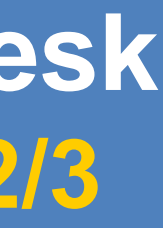

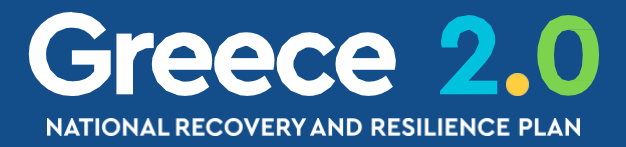

## Κείμενο Ερώτησης

- Απευθύνουμε το ερώτημα σε συγκεκριμένο Γμήμα της ΕΥΣΤΑ
- (π.χ. Προς Τμήμα ΟΠΣ, Προς Τμήμα ΣΔΕ)
- Καταγράφουμε πιο αναλυτικά το πρόβλημα
- **Προσοχή!** Όχι 'σεντόνια'... Δίνουμε στον
- αποδέκτη να καταλάβει το πρόβλημα ή
- αίτημα, χωρίς περιττές πληροφορίες

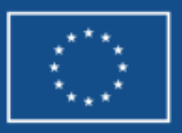

### Δημιουργία νέου αιτήματος Helpdesk Κανόνες συμπλήρωσης ερωτήματος 3/3

|                      |                          |                            | Ποος: ΕΙΔΙΚΗ ΥΠΗΡΕΣΙΑ ΣΥΝΤΟΝΙΣΜ |   |  |
|----------------------|--------------------------|----------------------------|---------------------------------|---|--|
| Τύπος Ερωτήματος: *  | Διευκρίνηση - Παροχή Οδη | Προτεραιότητα: *           | Κανονικό (normal)               |   |  |
| ατηγορία Ερωτήματος: | χωρίς κατηγορία          | Υποκατηγορία<br>Ερωτήματος | Κανονικό (normal)               |   |  |
| Επώνυμο: *           | ΓΡΥΛΛΙΑ                  | Όνομα: *                   | Επείγον (urgency)               | • |  |
| Φορέας: *            | ΓΕΝΙΚΗ ΓΡΑΜΜΑΤΕΙΑ ΠΕΡΙΕ  | Διεύθυνση:                 | ΛΕΩΦΟΡΟΣ ΜΕΣΟΓΕΙΩΝ 11           |   |  |
| Αριθμός FAX:         |                          | e-mail: *                  | a.gryllia@prv.ypeka.gr          |   |  |
| ϊτλος Ερώτησης: *    |                          |                            |                                 |   |  |
|                      |                          |                            |                                 | • |  |
| είμενο Ερώτησης: *   |                          |                            |                                 |   |  |
|                      |                          |                            |                                 |   |  |
|                      |                          |                            |                                 |   |  |
|                      |                          |                            |                                 |   |  |
|                      |                          |                            |                                 |   |  |
|                      |                          |                            |                                 |   |  |
| 🗞 Επισύναψη          |                          |                            |                                 |   |  |
| Litre Acurica        | 🗞 Επισύναψη Αρχείου      | Πληροφορίες Επισύναψης:    |                                 |   |  |
| AEGTE APZEIO.        |                          |                            |                                 |   |  |

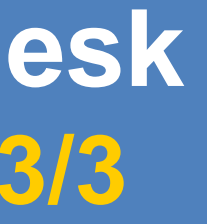

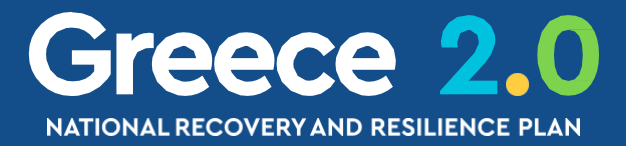

### Συνημμένα

- πισυνάπτουμε Screen-Shots
- τ.χ. του μηνύματος σφάλματος του ΟΠΣ)
- οηθάμε τον αποδέκτη να αναπαράγει το
- ρόβλημα / σφάλμα του ΟΠΣ

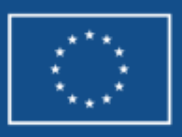

# Γενική Λειτουργικότητα - Διαχείριση Δελτίων

- 1. Οθόνη Αναζήτησης
- 2. Ενέργειες & Καταστάσεις Δελτίων
- 3. Επιπλέον Χαρακτηριστικά

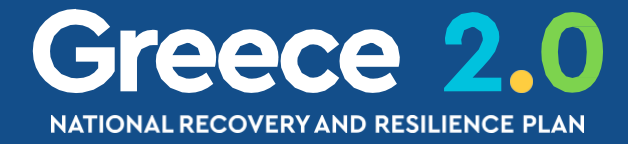

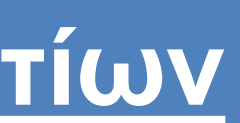

# Οθόνη Διαχείρισης Δελτίου

νικό Δελτιό Εργου

Q

ΑΑ Δράσης

Κωδικός Έργου (MIS)

### Ίληροφοριακό Σύστημα Ταμείου Ανάκαμψης

Τεχνικό Δελτίο Έργου 2.2

<

2

Μενού που εμφανίζει τις Λειτουργικές Περιοχές του συστήματος Υπομενού που εμφανίζει τα Δελτία που αντιστοιχούν στην επιλεγμένη Λειτουργική Περιοχή 3 Περιοχή που αποτελεί την Οθόνη Αναζήτησης του Δελτίου η οποία εμφανίζει: τον Τίτλο του δελτίου που επέλεξε να εργαστεί ο χρήστης

τα Κριτήρια Αναζήτησης του Δελτίου

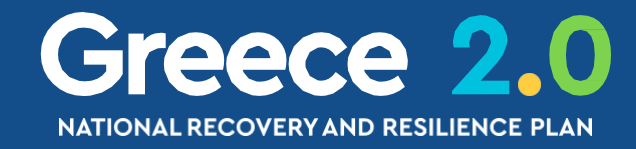

| Εκκρεμότι   | ητες 📅 🔚 Ελληνικά | × 4 |                   |                  | <ul> <li>Οδηγίες</li> </ul> |
|-------------|-------------------|-----|-------------------|------------------|-----------------------------|
|             |                   |     | Επιλογή & έγκριση | Παρακολούθηση    | Βοηθητικές Εργασίες         |
|             |                   |     |                   |                  | ΤΔημιουργια                 |
| ٩           | ID Δελτίου        | Σε  | ]                 | Επιλέξτε Κατάστο | ιση Δελτίου <del>▼</del>    |
| Ξπιπλέον Κρ | οιτήρια 👻         |     |                   |                  |                             |
| ϳτηση       | 🗯 Καθαρισμός      |     |                   |                  |                             |
| άρχουν α    | ποτελέσματα       |     |                   |                  |                             |
|             |                   |     |                   |                  |                             |

Δεν υπ

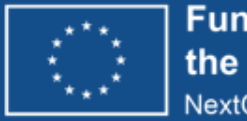

# Οθόνη Αναζήτησης Δελτίων 1/5 Κριτήρια Αναζήτησης

|                   | Τεχνικό Δελτίο Έργου |                    |                 |                |              | ★Δημιουργία                  |
|-------------------|----------------------|--------------------|-----------------|----------------|--------------|------------------------------|
| 1                 | Κωδικός Έργου (MIS)  | <b>Q</b> ΑΑ Δράσης | ٩               | ID Δελτίου     | Σε Ισχύ      | Επιλέξτε Κατάσταση Δελτίου 😽 |
|                   |                      |                    | Επιπλέον        | Κριτήρια 👻     |              |                              |
| 2                 | Τίτλος               | Έκδοση             | Υποβολή Από     | Υποβολή Έι     | ως           | Φορέας Υλοποίησης            |
|                   | Φορέας Έγκρισης      | Ακρωνύμιο          | Πυλώνας Q       | )              |              |                              |
|                   |                      |                    | 3 Αναζήτηση     | 🗘 Καθαρισμός   |              |                              |
|                   |                      | 4                  | Δεν υπάρχουν    | ν αποτελέσματα |              |                              |
| 1 Βασικά          | <b>Κριτήρια</b> ανα  | αζήτησης που ε     | είναι πάντα ορα | ιτά            |              |                              |
| 2 Επιπλέον        | <b>Κριτήρια</b> αν   | αζήτησης που       | εμφανίζονται με | ε ανάπτυξη της | σχετικής επι | λογής                        |
| Αναζήτηση Ε΄      | πιλέγεται για τι     | ην εκτέλεση της    | ς αναζήτησης    |                |              |                              |
| 🖉 Καθαρισμός 🖌    | αθαρισμός των        | ν κριτηρίων & α    | ιποτελεσμάτων   | προηγούμενης   | ς αναζήτησης |                              |
| 4<br>Πίνακας Αποτ | ελεσμάτων (          | αναζήτησης         |                 |                |              |                              |

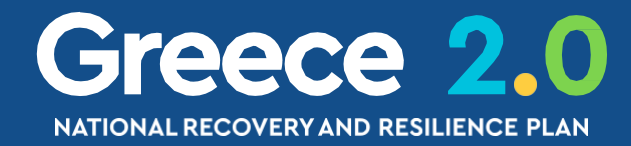

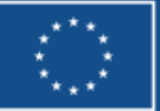

# Οθόνη Αναζήτησης Δελτίων 2/5 Φακός Αναζήτησης – Πεδίο Αναζήτησης

| Τεχνικό Δελτίο   | ο Έργου            |                                                                                 |                                                                                                    | Επιλογή & έ                                                                                               | γκριση Παρακολούθηση Βοηθητικές Εργι<br>+Δημιουργ                                                                                                    | Με το πάτημα του<br>Φακού Αναζήτησης<br>ενός πεδίου<br>(χωρίς καθορισμό τιμής)                                                                                                    |
|------------------|--------------------|---------------------------------------------------------------------------------|----------------------------------------------------------------------------------------------------|----------------------------------------------------------------------------------------------------|----------------------------------------------------------------------------------------------------|----------------------------------------------------------------------------------------------------|
| Κωδικός Έργου (Ι | MIS)               | <b>Q</b> ΑΑ Δράσης                                                              | <b>Q</b> ΙD Δελτίου                                                                                                    | Σε Ισχύ                                                                                                   | Επιλέξτε Κατάσταση Δελτίου 👻                                                                                                    | τυφλή αναζήτηση'                                                                                                    |
|                  | Δείξε 10           | ✓ εγγραφές                                                                      | Επιλέξτε MIS                                                                                                    | Αναζήτηση: Αναζήτηση                                                                                      | Δείξε 10 ν εγγραφές<br>Κωδικό <b>♦</b>                                                                                                    | Επιλέξτε MIS<br>Αναζήτηση: Αναζήτηση<br>Τίτλος                                                                                                    |
|                  | Κωδικό 🜲           | Αγορά κτιρίου για τη                                                            | <b>Τίτλος</b><br>/ Ενίσχυση/ αναβάθμιση υφιστάμενων Ερευνητικών Υπο                                                                                                   | οδομών του ΕΚΚΕ και ανάπτυξη νέ                                                                           | S149197         Αγόρα Κπριού για Τ           5149210         SUB2 Ανασχεδιασμός Υποδομών Πα           5149305         Εμβληματικές δράσεις σε           5150008         SUB2 | οιότητας στην Ελλάδα: Κανονιστικός, Οργανωτικός & Επιχειρησιακός Μετασχηματισμός του Εθνικού Συστήματος<br>γν προσαρμογή του στις προκλήσεις της δίδυμης μετάβασης (πράσινη & ψηφιακή μετάβαση)<br>ε διαθεματικές επιστημονικές περιοχές με ειδικό ενδιαφέρον για την σύνδεση με τον παραγωγικό ιστό<br>Ερευνώ – Δημιουργώ - Καινοτομώ - Τεχνική υποστήριξη της ΕΥΔΕ ΕΤΑΚ |
|                  | 5149210            | SUB2 Ανασχεδιασμός Υποδομών Ποι<br>Ποιότητας για την<br>Εμβληματικές δράσεις σε | ότητας στην Ελλάδα: Κανονιστικός, Οργανωτικός & Επιχ<br>προσαρμογή του στις προκλήσεις της δίδυμης μετάβασ<br>διαθεματικές επιστημονικές περιοχές με ειδικό ενδιαφέρα | (ειρησιακός Μετασχηματισμός του Ε<br>ης (πράσινη & ψηφιακή μετάβαση)<br>ον για την σύνδεση με τον παρανων | εθνικού Συστηματός                                                                                                    |                                                                                                    |
|                  | 5150008<br>5150150 |                                                                                 | Ερευνώ – Δημιουργώ - Καινοτομώ - Τεχνική υποστήριξη<br>HORIZON 2020 "Seal of Excellence": financing topinnov                                                          | η της ΕΥΔΕ ΕΤΑΚ<br>vative companies                                                                       |                                                                                                    | Το αποτέλεσμα                                                                                                    |
|                  | 5154714<br>5155018 | Μονάδα ΑΡΧΙΜΙ                                                                   | ΙΔΗΣ: Έρευνα στην Τεχνητή Νοημοσύνη, την Επιστήμη<br>Έξυπνη Μεταποίηση (Acceleration of smart manu                                                                    | Δεδομένων και τους Αλγορίθμους<br>ufacturing)                                                             |                                                                                                    | μίας τυφλής αναζήτησης                                                                                                    |
|                  | 5161691            | Συμμετοχή στις Κοινές Επιχειρήσεις (Ι<br>(ΚΕ                                    | (Ε) των ευρωπαϊκών συμπράξεων (εταιρικές σχέσεις) για<br>ΕΥΥΕ/ΕΗΡC JU) και β) τις Βασικές Ψηφιακές Τεχνολογί                                                          | α α) την Ευρωπαϊκή Υπολογιστική Υ<br>ΐες (ΚΕ ΒΨΤ/KDT JU)                                                  | ′ψηλών Επιδόσεων                                                                                                    | μπορεί να περιοριστεί                                                                                                    |
|                  | 5161770<br>5162019 | Πρόσκληση υποβολής προτάσεω                                                     | ν για « Δημιουργία – Επέκταση- Αναβάθμιση των Υποδο<br>Νέα Βιομηχανικά Πάρκα                                                                                          | ομών των Ερευνητικών Κέντρων επο                                                                          | οπτείας ΓΓΕΚ »                                                                                                    | μέσω του<br>Ποδίου Αναζότησης                                                                                                    |
|                  | Εμφανίζον          | ται 1 έως 10 από 42 εγγραφές                                                    | Πρώτη Προηγούμεντ                                                                                                    | η 1 2 3 4 5 Επό                                                                                           | μενη Τελευταία                                                                                                    | Πεοίου Αναζητησης                                                                                                    |
|                  |                    |                                                                                 | Επιπλέον Κριτήρια -<br>Αναζήτηση 📿 Καθαρισμός                                                                                                    |                                                                                                    |                                                                                                    | Funded by                                                                                                    |

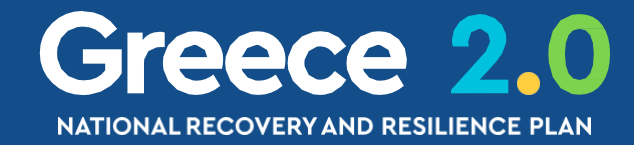

the European Union

NextGenerationEU

### Διαχείριση αποτελεσμάτων Φακού Αναζήτησης

| Τεχνικό Δελτίο Έργου                     |                                                                                                    |                                                                                                    |                                                                                   | <b>+</b> Δημιουργία       |                                                      |
|------------------------------------------|----------------------------------------------------------------------------------------------------|----------------------------------------------------------------------------------------------------|-----------------------------------------------------------------------------------|---------------------------|------------------------------------------------------|
| 2.2 Κωδικός Έργου (MIS)                  | ΑΑ Δράσης                                                                                                    | ID Δελτίου                                                                                                    | Επιλέξτε Κα<br>Σε Ισχύ                                                            | ατάσταση Δελτίου 👻        |                                                      |
| Δείξε 10 🗸 εγγραφές                      | Επιλέξτ                                                                                                    | εMIS                                                                                                    | Αναζήτηση: 515                                                                    |                           |                                                      |
| Κωδικό 🖨                                 |                                                                                                    | Τίτλος                                                                                                    |                                                                                   | ÷                         |                                                      |
| 5150008<br>5150150<br>5154714<br>5155018 | Ερευνώ – Δημιουργώ - Καινοτ<br>HORIZON 2020 "Seal of Exce<br>Μονάδα ΑΡΧΙΜΗΔΗΣ: Έρευνα στην Τεχνητή Ν<br>Έξυπνη Μεταποίηση (Α | ομώ - Τεχνική υποστήριξη<br>llence": financing topinnov<br>loημοσύνη, την Επιστήμη<br>acceleration of smart manu | της ΕΥΔΕ ΕΤΑΚ<br>ative companies<br>Δεδομένων και τους Αλγορίθμους<br>Ifacturing) | Με αριστερό κλικ σε       | <mark> μια γραμμή αποτελέσματος το επιλέγουμε</mark> |
| Εμφανίζονται 1 έως 4 από<br>εγγραφές)    | 4 εγγραφές (φιλτραρισμένες από 42 συνολικά                                                                                   |                                                                                                    | Πρώτη Προηγούμενη 1 Επόμενη Τελευτα                                               | ία                        |                                                      |
|                                          | μή που επιλέχθηκε<br><b>εταφέρεται</b> μέσα                                                                                  | <ul> <li>Ιεχνικο Δελτίο Έ</li> <li>Κωδικός Έργου (MIS)</li> <li>5150150</li> </ul>                               | : <mark>ργου</mark><br>ΑΑ Δράσης                                                  | <b>Q</b> ΙD Δελτίου       | Επιλέξτε Κατάσταση Δελτίου →<br>Σε Ισχύ              |
| στα                                      | ο πεδίο του φακού                                                                                                    |                                                                                                    |                                                                                   | Επιπλέον Κριτήρια 👻       |                                                      |
| Στη συνέχεια με το πάτι                  | ημα                                                                                                    |                                                                                                    |                                                                                   | Δεν υπάρχουν αποτελέσματα |                                                      |
| του κουμπιού 🔽 Αναζ                      | ήτηση                                                                                                    |                                                                                                    |                                                                                   |                           |                                                      |
| εκτελείται αναζήτηση γ                   | ια το                                                                                                    |                                                                                                    |                                                                                   |                           |                                                      |
| συγκεκριμένο MIS                         |                                                                                                    |                                                                                                    |                                                                                   |                           | Funded by                                            |

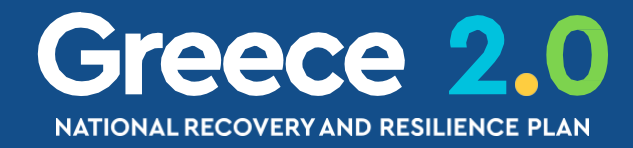

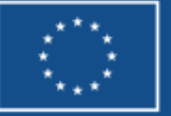

### Πίνακας Αποτελεσμάτων αναζήτησης

| Τεχνικά    | ό Δελτίο Έργου                                                                                                    |                           |                      |              |                      |              |
|------------|----------------------------------------------------------------------------------------------------|---------------------------|----------------------|--------------|----------------------|--------------|
| Κωδικός    | ς Έργου (MIS) Q ΑΑ Δράσης                                                                                                    |                           |                      | ελτίου       |                      | Σε Ισ        |
|            |                                                                                                    |                           | Επιπλέον Κριτήρια    | •            |                      |              |
| Επιλέξτε σ | τήλες Ζείξε 10 🗸 εγγραφές                                                                                                    | <b>~</b> A                | ναζήτηση 📿           | Καθαρισμός   |                      |              |
| MIS 🖨      | Τίτλος 💠                                                                                                    | ΑΑ<br>Δράσης <sup>‡</sup> | Φορέας<br>Υλοποίησης | \$ Έκδοση \$ | Κατάσταση<br>Δελτίου | ≑ Σε<br>Ισχι |
| 5190853    | Ανοικτά δεδομένα και ενίσχυση της συμμετοχικότητας (SUB5)                                                                                                    | 5191                      | 5070523              | 1.1          | Εγκεκριμένο          | Να           |
| 5150174    | SUB4. Αναβάθμιση των δεξιοτήτων του ανθρώπινου δυναμικού του Δημόσιου Τομέα                                                                                                    | 5461                      | 1010102              | 1.3          | Υπό Επεξεργασία      | ΰχσ          |
| 5184854    | SUB1: Βελτίωση ελέγχου ποιότητας του ΟΑΕΔ στις μονάδες Επαγγελματικής Εκπαίδευσης και<br>Κατάρτισης (ΕΕΚ)                                                                                                    | 5386                      | 1020107              | 1.0          | Ελεγμένο             | υχσ          |
| 5200248    | SUB 3 «Στερέωση και Αποκατάσταση του κτηρίου της πρώην Βιοτεχνίας Ελληνικών Μαντηλιών<br>(BEM), επί των οδών Πλαταιών 38 και Σφακτηρίας στο Μεταξουργείο και μετατροπή του σε<br>Μουσείο Τυποβαφικής τέχνης και σε κέντρο Χειροτεχνίας του Υφάσματος» | 5322                      | 1010811              | 1.0          | Υπό Υποβολή          | ιχσ          |
| 5202522    | Ψηφιακός μετασχηματισμός της επιχειρηματικότητας                                                                                                    | 5360                      | 5040477              | 1.0          | Υποβληθέν            | ιχσ          |
| 5180769    | Πρόγραμμα βελτίωσης οδικής ασφάλειας στο εθνικό και επαρχιακό οδικό δίκτυο                                                                                                    | 5348                      | 16101003             | 4.0          | Υπό Επεξεργασία      | ΰχσ          |
| 5157226    | Επιχορήγηση της Δ.ΥΠ.Α. για την υλοποίηση του Έργου "SUB2: Προγράμματα αναβάθμισης<br>δεξιοτήτων και επανακατάρτισης σε κλάδους υψηλής ζήτησης με έμφαση στις ψηφιακές και<br>πράσινες δεξιότητες-Δράση 16913"                                        | 5429                      | 1020107              | 6.0          | Εγκεκριμένο          | Ναι          |
| 5158721    | Αναδιάρθρωση και ενίσχυση των εσόδων του λογαριασμού Ανανεώσιμων Πηγών Ενέργειας -<br>Συμπαραγωγής Ηλεκτρισμού και Θερμότητας (ΑΠΕ - ΣΗΘΥΑ) - ΤΕΧΝΙΚΗ ΒΟΗΘΕΙΑ                                                                                         | 5199                      | 1012905              | 2.0          | Υπό Επεξεργασία      | ΰχơ          |
| 5201254    | Υποστήριξη της κοινωνικής ενσωμάτωσης ατόμων στο φάσμα του αυτισμού (ΔΑΦ)                                                                                                    | 5424                      | 1020107              | 1.0          | Υποβληθέν            | υχσ          |
| 5202715    | Upgrade Interventions for Regional Ports                                                                                                    | 5464                      | 40129143             | 1.0          | Υπό Υποβολή          | ιχσ          |
| Εμφανίζον  | παι 1 έως 10 από 500 εγγραφές                                                                                                    |                           |                      |              |                      | Πρώτη        |

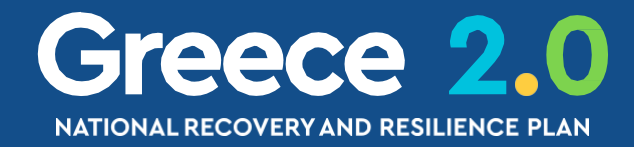

|               |                 |                      |         |       |        |         |       |      |                | •Δημιουργία |
|---------------|-----------------|----------------------|---------|-------|--------|---------|-------|------|----------------|-------------|
| <b>(</b> ΰ    |                 | Επιλ                 | λέξτε I | Κατάσ | ταση Δ | Δελτίου | •     |      | )              |             |
|               |                 |                      |         | A     | ναζήτ  | ηση: (  | Αναζή | ϳτησ | η              |             |
| τελ<br>φ Τροπ | ευταία<br>οποίη | ι<br>ση <del>(</del> | ł       | ID    | ¢      |         |       | Ev   | <b>έργειες</b> | \$          |
| 10-0          | 2-202           | 3                    |         | 36542 | 27     |         |       |      | Επιλέξτα       | 8           |
| 10-0          | 2-202           | 3                    |         | 3659  | 82     |         |       | ≡    | Επιλέξτα       | ε           |
| 10-0          | 2-202           | 3                    |         | 3383  | 55     |         |       |      | Επιλέξτα       | ε           |
| 10-0          | 2-202           | 3                    |         | 35860 | 07     |         |       |      | Επιλέξτα       | ε           |
| 10-0          | 2-202           | 3                    |         | 3644  | 89     |         |       |      | Επιλέξτα       | ε           |
| 10-0          | 2-202           | 3                    |         | 3651  | 82     |         |       |      | Επιλέξτα       | ε           |
| 10-0          | 2-202           | 3                    |         | 35979 | 98     |         |       |      | Επιλέξτα       | ε           |
| 10-0          | 2-202           | 3                    |         | 3546  | 39     |         |       | =    | Επιλέξτα       | ε           |
| 10-0          | 2-202           | 3                    |         | 3614  | 61     |         |       | ≣    | Επιλέξτα       | 8           |
| 10-0          | 2-202           | 3                    |         | 3656  | 73     |         |       |      | Επιλέξτα       | 8           |
| Προηγούμενη   | 1               | 2                    | 3       | 4     | 5      |         | 50    | E    | πόμενη         | Τελευταία   |

### Επιλέξτε στήλες

Δίνεται η δυνατότητα εμφάνισης / απόκρυψης στηλών αποτελεσμάτων αναζήτησης

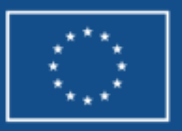

### Πίνακας Αποτελεσμάτων αναζήτησης

Τεχνικό Δελτίο Έργο

| Κωδικός Έργου (MIS)                 | <b>Q</b> ΑΑ Δράσης | <b>Q</b> ΙD Δελτίου Σε Ισχύ                         |     |
|-------------------------------------|--------------------|-----------------------------------------------------|-----|
|                                     |                    | Επιπλέον Κριτήρια 👻                                 |     |
|                                     |                    | Αναζήτηση                                           |     |
| Επιλέξτε στήλες Δείξε 10 🗸 εγγραφές |                    |                                                     |     |
| MIS                                 | Τίτλος             | Φορέας<br>♦ Υλοποίησης ♦ Έκδοση ♦ Κατάσταση Δελτίοι | u 🔶 |

| MIS                   |                                                                                                    | Υλοποίησης |     |                 |
|-----------------------|----------------------------------------------------------------------------------------------------|------------|-----|-----------------|
| Τίτλος                | Ανοικτά δεδομένα και ενίσχυση της συμμετοχικότητας (SUB5)                                                                                                    | 5070523    | 1.1 | Εγκεκριμένο     |
| ΑΑ Δράσης             | Β.4. Αναβάθμιση των δεξιοτήτων του ανθρώπινου δυναμικού του Δημόσιου Τομέα                                                                                                    | 1010102    | 1.3 | Υπό Επεξεργασία |
| Φορέας Υλοποίησης     | ελέγχου ποιότητας του ΟΑΕΔ στις μονάδες Επαγγελματικής Εκπαίδευσης και Κατάρτισης (ΕΕΚ)                                                                                                    | 1020107    | 1.0 | Ελεγμένο        |
| Έκδοση                | και Αποκατάσταση του κτηρίου της πρώην Βιοτεχνίας Ελληνικών Μαντηλιών (BEM), επί των οδών<br>Εφακτηρίας στο Μεταξουργείο και μετατροπή του σε Μουσείο Τυποβαφικής τέχνης και σε κέντρο<br>Χειροτεχνίας του Υφάσματος» | 1010811    | 1.0 | Υπό Υποβολή     |
| κατασταση Δελτίου     | Ψηφιακός μετασχηματισμός της επιχειρηματικότητας                                                                                                    | 5040477    | 1.0 | Υποβληθέν       |
| Σε Ισχύ               | Ιρόγραμμα βελτίωσης οδικής ασφάλειας στο εθνικό και επαρχιακό οδικό δίκτυο                                                                                                    | 16101003   | 4.0 | Υπό Επεξεργασία |
| Τελευταία Τροποποίηση | το ΔΥΠ.Α. για την υλοποίηση του Έργου "SUB2: Προγράμματα αναβάθμισης δεξιοτήτων και<br>σε κλάδους υψηλής ζήτησης με έμφαση στις ψηφιακές και πράσινες δεξιότητες-Δράση 16913"                                         | 1020107    | 6.0 | Εγκεκριμένο     |
| Ενέρνειες             | και ενίσχυση των εσόδων του λογαριασμού Ανανεώσιμων Πηγών Ενέργειας - Συμπαραγωγής<br>Ηλεκτρισμού και Θερμότητας (ΑΠΕ - ΣΗΘΥΑ) - ΤΕΧΝΙΚΗ ΒΟΗΘΕΙΑ                                                                      | 1012905    | 2.0 | Υπό Επεξεργασία |
|                       | τοστήριξη της κοινωνικής ενσωμάτωσης ατόμων στο φάσμα του αυτισμού (ΔΑΦ)                                                                                                    | 1020107    | 1.0 | Υποβληθέν       |
| 5202715               | Upgrade Interventions for Regional Ports                                                                                                    | 40129143   | 1.0 | Υπό Υποβολή     |
|                       |                                                                                                    |            |     |                 |

Εμφανίζονται 1 έως 10 από 500 εγγραφές

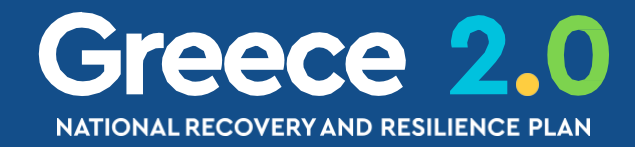

|          | Επιλέξτε Κατ | άσταση / | Δελτίου 🕶  |           |           |
|----------|--------------|----------|------------|-----------|-----------|
|          |              |          |            |           |           |
|          |              | Αναζήτ   | ηση: Αναζι | ϳτηση     |           |
| Ξε<br>χύ | ID           |          | E          | ένέργειες |           |
| αι       | 365427       |          |            | Επιλέξτα  | ε         |
| XI       | 365982       |          |            | Επιλέξτ   | ε         |
| XI       | 338355       |          |            | Επιλέξτι  | 8         |
| χı       | 358607       |          |            | Επιλέξτι  | ٤         |
| у        | 364489       |          |            | Επιλέξτι  | 8         |
| χı       | 365182       |          |            | Επιλέξτ   | ε         |
| αι       | 359798       |          | Ξ          | Επιλέξτι  | ε         |
| XI       | 354639       |          |            | Επιλέξτ   | 8         |
| XI       | 361461       |          |            | Επιλέξτ   | ε         |
| Хі       | 365673       |          |            | Επιλέξτ   | ε         |
| 1        | 2 3          | 4 5      | 50         | Επόμενι   | Τελευταία |

Πρώτη Προηγούμ

### Επιλέξτε στήλες

Δίνεται η δυνατότητα εμφάνισης / απόκρυψης στηλών αποτελεσμάτων αναζήτησης

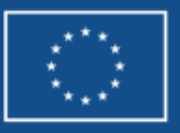

### Πίνακας Αποτελεσμάτων αναζήτησης

| Τεχνικό              | Δελτίο Έργου                                                                                                    |                      |           |                        |
|----------------------|----------------------------------------------------------------------------------------------------|----------------------|-----------|------------------------|
| Κωδικός              | Έργου (MIS) 🔍 ΑΑ Δράσης 🔍                                                                                                    | ID Δελτίου           |           | Σε Ισχύ                |
|                      | Επιπλέον                                                                                                    | / Κριτήρια 👻         |           |                        |
|                      | - Αναζήτηση                                                                                                    | 🗯 Καθαρισμός         |           |                        |
| Επιλέξτε στ          | ήλες Δείξε 10 - εγγραφές                                                                                                    |                      |           |                        |
| MI <mark>I</mark> \$ | Τίτλος                                                                                                    | Φορέας<br>Υλοποίησης | Έκδοσ   🜲 | Κατάσταση Δελτίς υ 💠 🛛 |
| 5150174              | SUB4. Αναβάθμιση των δεξιοτήτων του ανθρώπινου δυναμικού του Δημόσιου Τομέα                                                                                                    | 1010102              | 1.3       | Υπό Επεξεργασία        |
| 5200558              | Επιχορήγηση του ΕΟΠΥΥ για το Εθνικό πρόγραμμα για πρόληψη και αντιμετώπιση καρδιαγγειακών κινδύνων                                                                                                    | 1010500              | 1.1       | Εγκεκριμένο            |
| 5161440              | SUB3. Νέο λογότυπο και στρατηγική επικοινωνίας του ΟΑΕΔ                                                                                                    | 1020107              | 2.0       | Υπό Υποβολή            |
| 5202715              | Upgrade Interventions for Regional Ports                                                                                                    | 40129143             | 1.0       | Υπό Υποβολή            |
| 5184852              | Υποέργο 1.1. Εθνικό Πρόγραμμα Άσκησης και Υγιεινής Διατροφής / Αντιμετώπιση Παιδικής Παχυσαρκίας                                                                                                    | 1010500              | 2.0       | Υπό Επεξεργασία        |
| 5161112              | Βιομηχανικές Πλατφόρμες Δεδομένων                                                                                                    | 5070592              | 2.1       | Εγκεκριμένο            |
| 5161102              | Ψηφιακός Μετασχηματισμός Επιχειρήσεων                                                                                                    | 5070592              | 1.3       | Εγκεκριμένο            |
| 5161133              | SUB1 Ανακαίνιση Υποδομών ΠΦΥ                                                                                                    | 1010500              | 2.4       | Εγκεκριμένο            |
| 5202714              | Ανάπτυξη συνεργειών και διαλειτουργικότητας μεταξύ του έργου της Εθνικής Πύλης Κωδικοποίησης του Υπουργείου<br>Ψηφιακής Διακυβέρνησης και της Τράπεζας Νομικών Πληροφοριών ΙΣΟΚΡΑΤΗΣ του Δικηγορικού Συλλόγου Αθηνών  | 1611300              | 1.0       | Υπό Υποβολή            |
| 5174138              | Μεταρρύθμιση των διαδικασιών δημιουργίας, επέκτασης και εκσυγχρονισμού των μεταποιητικών δραστηριοτήτων στην<br>Περιφέρεια Αττικής που εμπίπτουν στο πεδίο εφαρμογής του νόμου 3325/2005, δεύτερο μέρος, άρθρα 16-19. | 10115002             | 2.0       | Υπό Υποβολή            |
| Εμφανίζοντ           | αι 1 έως 10 από 500 εγγραφές                                                                                                    |                      |           | Πρώτη Προηγούμεν       |

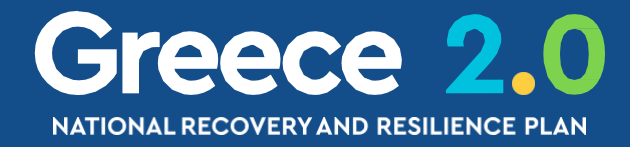

|              |          |       |        |         |        | +        | Δημιουργία |
|--------------|----------|-------|--------|---------|--------|----------|------------|
|              | Επιλέξτε | Κατάσ | ταση Δ | Δελτίου | •      |          |            |
|              |          | A     | ναζήτ  | ηση: (  | Αναζήτ | ηση      |            |
| Σε<br>Ισχύ 🖨 | ID       | Ţ     |        |         | Ev     | τέργειες | ¢          |
| ΰχι          | 3659     | 82    |        |         | ≡      | Επιλέξτε |            |
| Ναι          | 3657     | 17    |        |         | ≣      | Επιλέξτε |            |
| ΰχι          | 3656     | 76    |        |         | ≣      | Επιλέξτε | _          |
| ΰχι          | 3656     | 73    |        |         | ≣      | Επιλέξτε |            |
| ΰχι          | 3656     | 71    |        |         | ≣      | Επιλέξτε |            |
| Ναι          | 3656     | 65    |        |         | ≡      | Επιλέξτε |            |
| Ναι          | 3656     | 63    |        |         | ≣      | Επιλέξτε |            |
| Ναι          | 3656     | 60    |        |         | ≡      | Επιλέξτε |            |
| ΰχι          | 3656     | 41    |        |         | ≡      | Επιλέξτε |            |
| ιχσ          | 3656     | 07    |        |         | ≡      | Επιλέξτε |            |
| τνη 1        | 2 3      | 4     | 5      |         | 50     | Επόμενη  | Τελευταία  |
|              |          |       |        |         |        |          |            |

**Βέλη στήλης** Δίνεται η δυνατότητα ταξινόμησης (sorting) αποτελεσμάτων αναζήτησης βάση μίας στήλης

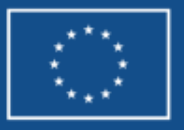

### Πίνακας Αποτελεσμάτων αναζήτησης

| Τεχνικό Ι     | Δελτίο Έργου                                                                                                    |            |                      |    |          |                     |               |                    | +              | Δημιουργία |
|---------------|----------------------------------------------------------------------------------------------------|------------|----------------------|----|----------|---------------------|---------------|--------------------|----------------|------------|
| Κωδικός Έ     | έργου (MIS) Ο ΑΑ Δράσης Ο                                                                                                    | ٩          | ΙD Δελτίου           |    |          | Σε Ισχύ             |               | Επιλέξτε Κατάσταση | Δελτίου 🗸      |            |
|               | E                                                                                                    | Ξπιπλέον Ι | Κριτήρια 👻           |    |          |                     |               |                    |                |            |
| Επιλέξτε στή/ | Αες Δείξε 10 - εγγραφε                                                                                                    | ιτηση      | 🗘 Καθαρισμά          | ός |          |                     |               | Αναζήτ             | ηση: Αναζήτηση |            |
| MIS 🔶         | 10<br>25<br>50<br>100<br>Τίτλος                                                                                                    | \$         | Φορέας<br>Υλοποίησης | ¢  | Έκδοση 🔶 | Κατάσταση Δελτίου 🗧 | Σε<br>Ισχύ \$ | ID 🔻               | Ενέργειες      | \$         |
| 5150174       | Ούο4. Αναβάθμιση των δεξιοτήτων του ανθρώπινου δυναμικού του Δημόσιου Τομέα                                                                                                    |            | 1010102              |    | 1.3      | Υπό Επεξεργασία     | ΰχι           | 365982             | 🔳 Επιλέξτε     |            |
| 5200558       | Επιχορήγηση του ΕΟΠΥΥ για το Εθνικό πρόγραμμα για πρόληψη και αντιμετώπιση καρδιαγγειακών κινδύνων                                                                                                    |            | 1010500              |    | 1.1      | Εγκεκριμένο         | Ναι           | 365717             | 🔳 Επιλέξτε     |            |
| 5161440       | SUB3. Νέο λογότυπο και στρατηγική επικοινωνίας του ΟΑΕΔ                                                                                                    |            | 1020107              |    | 2.0      | Υπό Υποβολή         | Ŋ             | 365676             | 🔳 Επιλέξτε     |            |
| 5202715       | Upgrade Interventions for Regional Ports                                                                                                    |            | 40129143             |    | 1.0      | Υπό Υποβολή         | Ŋ             | 365673             | 🔳 Επιλέξτε     |            |
| 5184852       | Υποέργο 1.1. Εθνικό Πρόγραμμα Άσκησης και Υγιεινής Διατροφής / Αντιμετώπιση Παιδικής Παχυσαρκίας                                                                                                    |            | 1010500              |    | 2.0      | Υπό Επεξεργασία     | īχσ           | 365671             | 🔳 Επιλέξτε     |            |
| 5161112       | Βιομηχανικές Πλατφόρμες Δεδομένων                                                                                                    |            | 5070592              |    | 2.1      | Εγκεκριμένο         | Ναι           | 365665             | 📕 Επιλέξτε     |            |
| 5161102       | Ψηφιακός Μετασχηματισμός Επιχειρήσεων                                                                                                    |            | 5070592              |    | 1.3      | Εγκεκριμένο         | Ναι           | 365663             | 🔳 Επιλέξτε     |            |
| 5161133       | SUB1 Ανακαίνιση Υποδομών ΠΦΥ                                                                                                    |            | 1010500              |    | 2.4      | Εγκεκριμένο         | Ναι           | 365660             | 🔳 Επιλέξτε     |            |
| 5202714       | Ανάπτυξη συνεργειών και διαλειτουργικότητας μεταξύ του έργου της Εθνικής Πύλης Κωδικοποίησης του Υπουργείου<br>Ψηφιακής Διακυβέρνησης και της Τράπεζας Νομικών Πληροφοριών ΙΣΟΚΡΑΤΗΣ του Δικηγορικού Συλλόγου Αθηνών | U<br>V     | 1611300              |    | 1.0      | Υπό Υποβολή         | ΰχι           | 365641             | 🔳 Επιλέξτε     |            |
| 5174138       | Μεταρρύθμιση των διαδικασιών δημιουργίας, επέκτασης και εκσυγχρονισμού των μεταποιητικών δραστηριοτήτων στη<br>Περιφέρεια Αττικής που εμπίπτουν στο πεδίο εφαρμογής του νόμου 3325/2005, δεύτερο μέρος, άρθρα 16-19. | ηv         | 10115002             |    | 2.0      | Υπό Υποβολή         | ıχσ           | 365607             | Επιλέξτε       |            |
| Εμφανίζονται  | ι 1 έως 10 από 500 εγγραφές                                                                                                    |            |                      |    |          | Πρώτη Προ           | ηγούμενη 1    | 2 3 4 5            | 50 Επόμενη     | Τελευταία  |

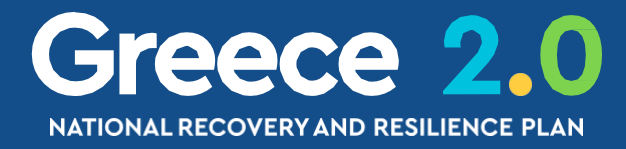

**Δείξε ## εγγραφές** Εμφάνιση περισσότερων αποτελεσμάτων αναζήτησης ανά σελίδα

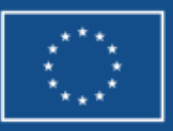

# Οθόνη Αναζήτησης Δελτίων 5/5 Επιλογή Ενέργειας για το δελτίο

Αναζήτησ

🗯 Καθαρισμός

Τεχνικό Δελτίο Έργου

| ωδικός Έργου (MIS) | ٩ | ΑΑ Δράσης | Q          | ID Δελτίου | _ Σ |
|--------------------|---|-----------|------------|------------|-----|
|                    |   |           | Επιπλέον Κ | ζριτήρια 👻 |     |
|                    |   |           |            |            |     |

Επιλέξτε στήλες Δείξε 10 🗸 εγγραφές

| MIS 🖨           | Τίτλος                                                                                                    | ¢ | Φορέας<br>Υλοποίησης | ¢ | Έκδοση 🝦 | Κατάσταση Δελ |
|-----------------|----------------------------------------------------------------------------------------------------|---|----------------------|---|----------|---------------|
| 5150174         | SUB4. Αναβάθμιση των δεξιοτήτων του ανθρώπινου δυναμικού του Δημόσιου Τομέα                                                                                                    |   | 1010102              |   | 1.3      | Υπό Επεξεργα  |
| 5200558         | Επιχορήγηση του ΕΟΠΥΥ για το Εθνικό πρόγραμμα για πρόληψη και αντιμετώπιση καρδιαγγειακών κινδύνων                                                                                                    |   | 1010500              |   | 1.1      | Εγκεκριμένο   |
| 5161440         | SUB3. Νέο λογότυπο και στρατηγική επικοινωνίας του ΟΑΕΔ                                                                                                    |   | 1020107              |   | 2.0      | Υπό Υποβολ    |
| 5202715         | Upgrade Interventions for Regional Ports                                                                                                    |   | 40129143             |   | 1.0      | Υπό Υποβολ    |
| 5184852         | Υποέργο 1.1. Εθνικό Πρόγραμμα Άσκησης και Υγιεινής Διατροφής / Αντιμετώπιση Παιδικής Παχυσαρκίας                                                                                                    |   | 1010500              |   | 2.0      | Υπό Επεξεργα  |
| 5161112         | Βιομηχανικές Πλατφόρμες Δεδομένων                                                                                                    |   | 5070592              |   | 2.1      | Εγκεκριμένο   |
| 5 <b>161102</b> | Ψηφιακός Μετασχηματισμός Επιχειρήσεων                                                                                                    |   | 5070592              |   | 1.3      | Εγκεκριμένο   |
| 5161133         | SUB1 Ανακαίνιση Υποδομών ΠΦΥ                                                                                                    |   | 1010500              |   | 2.4      | Εγκεκριμένο   |
| 5202714         | Ανάπτυξη συνεργειών και διαλειτουργικότητας μεταξύ του έργου της Εθνικής Πύλης Κωδικοποίησης του Υπουργείου<br>Ψηφιακής Διακυβέρνησης και της Τράπεζας Νομικών Πληροφοριών ΙΣΟΚΡΑΤΗΣ του Δικηγορικού Συλλόγου Αθηνών  |   | 1611300              |   | 1.0      | Υπό Υποβολ    |
| 5174138         | Μεταρρύθμιση των διαδικασιών δημιουργίας, επέκτασης και εκσυγχρονισμού των μεταποιητικών δραστηριοτήτων στην<br>Περιφέρεια Αττικής που εμπίπτουν στο πεδίο εφαρμογής του νόμου 3325/2005, δεύτερο μέρος, άρθρα 16-19. | / | 10115002             |   | 2.0      | Υπό Υποβολ    |
| Εμφανίζον       | ται 1 έως 10 από 500 εγγραφές                                                                                                    |   |                      |   |          | Πρώτη         |

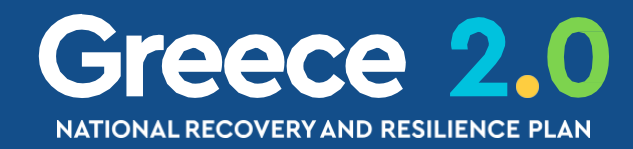

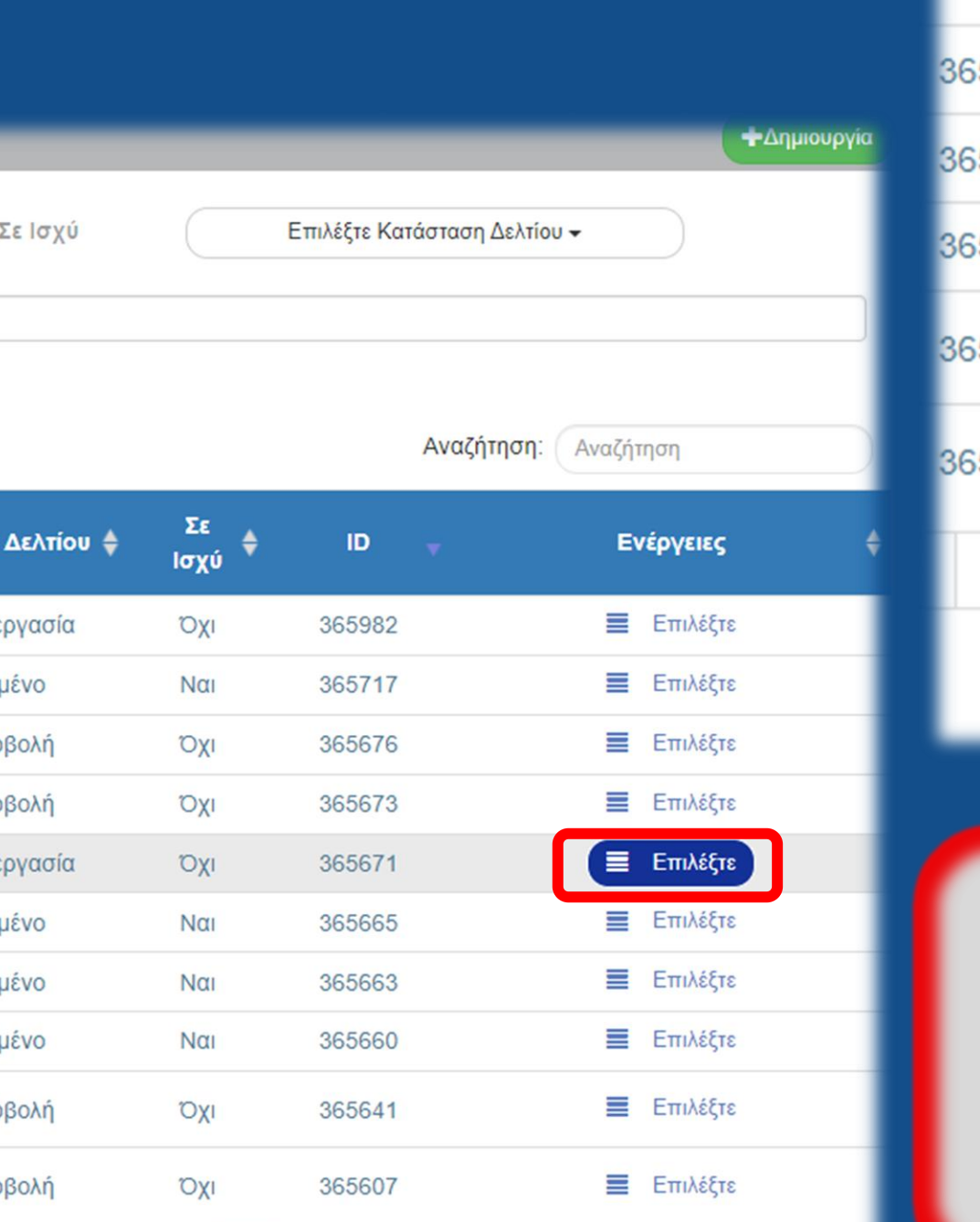

2 3 4 5

Προηγούμενη

50 Επόμενη Τελευταία

| 65671 | Επιλέξτε                                              |  |  |
|-------|-------------------------------------------------------|--|--|
| 65665 | 🖸 Επεξεργασία                                         |  |  |
| 65663 | Επισκόπηση C                                          |  |  |
| 65660 | Εκτύπωση ▼ Π Διαγραφή                                 |  |  |
| 65641 | 🛞 Ακύρωση                                             |  |  |
| 65607 | <ul> <li>Επιστροφή</li> <li>Οριστικοποίηση</li> </ul> |  |  |
| 3 4   | <ul> <li>C Αναίρεση</li> <li>Επικοινωνία</li> </ul>   |  |  |
|       | Προώθηση Προβολή Εγγοάφων                             |  |  |
|       |                                                       |  |  |

Οι ενέργειες εξαρτώνται άμεσα

από την **Κατάσταση Δελτίου** 

και τα **δικαιώματα**/

αρμοδιότητες του χρήστη

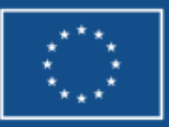

### Διαχείριση Δελτίων - Γενική Λειτουργικότητα

1. Οθόνη Αναζήτησης

- 2. Ενέργειες & Καταστάσεις Δελτίων
- 3. Επιπλέον Χαρακτηριστικά

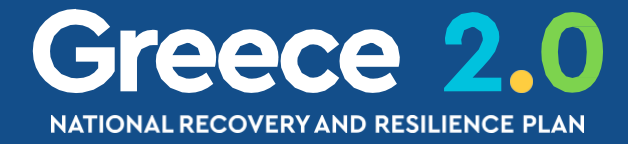

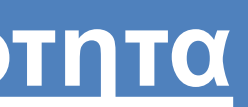

# Βασικές Ενέργειες Δελτίων Δημιουργία 1/5

|      | Πληροφοριακό Σύστημα Ταμείοι | υ Ανάκαμψης                       |                               | Εκκρεμότητες   | 🚹 🏣 Ελληνικά 🔹 🛔 🚺 | 🔹 😯 Οδηγίες                          |
|------|------------------------------|-----------------------------------|-------------------------------|----------------|--------------------|--------------------------------------|
|      |                              |                                   |                               |                | Επιλογή & έγκρι    | ση Παρακολούθηση Βοηθητικές Εργασίες |
|      | <                            | Τεχνικό Δελτίο Έργου              |                               |                |                    | +Δημιουργία                          |
|      | Τεχνικό Δελτίο Έργου 2.2     | Κωδικός Έργου (MIS) Q ΑΑ Δράσης   | ٩                             | ID Δελτίου     | Σε Ισχύ            | Επιλέξτε Κατάσταση Δελτίου 🕶         |
|      |                              |                                   | Επιπλέον                      | κριτήρια 👻     |                    |                                      |
|      |                              |                                   | <ul> <li>Αναζήτηση</li> </ul> | 🗯 Καθαρισμός   |                    |                                      |
|      |                              |                                   | Δεν υπάρχουν                  | ν αποτελέσματα |                    |                                      |
| Ο χι | ρήστης επιλέγει την          | Λειτουργική Περιοχή               |                               |                |                    |                                      |
| ł    | και από το <b>Δελτίο</b> πο  | ου επιθυμεί να εργαστεί           |                               |                |                    |                                      |
|      | εμφανίζεται η <b>Οθ</b>      | <b>όνη Αναζήτησης</b> του δελτίου |                               |                |                    |                                      |
|      |                              |                                   |                               | Source         |                    |                                      |

και επιλέγοντας μπορει να... Δημιουργία Δημιουργία ΤΔΕ Δημιουργία Δράση Q Έργο Q Δημιουργία Νέας Έκδοσης Αντιγραφή σε νέο Έργο Δημιουργία ΤΔΕ Ολοκλήρωσης  $\cap$ 

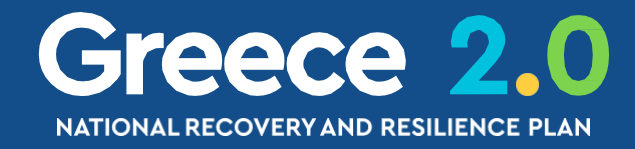

... δημιουργήσει μία αρχική έκδοση του Δελτίου

... δημιουργήσει μία **νέα έκδοση** του Δελτίου

... δημιουργήσει αντίγραφο ενός Δελτίου

... δημιουργήσει **νέα έκδοση ολοκλήρωσης** του Δελτίου

unded by he European Union extGenerationEU

# Βασικές Ενέργειες Δελτίων Δημιουργία 2/5

Με επιλογή του πλήκτρου 🖾 Δημιουργία

Επιλέγουμε οκ για κλείσιμο του μηνύματος και επιστροφή στην οθόνη

### Πληροφοριακό Σύστημα Ταμείου Ανάκαμψης

| >   | Τεχνικό Δελτίο Έργου - Δημιουργία                        |              |
|-----|----------------------------------------------------------|--------------|
|     | ΠΔημιουργία Δεπικυρώση Ειεκτυπώση - ΚΤΙροηγουμένη Σελίοα |              |
| 2.2 | Έργο: () Έκδοση: 1.0 () Υποβολή έως:                     | Απάντησ      |
|     | • Α. Ταυτότητα Έργου                                     |              |
|     | Β. Στοιχεία Φορέων Υλοποίησης/Εμπλεκόμενοι Φορείς        |              |
|     | 🛨 Γ. Στοιχεία Δράσης                                     | $\checkmark$ |
|     | 🛨 Δ. Φυσικό Αντικείμενο                                  |              |
|     | Ε1. Ορόσημα/Στόχοι/Δείκτες Έργου                         |              |
|     | Ε2. Συνέργεια – Συμπληρωματικότητα – Επέκταση            |              |
|     | 🕂 ΣΤ. Προγραμματισμός Υλοποίησης Έργου - Ωριμότητα Έργου |              |
|     | 🛨 Ζ. Χρηματοδοτικό Σχέδιο                                |              |
|     | 🕂 Υπεύθυνη Δήλωση                                        |              |
|     | Τοτορικό μεταβολών                                       |              |
|     |                                                          |              |

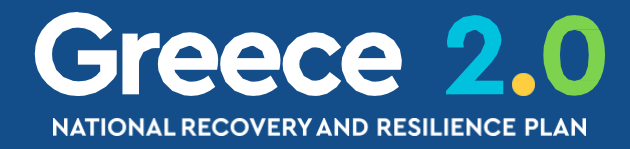

NextGenerationEU

### από τη **γραμμή εργαλείων** εμφανίζεται μήνυμα αποθήκευσης... Εκκρεμότητες ) 🛖 🏣 Ελληνικά **Å** Βοηθητικές Εργασίες Επιλογή & έγκριση Παρακολούθηση Άνοιγμα όλων 🗙 Κλείσιμο όλων Α. Β. Γ. Δ. Ε1. Ε2. ΣΤ. Ζ. ΥΔ 🖉 ση Συστήματος X Δημιουργήθηκε νέο Δελτίο με ID: 170823 και MIS: 5083542 OK Funded by the European Union

# Βασικές Ενέργειες Δελτίων Δημιουργία 2/5

Μέχρι να πατήσουμε το πλήκτρ 🖫 Δημιουργία

### Πληροφοριακό Σύστημα Ταμείου Ανάκαμψης

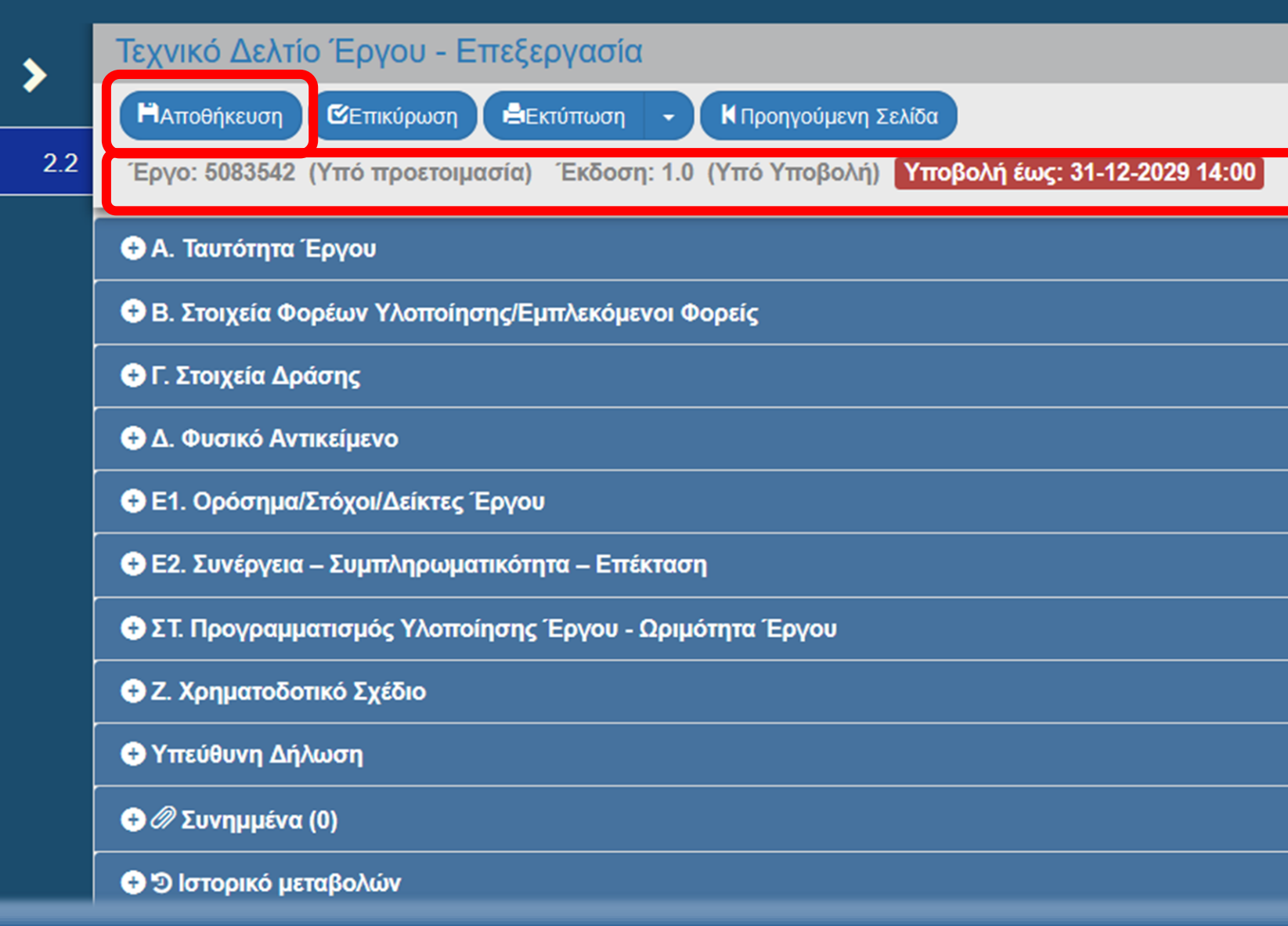

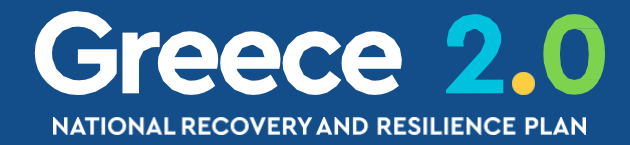

### δεν έχει πραγματοποιηθεί εγγραφή του δελτίου στην βάση δεδομένων του ΟΠΣ

| Εκκρεμότητες 🟫 🔚 Ελληνικά 🔹 🛔 | TEST_DIK_RRF  | <ul> <li>Οδηγίες</li> </ul> |
|-------------------------------|---------------|-----------------------------|
| Επιλογή & έγκριση             | Παρακολούθηση | Βοηθητικές Εργασίες         |
|                               | Άνοιγμα όλων❤ | Κλείσιμο όλων               |
| A. B. I                       | Γ. Δ. E1. E2. | ΣΤ. Ζ. ΥΔ 🖉                 |
|                               |               | ID: 170823                  |
|                               |               |                             |
|                               |               |                             |
|                               |               |                             |
|                               |               |                             |
|                               |               |                             |
|                               |               |                             |
|                               |               |                             |
|                               |               |                             |
|                               |               |                             |
|                               |               |                             |
|                               |               |                             |
|                               |               |                             |

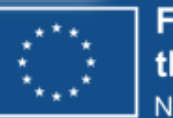

# Βασικές Ενέργειες Δελτίων Δημιουργία 3/5

# Δημιουργία σε δελτία με εκδόσεις (π.χ. ΤΔΕ, ΤΔΣ, …)

Στα περισσότερα δελτία με την επιλογή **«Δημιουργία»** εμφανίζεται αναδυόμενο παράθυρο για ειδικότερες επιλογές, όπως:

Δημιουργία: Δημιουργία νέου αρχικού δελτίου

Δημιουργία Νέας Έκδοσης: Δημιουργία Τροποποίησης, Επικαιροποίησης, Ορθής Επανάληψης ενός υπάρχοντος δελτίου

Αντιγραφή: Δημιουργία νέου αρχικού δελτίου με αντιγραφή ενός υπάρχοντος δελτίου (σε νέο MIS)

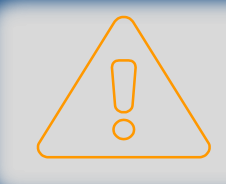

Ανάλογα με το δελτίο και την επιλεγμένη ενέργεια ενδέχεται να ζητείται καταχώριση <u>επιπλέον παραμέτρων</u>

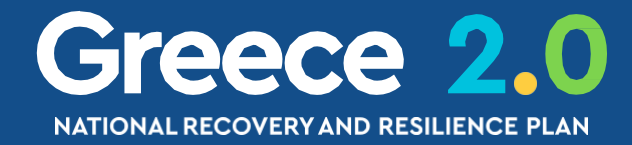

### Δημιουργία ΤΔΕ

- ο Δημιουργία
- Δημιουργία Νέας Έκδοσης
- Αντιγραφή σε νέο Έργο
- Δημιουργία ΤΔΕ Ολοκλήρωσης

Αποδοχή

Κλείσιμο

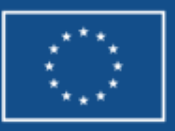

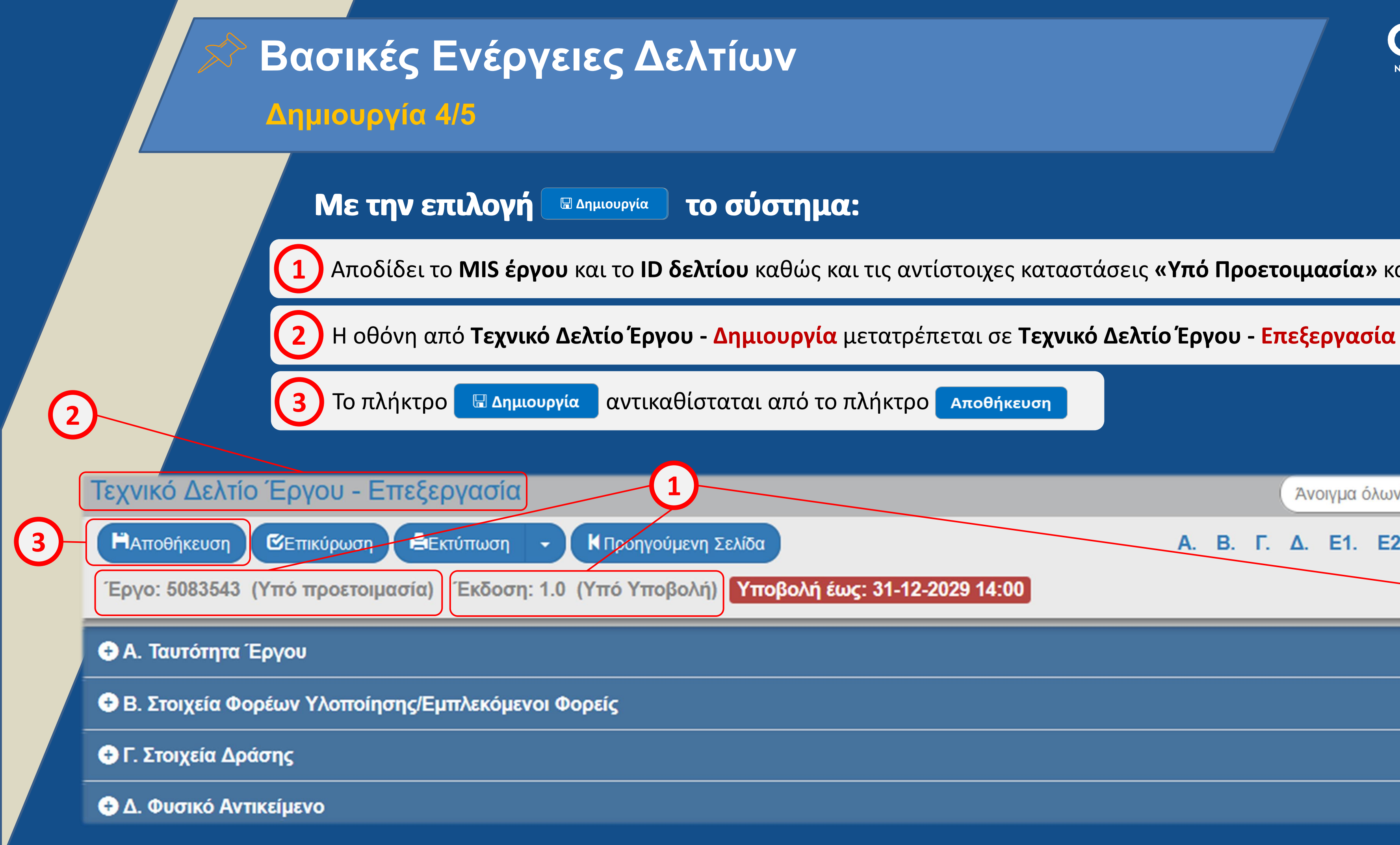

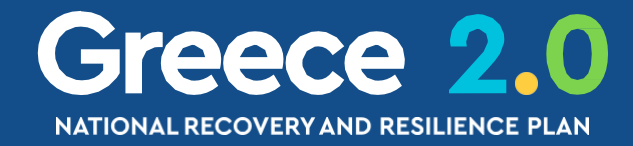

### Αποδίδει το MIS έργου και το ID δελτίου καθώς και τις αντίστοιχες καταστάσεις «Υπό Προετοιμασία» και «Υπό Υποβολή»

# Άνοιγμα όλων 🗙 Κλείσιμο όλων Α. Β. Γ. Δ. Ε1. Ε2. ΣΤ. Ζ. ΥΔ 🖉 ID: 170824

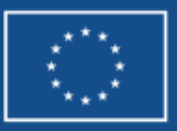

# Βασικές Ενέργειες Δελτίων Δημιουργία 5/5

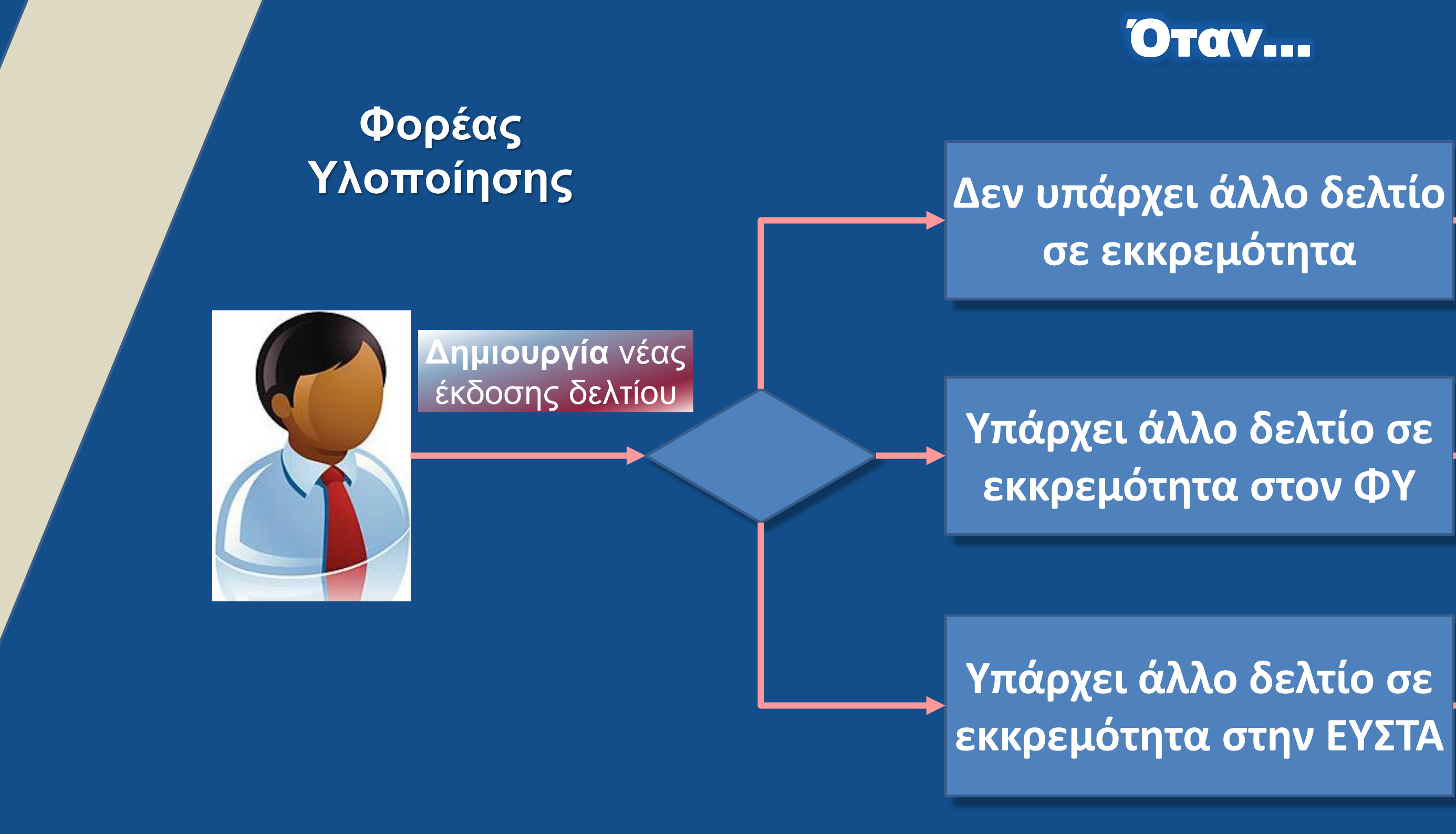

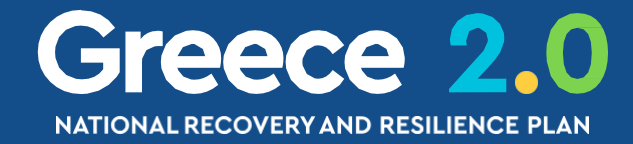

### Τότε....

Επιτρέπεται η δημιουργία νέας έκδοσης

Δεν επιτρέπεται η δημιουργία νέας έκδοσης

Επιτρέπεται η δημιουργία νέας έκδοσης με προειδοποίηση

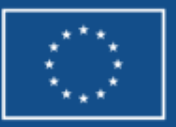

### Βασικές Ενέργειες Δελτίων Επεξεργασία - Βασικές Λειτουργίες 1/2

|               | 1.638.452,40                      |  |  |
|---------------|-----------------------------------|--|--|
| Ρόλος *       | Φορέας Υλοποίησης 🗸 🗸             |  |  |
| Φορέας *      | Επιλέξτε                          |  |  |
|               | Φορέας Υλοποίησης                 |  |  |
| Υπεύθυνος Έργ | Εταίρος                           |  |  |
|               | Κύριος Έργου                      |  |  |
| Ονοματεπώνυμ  | Φορέας Λειτουργιας και Συντηρησης |  |  |
|               |                                   |  |  |
|               |                                   |  |  |
| Φορέας *      | 40105005 Q                        |  |  |
|               |                                   |  |  |

тх: 30-12-2000

Αριθμητικά πεδία: Το σύστημα κάνει αυτόματα την μορφοποίηση (υποδιαστολή = κόμμα, υποχρεωτικά δύο δεκαδικά εκτός εξαιρέσεων)

**Λίστες τιμών:** Επιλογή μεταξύ συγκεκριμένων τιμών είτε από τον πυρήνα του ΟΠΣ, είτε από δελτίο αναφοράς (π.χ. για το 3.4 ΔΕΛΤΙΟ ΠΑΡΑΚΟΛΟΥΘΗΣΗ δελτίο αναφοράς του αποτελεί το 3.2 ΤΔΣ)

Φακοί Αναζήτησης: Πατάμε τον φακό, κάνουμε αναζήτηση στα αποτελέσματα και κάνουμε κλικ στην έγγραφή που επιθυμούμε Ημερομηνίες: Επιλογή από το ημερολόγιο ή απ' ευθείας πληκτρολόγηση αποκλειστικά με την μορφή ηη-μμ-εεεε

Πεδία μεγάλου κειμένου: Αύξηση του μεγέθους με το χειριστήριο κάτω δεξιά

Διασφάλιση λειτουργίας έργου μετά την ολοκλήρωση του

Αποσφράγισης Προσφορών

Με στόχο τη διασφάλιση της λειτουργίας του έργου και της διατήρησης των αποτελεσμάτων του, στο πλαίσιο αυτού θα εκπονηθεί μελέτη βιωσιμότητας και κατάρτιση στρατηγικού και επιχειρησιακού σχεδίου για το συγκρότημα του ΟΑΚΑ, όπου θα αναλυθούν εναλλακτικά σενάρια με προτεινόμενες λύσεις για το

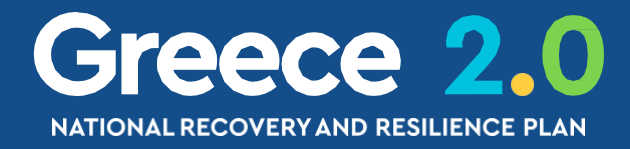

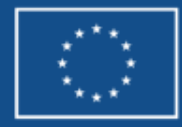

# Βασικές Ενέργειες Δελτίων Επεξεργασία - Βασικές Λειτουργίες 2/2

n

| Έτος 🔺      | Συνολική Δημόσια<br>Δαπάνη | Επιλέξιμη Δημόσια<br>Δαπάνη | ι<br>Συ | 5ιωτική<br>μμετοχή |
|-------------|----------------------------|-----------------------------|---------|--------------------|
| 2021        | 239.840,00                 | 184.209,00                  |         | 0,00               |
| 2022        | 6.416.356,00               | 4.100.108,00                |         | 0,00               |
| 2023        | 21.155.967,00              | 16.619.472,00               |         | 0,00               |
| 2024        | 24.615.342,00              | 19.209.291,00               |         | 0,00               |
| ΣΥΝΟΛΑ      | 52.427.505,00              | 40.113.080,00               |         | 0,00               |
| Εμφανίζοντα | αι 1 έως 4 από 4 εγγραφές  |                             | Πρώτη   | Προηγούμενη        |

Όταν θέλουμε **να διαγράψουμε** υπάρχουσες εγγραφές και **να προσθέσουμε** νέες,

πρέπει πρώτα να κάνουμε την διαγραφή όλων, στη συνέχεια <u>οπωσδήποτε</u> να κάνουμε «Αποθήκευση» και στο τέλος να προχωρήσουμε σε προσθήκη νέων εγγραφών

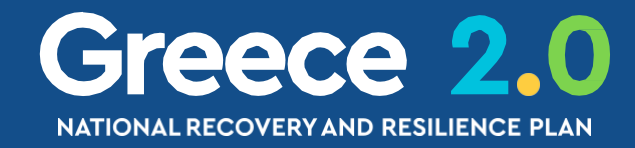

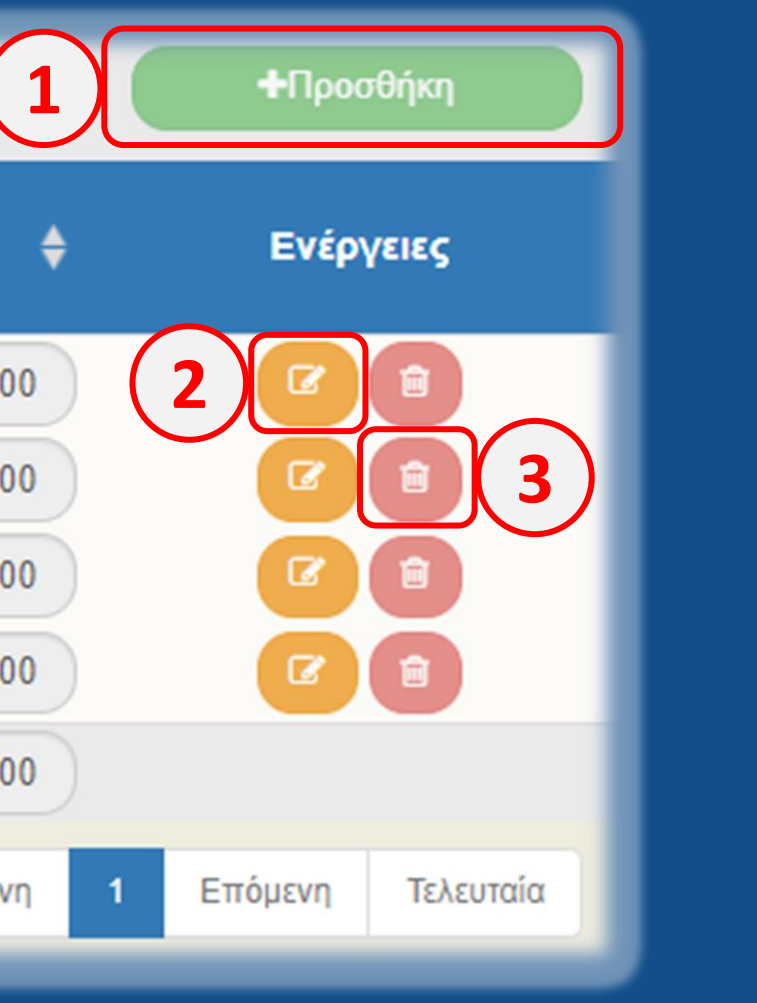

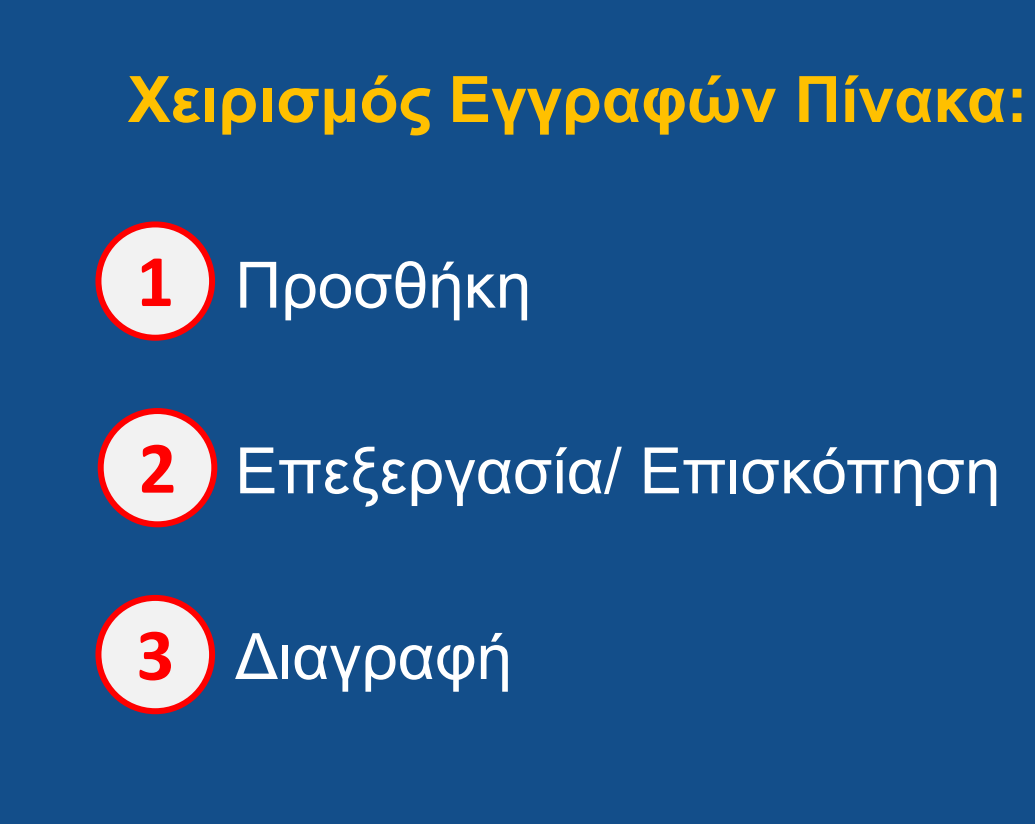

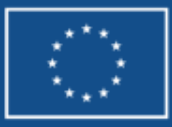

Βασικές Ενέργειες Δελτίων Επεξεργασία – Κουμπιά Ενεργειών

Τεχνικό Δελτίο Έργου - Επεξεργασία

Εκτύπωση

ΗΑποθήκευση Επικύρωση

<u> Αποθήκευση</u> Αποθηκεύουμε τακτικά και ελέγχουμε για το μήνυμα επιτυχούς αποθήκευσης

ΞΤΙΚύρωση: «Τρέχουμε» τους ελέγχους επικύρωσης τακτικά ώστε να μας αποκαλύψουν τις ελλείψεις που έχει το δελτίο μας ανά πάσα στιγμή

Ξ<τύπωση: Παίρνουμε την εκτύπωση του δελτίου</p>

Προηγούμενη Σελίδα: Επιστροφή στην Οθόνη Αναζήτησης

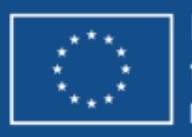

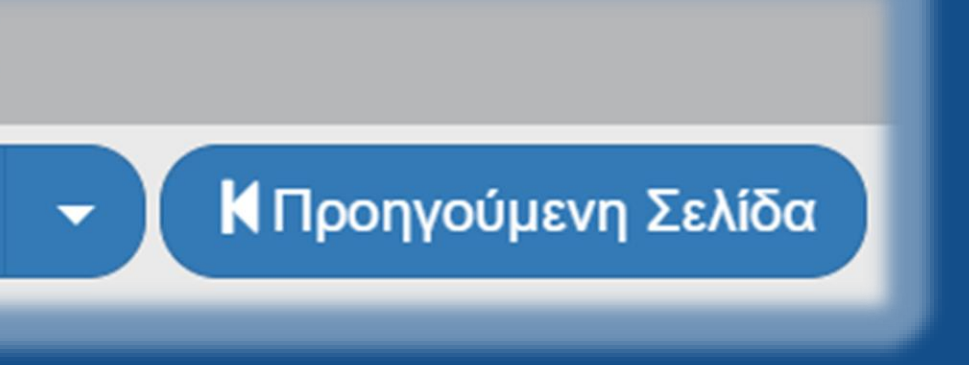

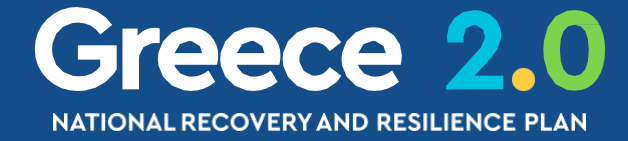

### Βασικές Ενέργειες Δελτίων Επεξεργασία - Έλεγχοι Επικύρωσης

### Τεχνικό Δελτίο Έργου - Επεξεργασία

Επικύρωση

Απάντηση Συστήματος

**Η**Αποθήκευση

🗙 Σφάλματα

Η Υποβολή δεν επιτρέπεται από το Σύστημα

- ΥΠΟΧΡ. ΠΕΔΙΑ : "TDP\_29a" Θα πρέπει να προχωρήσετε στην οριστικοποίηση του Δελτίου Ωρίμασης με ID 7099 πριν οριστικοποιηθεί το ΤΔΠ.

Εκτύπωση

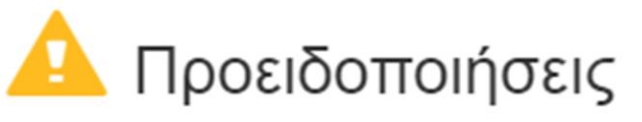

Η Υποβολή επιτρέπεται αλλά πρέπει να εξετάσουμε προσεκτικά τα μηνύματα αν αφορούν την περίπτωση του δελτίου μας

- ΥΠΟΧΡ. ΠΕΔΙΑ : "TDP\_13c(1)" Θα πρέπει να απαντηθούν καθένα από τα ερωτήματα στο τέλος του Τμήματος Α και αφορούν τους Δείκτες CO20, CO21, CO22

- ΓΕΝΙΚΑ : "TDP\_26" Προτείνεται να συμπληρωθούν Σχόλια στον πίνακα Κατανομή ΔΔ ανά Κατηγορία Δαπάνης (τμήμα Ζ), για τις παρακάτω κατηγορίες δαπανών :

Άμεσες δαπάνες

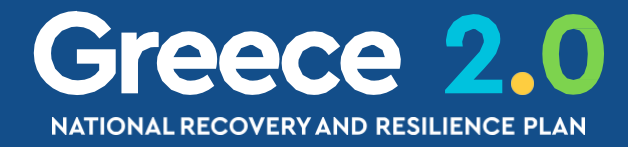

Η Προηγούμενη Σελίδα

🚣 Λήψη Αποτελεσμάτων

OK

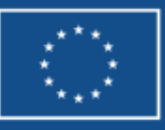

Funded by the European Union NextGenerationEU

# Βασικές Ενέργειες Δελτίων

### Επεξεργασία – Προηγούμενη Σελίδα

### Τεχνικό Δελτίο Έργου - Επεξεργασία

Επικύρωση

**Η**Αποθήκευση

Προειδοποίηση

Σας ενημερώνουμε ότι αλλαγές στα δεδομένα τ χαθούν. Θέλετε να προχωρήσετε με την ενέργε

Εκτύπωση

Με την επιστροφή στην **«Προηγούμενη Σελίδα»** μεταφερόμαστε στην Οθόνη Αναζήτησης με τα αρχικά κριτήρια αναζήτησης που είχαμε εφαρμόσει

Μπορούμε να πατήσουμε κατευθείαν **'Αναζήτηση'** 

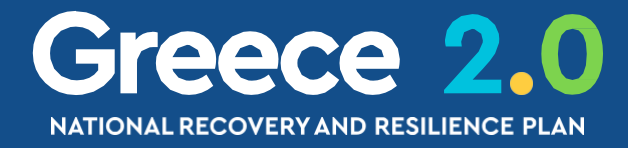

| <ul> <li>ΚΠροηγούμενη Σελίδα</li> </ul> |
|-----------------------------------------|
| ×                                       |
| που δεν έχουν αποθηκευτεί θα<br>εια ?   |
| Ναι Όχι                                 |
|                                         |

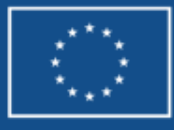

Funded by the European Union NextGenerationEU

# Βασικές Ενέργειες Δελτίων Υποβολή

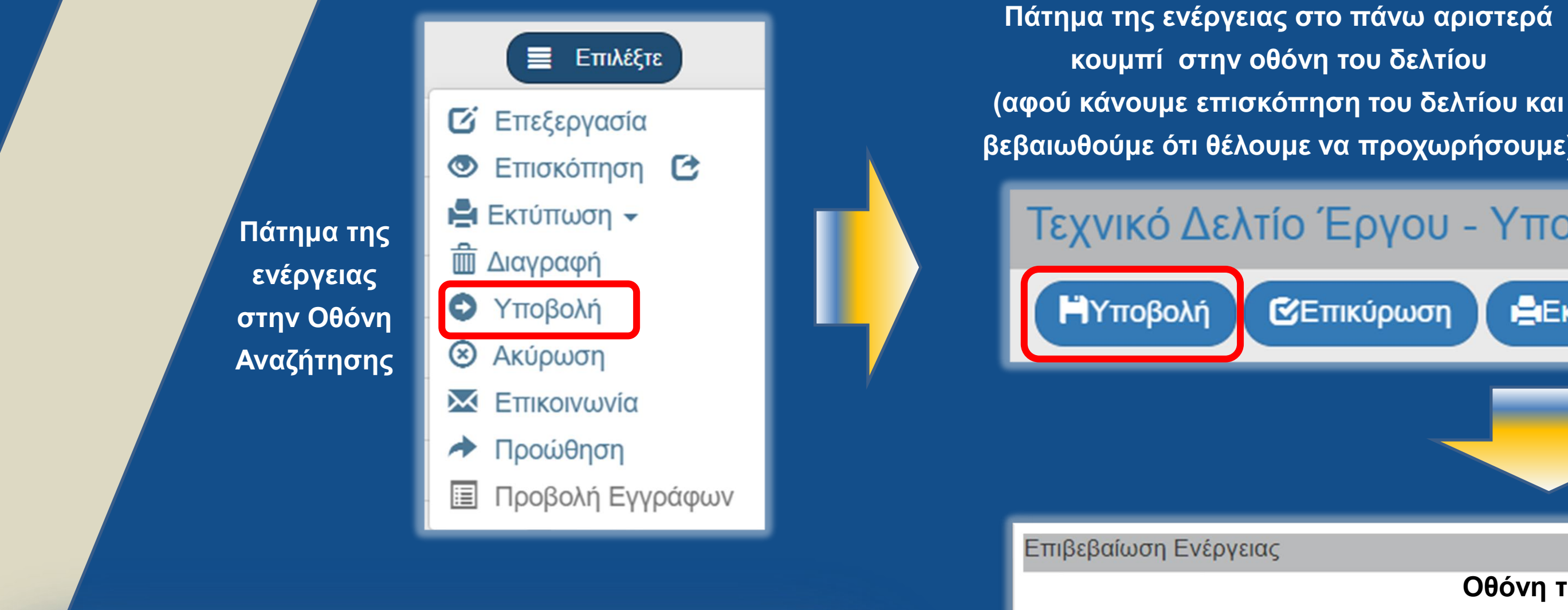

### Απάντηση Συστήματος

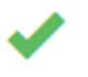

Επιτυχής εκτέλεση Υποβολής Δελτίου

^

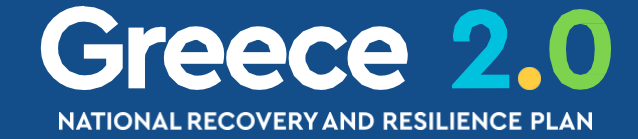

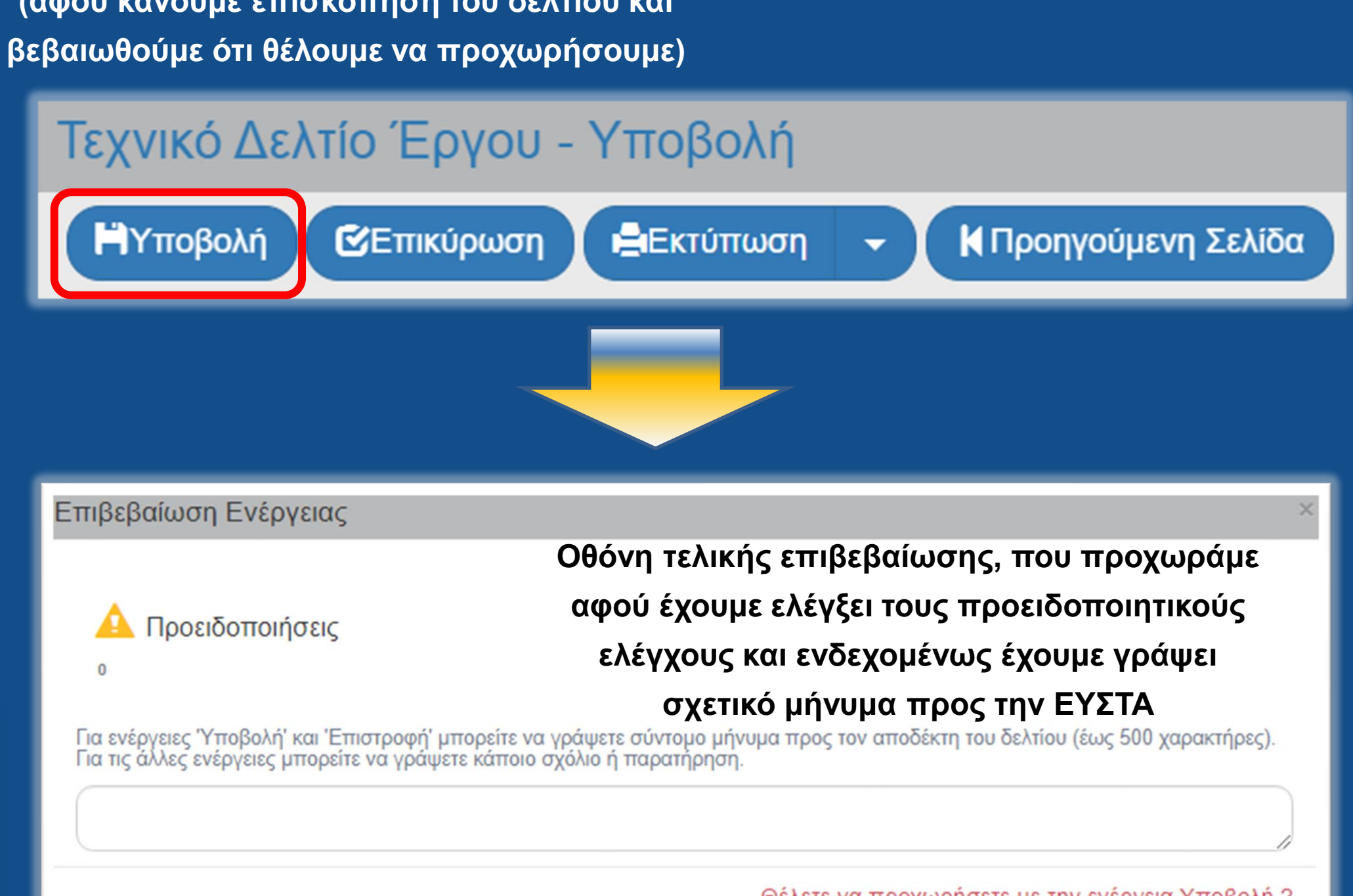

Θέλετε να προχωρήσετε με την ενέργεια Υποβολή ?

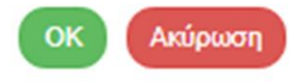

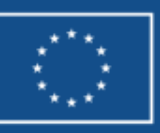

# Αρμοδιότητες Χρηστών & Διαθέσιμες Ενέργειες

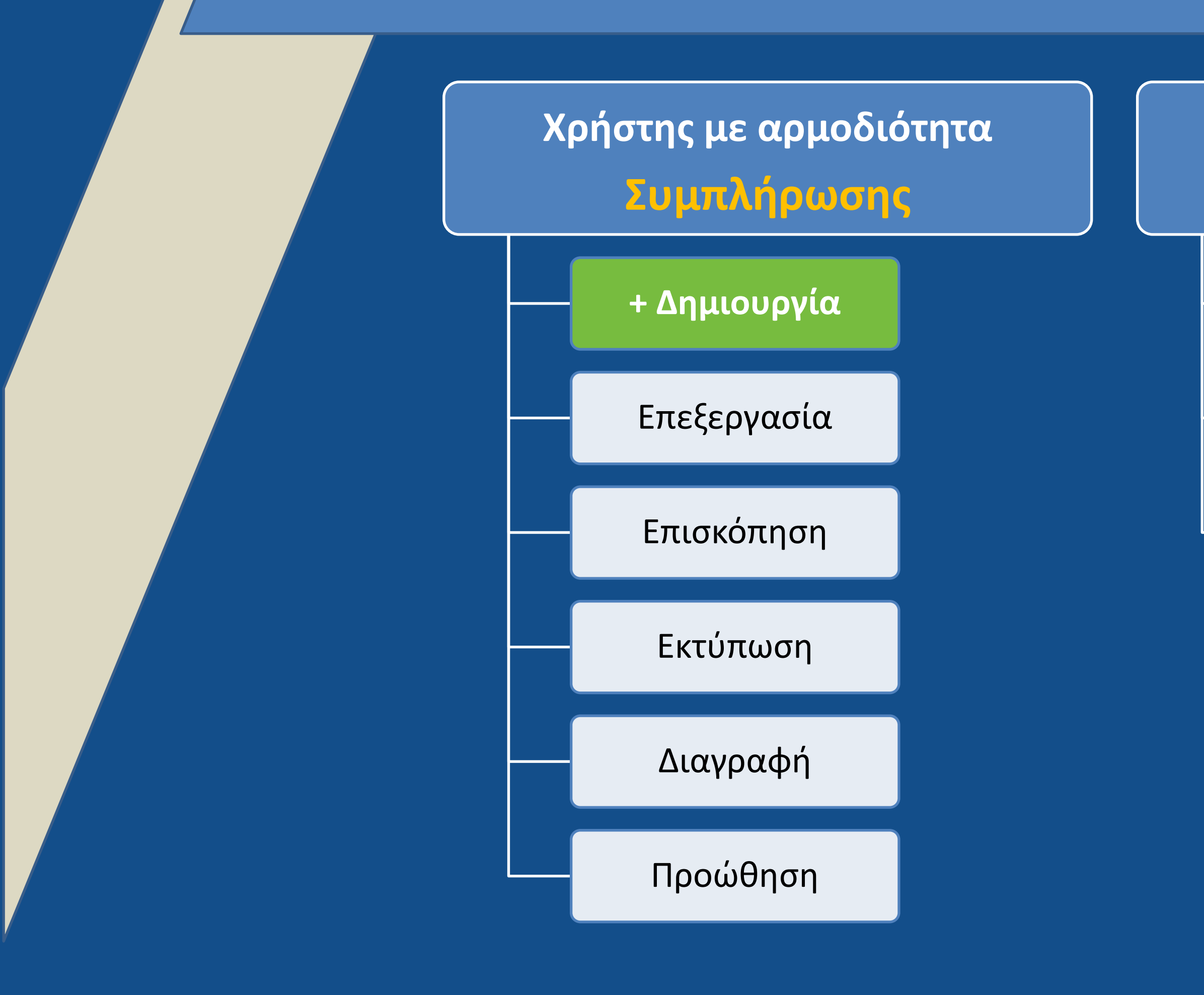

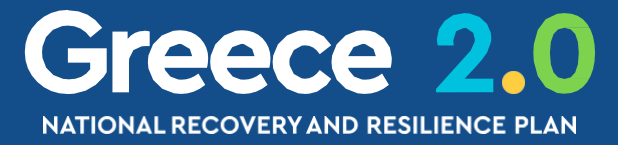

### Χρήστης με αρμοδιότητα Υποβολής

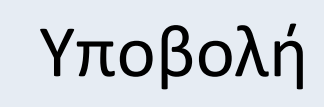

Επικοινωνία

Ακύρωση

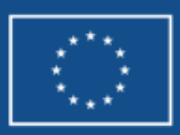

### Καταστάσεις Δελτίων

**Υπό Υποβολή** - Ο **Φορέας Υλοποίησης** το δημιούργησε

**Υποβληθέν** - Το **Υπουργείο Ευθύνης** το υπέβαλε

Υπό Επεξεργασία - Η ΕΥΣΤΑ άρχισε την επεξεργασία

Οριστικοποιημένο - Η ΕΥΣΤΑ το οριστικοποίησε

**Επιστροφή σε ΦΥ** - Η **ΕΥΣΤΑ** το επέστρεψε στον **Φορέα Υλοποίησης** 

Άκυρο / Ανενεργό - Το δελτίο παύει να είναι σε εκκρεμότητα

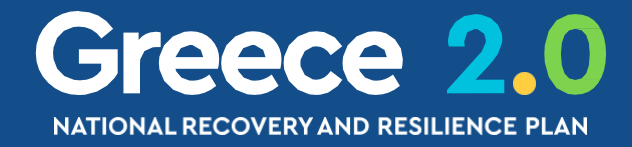

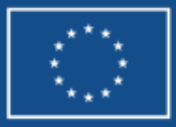

# Διαφορές Φορέα Υλοποίησης – ΕΥΣΤΑ

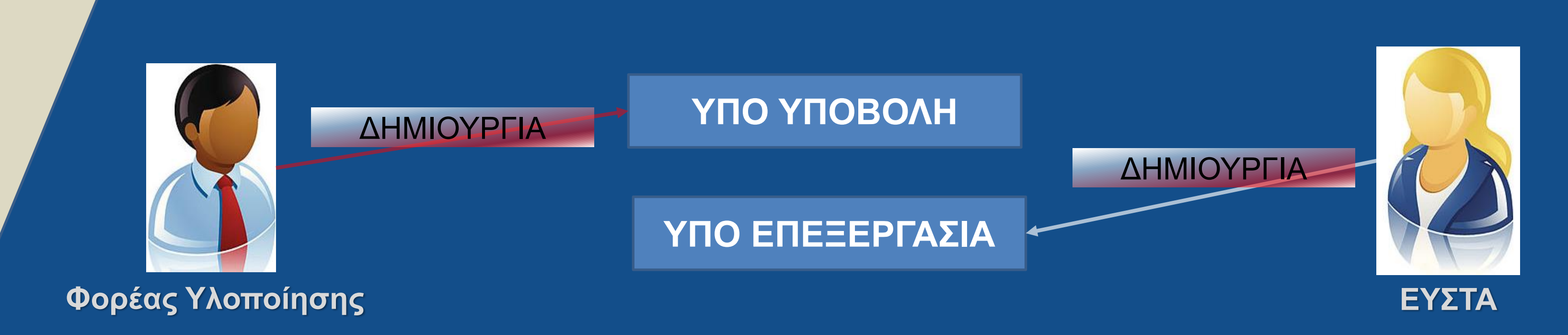

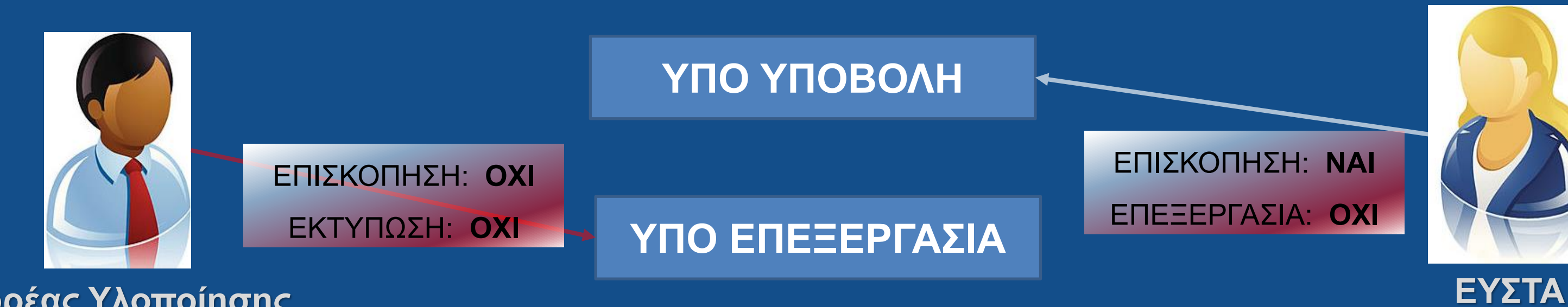

Φορέας Υλοποίησης

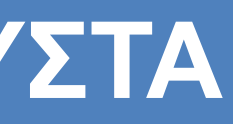

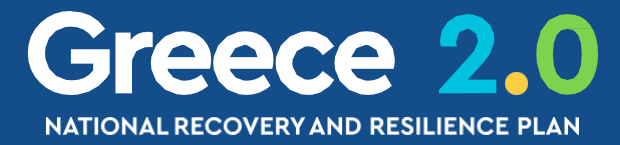

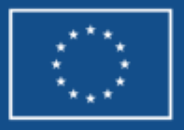

Ενέργειες Χρηστών & Αλλαγές Κατάστασης 1/2

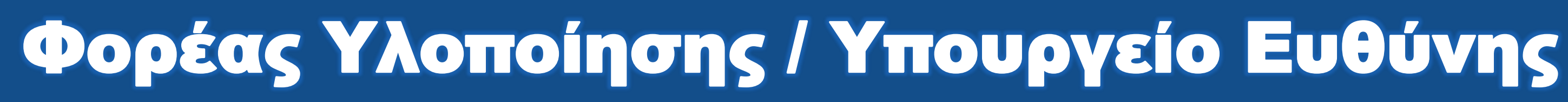

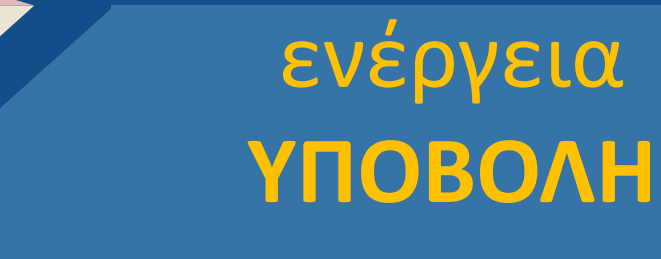

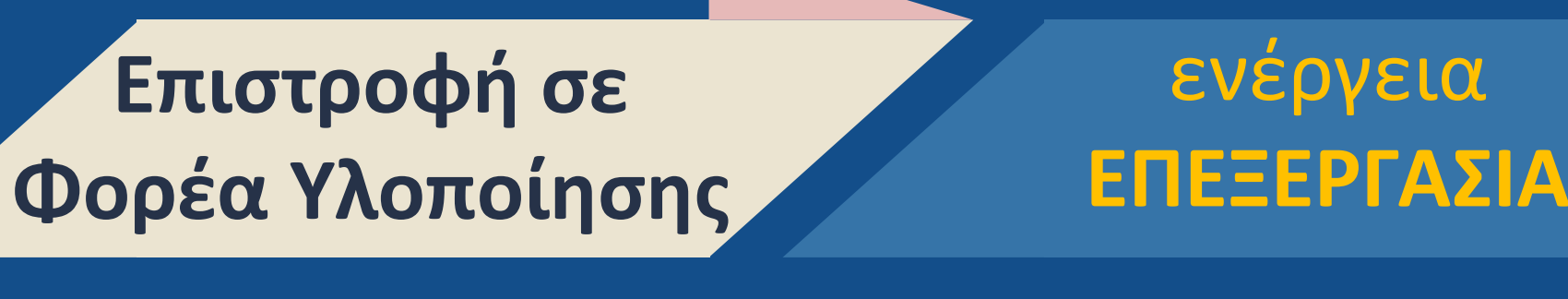

Υπό Υποβολή

Υπό Υποβολή

ενέργεια ΑΚΥΡΩΣΗ

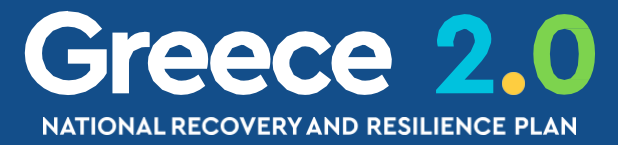

Υποβληθέν

Υπό Υποβολή

Άκυρο / Ανενεργό

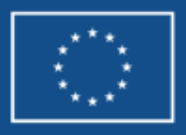

# Ενέργειες Χρηστών & Αλλαγές Κατάστασης 2/2

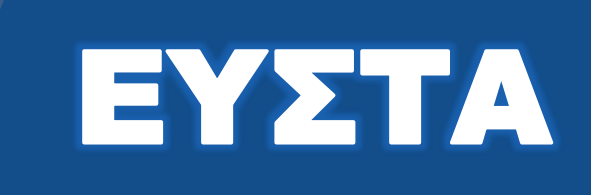

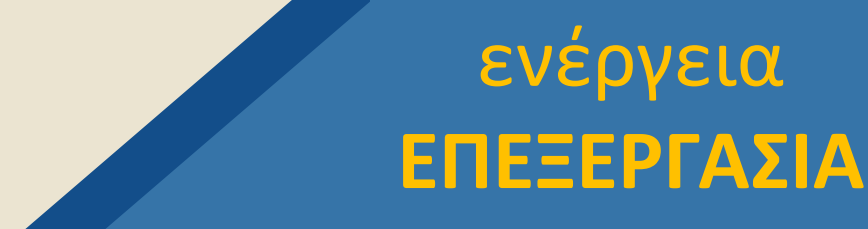

Υπό Επεξεργασία

**Υποβληθέν** 

ενέργεια ΟΡΙΣΤΙΚΟΠΟΙΗΣΗ

Υπό Επεξεργασία

ενέργεια <mark>ΕΠΙΣΤΡΟΦΗ</mark>

Υπό Επεξεργασία

ενέργεια ΑΚΥΡΩΣΗ

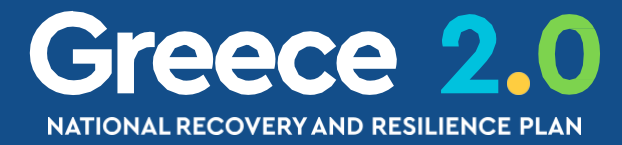

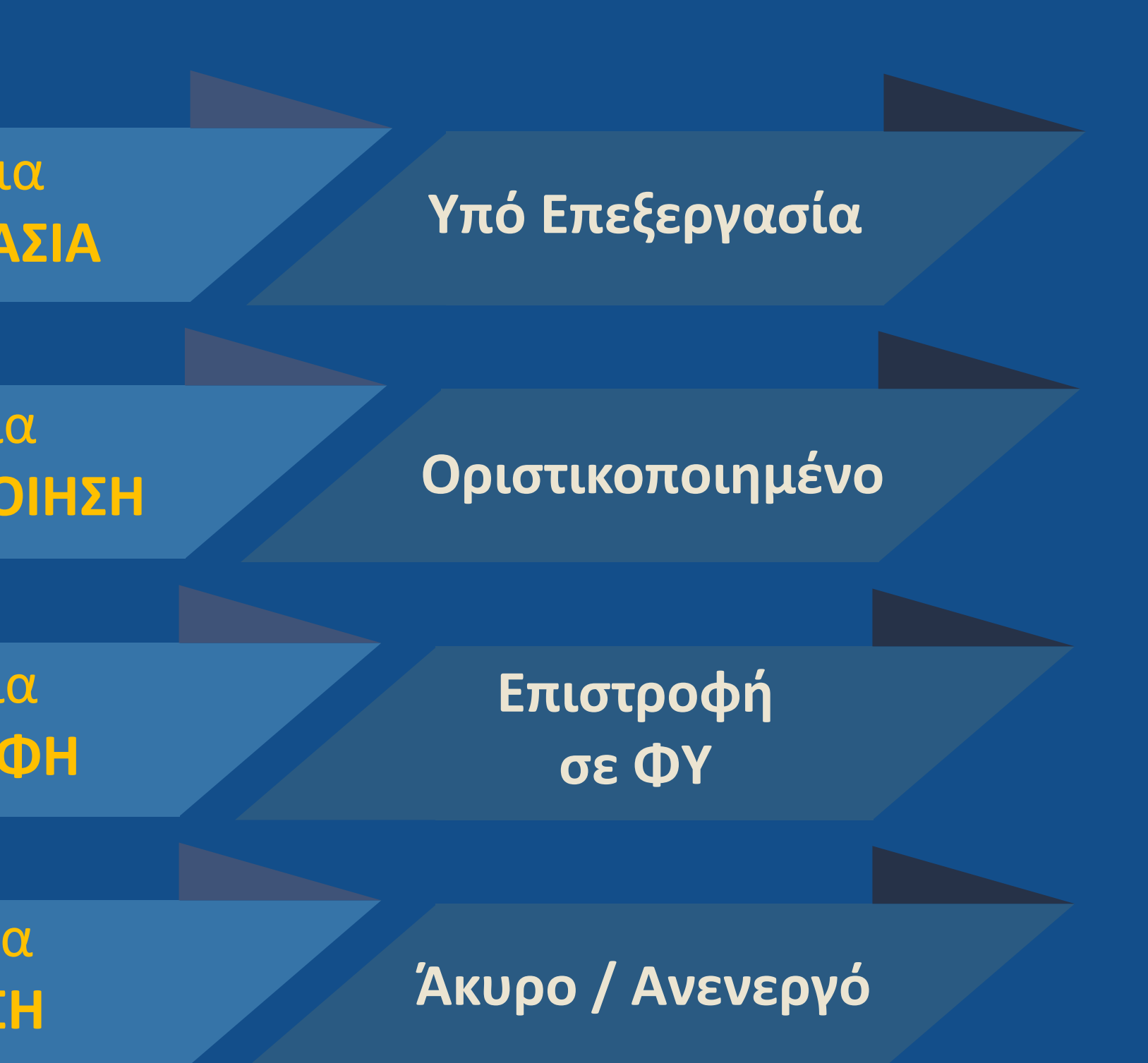

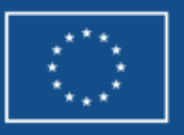

### Διαχείριση Δελτίων - Γενική Λειτουργικότητα

1. Οθόνη Αναζήτησης

- 2. Ενέργειες & Καταστάσεις Δελτίων
- 3. Επιπλέον Χαρακτηριστικά

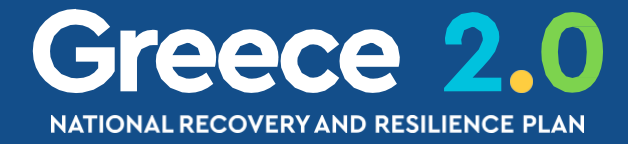

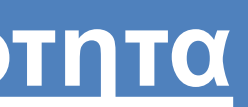

# Συνημμένα Αρχεία Δελτίων 1/2

| Τεχνιι<br>ΜΑπο | κό Δελ<br>θήκευση | τίο Έργου - Επισκόπηση<br>🕑 Επικύρωση 😩 Εκτύπωση 🗸 ΚΠροηγούμενη Σελίδα             |                                                                                |
|----------------|-------------------|------------------------------------------------------------------------------------|--------------------------------------------------------------------------------|
| Έργο:          | 5149200           | 6 (Ενταγμένη) Έκδοση: 1.0 (Εγκεκριμένο) Υποβολή έως                                | : 31-12-2026 14:00                                                             |
| - 🖉 Σ          | υνημμέν           | α (17)                                                                             |                                                                                |
| Δείξε          | 10                | <ul> <li>εγγραφές</li> </ul>                                                       |                                                                                |
|                |                   | Νλαγγ                                                                              |                                                                                |
|                |                   |                                                                                    |                                                                                |
|                | <b>AA</b> *       | Κατηγορία Εγγράφου                                                                 | Όνομα Αρχείου - Περιγραφή                                                      |
|                | 1                 | 02. Τεχνικό Δελτίο Πράξης                                                          | Δ1_Ε1 ΤΔΕ_ΑΚΡΙΒΕΣ ΑΝΤΙΦΡΑΦΟ.pdf -                                              |
|                | 2                 | 25. Έντυπο Ανάλυσης Κόστους                                                        | ΕΝΤΥΠΟ ΑΝΑΛΥΣΗΣ ΚΟΣΤΟΣ SUB 1 16733.xlsx -                                      |
|                | 3                 | 30. Σχέδιο Απόφασης εκτέλεσης με ίδια μέσα                                         | Δ1_Ε7 Σχέδιο Απόφασης Υλοποίησης με Ίδια Μέσα _ΤΕΛΙΚΟ.docx                     |
|                | 4                 | 61. Διοικητική Ικανότητα / Διαδικασίες διαχείρισης και υλοποίησης<br>έργων         | ΜΕΘΟΔΟΛΟΓΙΑ ΥΛΟΠΟΙΗΣΗΣ.docx -                                                  |
|                | 5                 | 60. Διοικητική Ικανότητα / Οργανωτική Δομή και Διαδικασίες                         | ΦΕΚ ΕΜΜΑΝΟΥΗΛΙΔΗ.pdf -                                                         |
|                | 7                 | 60. Διοικητική Ικανότητα / Οργανωτική Δομή και Διαδικασίες                         | ΦΕΚ ΛΥΚΕΣΑ.pdf -                                                               |
|                | 8                 | 60. Διοικητική Ικανότητα / Οργανωτική Δομή και Διαδικασίες                         | ΦΕΚ ΑΡΓΥΡΟΠΟΥΛΟΥ.pdf -                                                         |
|                | 9                 | 60. Διοικητική Ικανότητα / Οργανωτική Δομή και Διαδικασίες                         | ΦΕΚ ΔΑΣΚΑΛΟΠΟΥΛΟΣ.pdf -                                                        |
|                | 10                | 60. Διοικητική Ικανότητα / Οργανωτική Δομή και Διαδικασίες                         | ΦΕΚ ΤΣΑΛΑΤΣΑΝΗ.pdf -                                                           |
|                | 11                | 08. Κανονιστικό πλαίσιο ορισμού του φορέα λειτουργίας και<br>συντήρησης της πράξης | ΠΔ165_1996 (Α' 118)_Οργανωτική Διάρθρωση των υπηρεσιακών μον<br>της ΕΣΔι.pdf - |
|                |                   |                                                                                    |                                                                                |

Εμφανίζονται 1 έως 10 από 17 εγγραφές

Δεν είναι δυνατή η μαζική προσθήκη συνημμένων

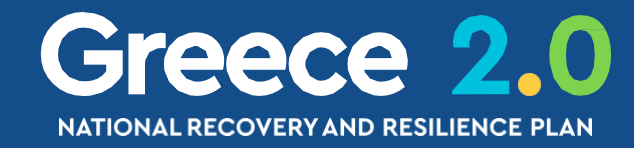

|      |                      |          |                 | Άνοιγμα όλων 🗙 Κλείσιμο όλων 🛧                      |
|------|----------------------|----------|-----------------|-----------------------------------------------------|
|      |                      |          |                 | Α. Β. Γ. Δ. Ε1. Ε2. ΣΤ. Ζ. ΥΔ 🖉<br>ID: 271099       |
|      |                      |          |                 |                                                     |
|      |                      |          |                 | Αναζήτηση: Αναζήτηση                                |
|      |                      |          |                 | Επισύναψη Νέου Αρχείου                              |
| ¢    | Προέλευση 🖨          | Έγκυρο 🖨 | Μέγεθος<br>(MB) | ♦ Ημερομηνία Τελευταίας<br>Τροποποίησης ♦ Ενέργειες |
|      | Φορέας<br>Υλοποίησης | NAI      | 0.308           | 04-03-2022                                          |
|      | Φορέας<br>Υλοποίησης | NAI      | 0.019           | 04-03-2022                                          |
| -    | Φορέας<br>Υλοποίησης | NAI      | 0.086           | 04-03-2022                                          |
|      | Φορέας<br>Υλοποίησης | NAI      | 0.042           | 04-03-2022                                          |
|      | Φορέας<br>Υλοποίησης | NAI      | 0.118           | 04-03-2022                                          |
|      | Φορέας<br>Υλοποίησης | NAI      | 0.117           | 04-03-2022                                          |
|      | Φορέας<br>Υλοποίησης | NAI      | 0.115           | 04-03-2022                                          |
|      | Φορέας<br>Υλοποίησης | NAI      | 0.108           | 04-03-2022                                          |
|      | Φορέας<br>Υλοποίησης | NAI      | 0.116           | 04-03-2022                                          |
| ίδων | Φορέας<br>Υλοποίησης | NAI      | 0.655           | 08-03-2022                                          |
|      |                      |          |                 | Πρώτη Προηγούμενη 1 2 Επόμενη Τελευταία             |

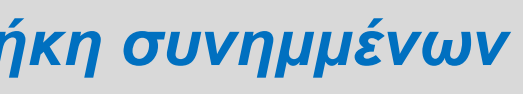

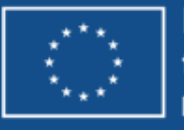

### Συνημμένα Αρχεία Δελτίων 2/2

### Προέλευση

Φορέας Υλοποίησης

**ΕΥΣΤΑ** 

Pdf από ΟΠΣ

Δελτίο Επικοινωνίας από ΦΥ

Δελτίο Επικοινωνίας από ΕΥΣΤΑ

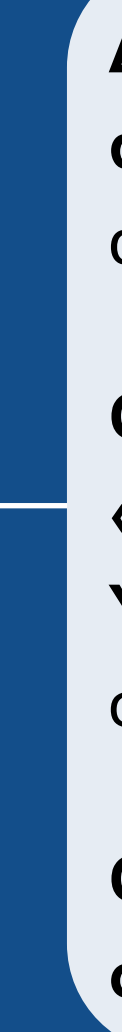

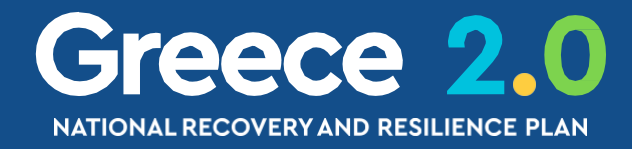

### Επεξεργασία

**Διαγραφή γίνεται μόνο από το μέρος που έβαλε το αρχείο** (π.χ. χρήστης ΕΥΣΤΑ δεν μπορεί να διαγράψει αρχείο που μπήκε από Φορέα Υλοποίησης)

Οι χρήστες ΕΥΣΤΑ μπορούν να επεξεργαστούν τα «μεταδεδομένα» των συνημμένων του Φορέα Υλοποίησης (π.χ. μπορούν να επιλέξουν για κάποιο συνημμένο το πεδίο 'Μη έγκυρο')

Οι χρήστες ΕΥΣΤΑ μπορούν να κάνουν προσθήκη συνημμένων σε οριστικοποιημένα δελτία

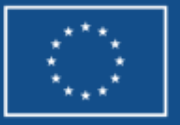

### Αυτόματη αποθήκευση εκτύπωσης δελτίου (pdf) «pdf Συστήματος»

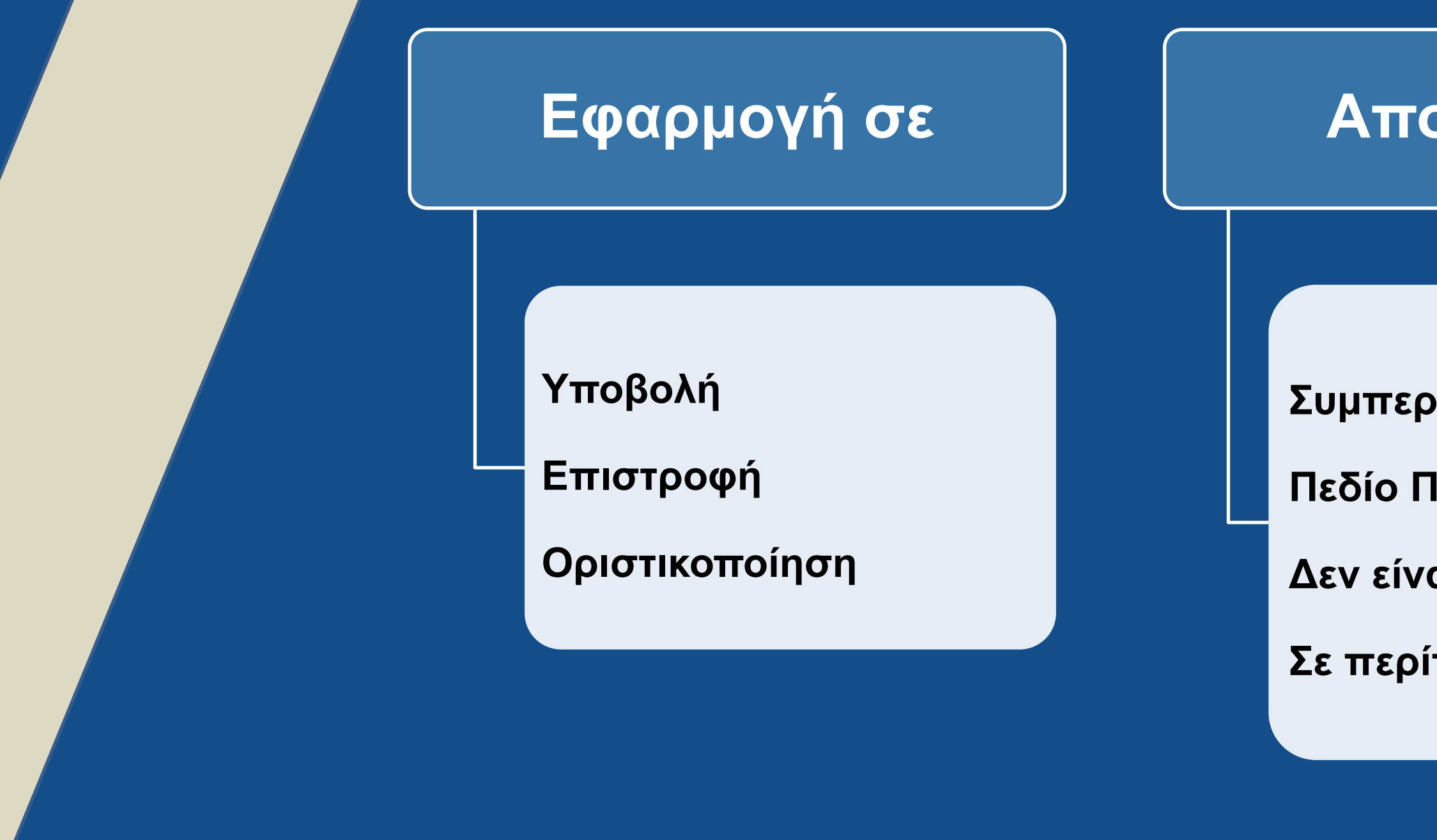

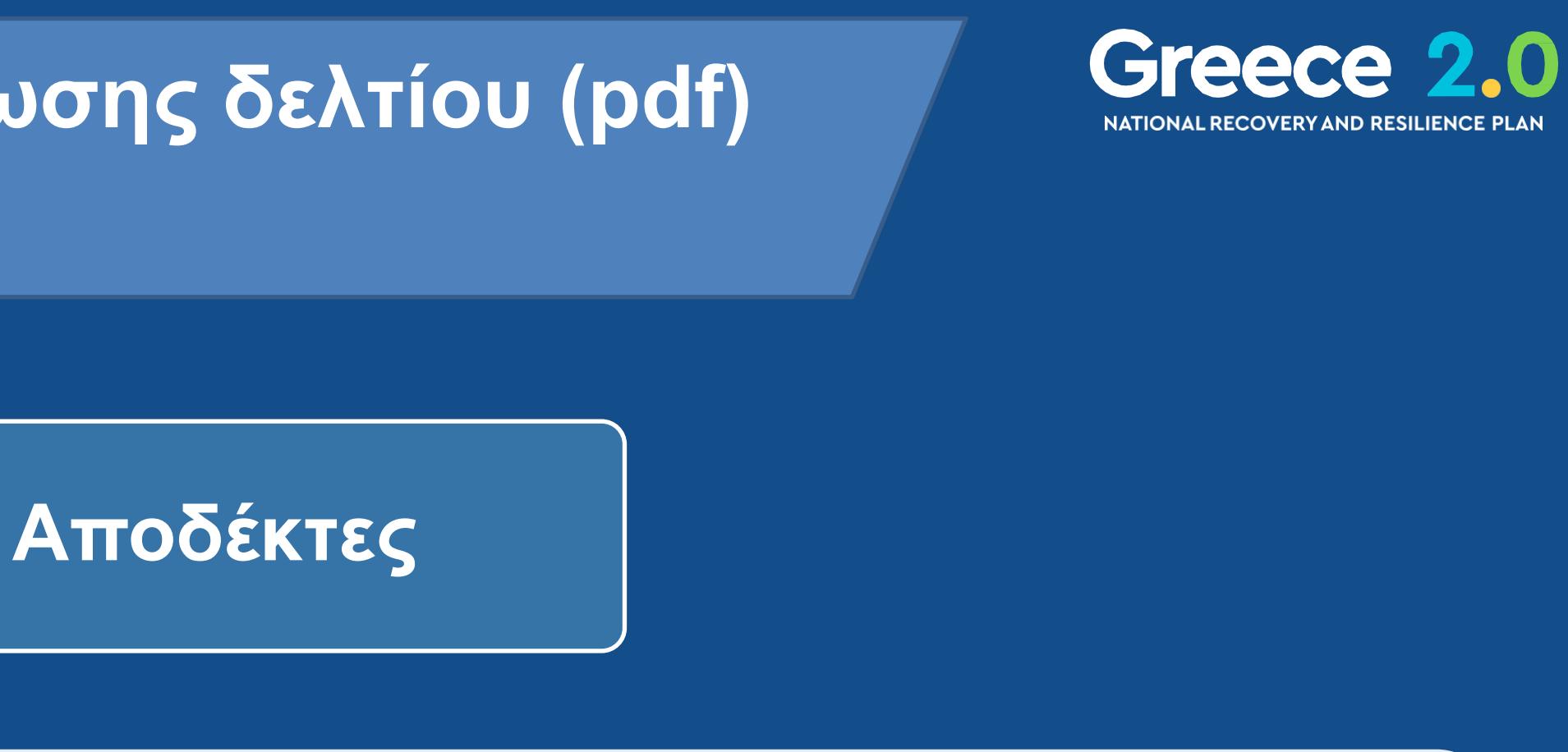

- Συμπεριλαμβάνονται στα συνημμένα του δελτίου
- Πεδίο Προέλευση: «pdf από ΟΠΣ»
- Δεν είναι επεξεργάσιμα
- Σε περίπτωση επανυποβολής αποθηκεύεται και 2° pdf

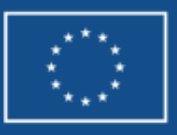

# Αυτόματες Ειδοποιήσεις (email Συστήματος)

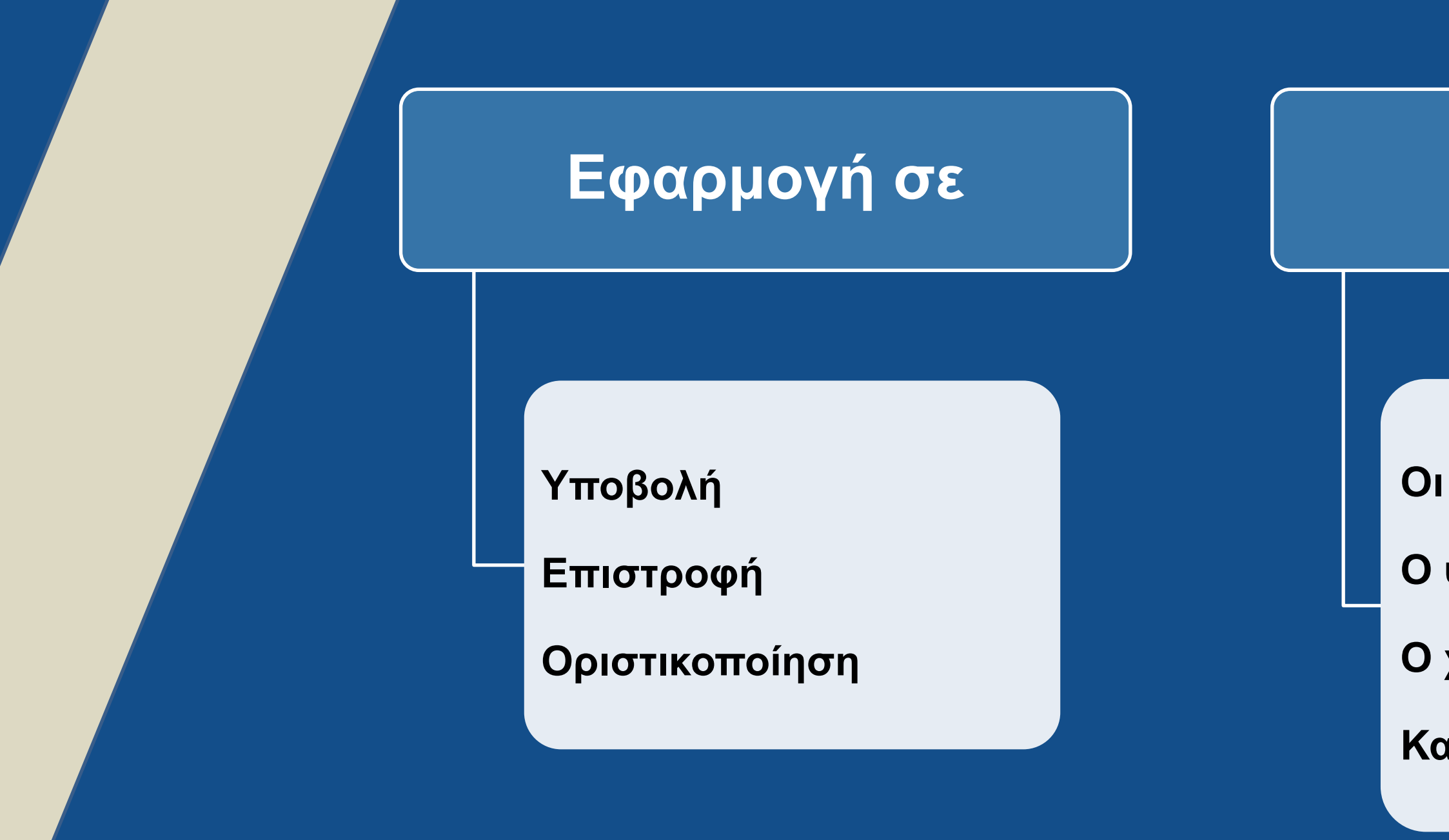

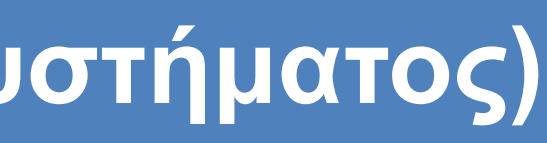

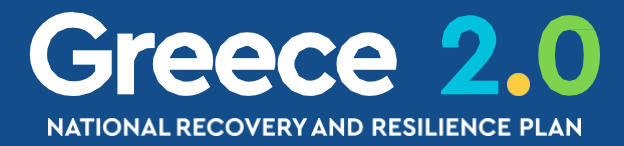

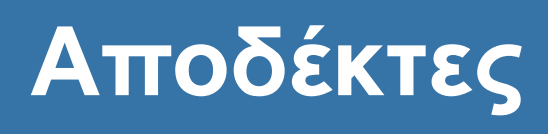

Οι χρήστες (ΦΥ και ΕΥΣΤΑ) που επεξεργάστηκαν το δελτίο Ο υπεύθυνος πράξης του ΦΥ όπως έχει δηλωθεί στο ΤΔΕ Ο χειριστής της ΕΥΣΤΑ όπως έχει δηλωθεί στο ΤΔΕ

Καθορισμένοι αποδέκτες της ΕΥΣΤΑ

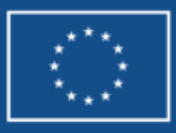

### Τρόποι Επικοινωνίας μέσω ΟΠΣ 3 τρόποι επικοινωνίας

### Ενέργεια «Επικοινωνία»

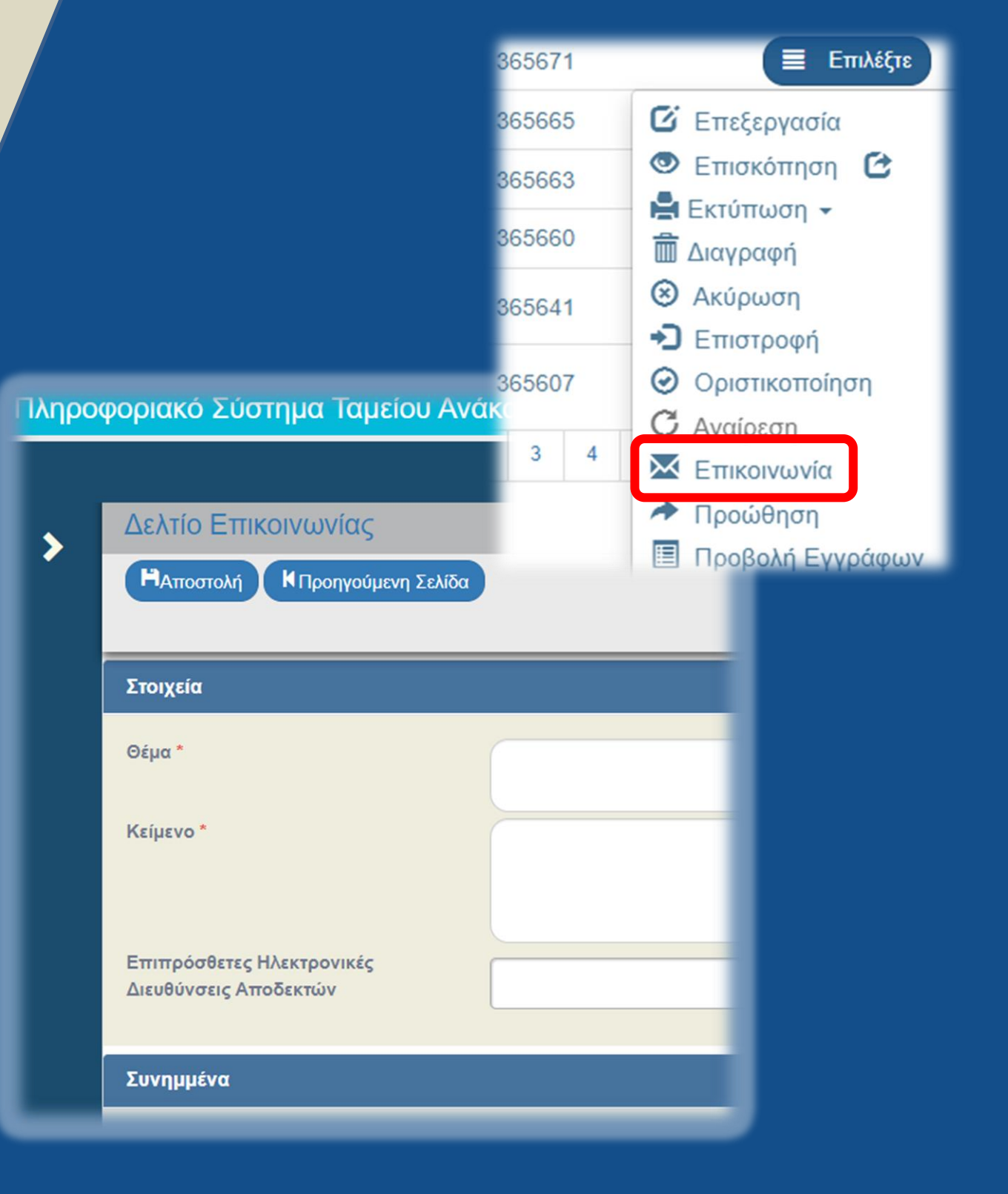

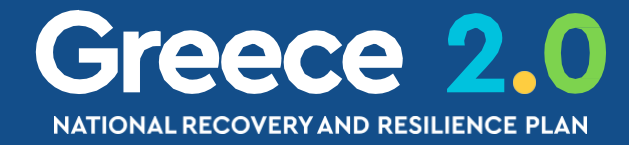

### Φόρμα «Επιβεβαίωσης Ενέργειας»

| Επιβεβαίωση Ενέργειας                                                                                                    | × |
|----------------------------------------------------------------------------------------------------|---|
| 🛕 Προειδοποιήσεις                                                                                                    |   |
| ο<br>Για ενέργειες Ύποβολή' και Έπιστροφή' μπορείτε να γράψετε σύντομο μήνυμα προς τον αποδέκτη του δελτίου (έως 500 χαρακτήρες).<br>Για τις άλλες ενέργειες μπορείτε να γράψετε κάποιο αγόλιο ή παρατόρηση. |   |
|                                                                                                    |   |
| Θέλετε να προχωρήσετε με την ενέργεια Υποβολή 3<br>Οκ Ακύρωση                                                                                                    | ? |

### Πεδία «Σχόλια Καταχώρησης»

### 😌 🔊 Ιστορικό μεταβολών

Σχόλια Καταχώρησης Φορέα Υλοποίησης:

Επικοινωνία με την ΕΥΣΤΑ λόγω....

Σχόλια Καταχώρησης ΕΥΣΤΑ:

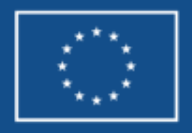

### Ενέργεια Επικοινωνίας Ενέργεια & Δελτίο Επικοινωνίας (1/2)

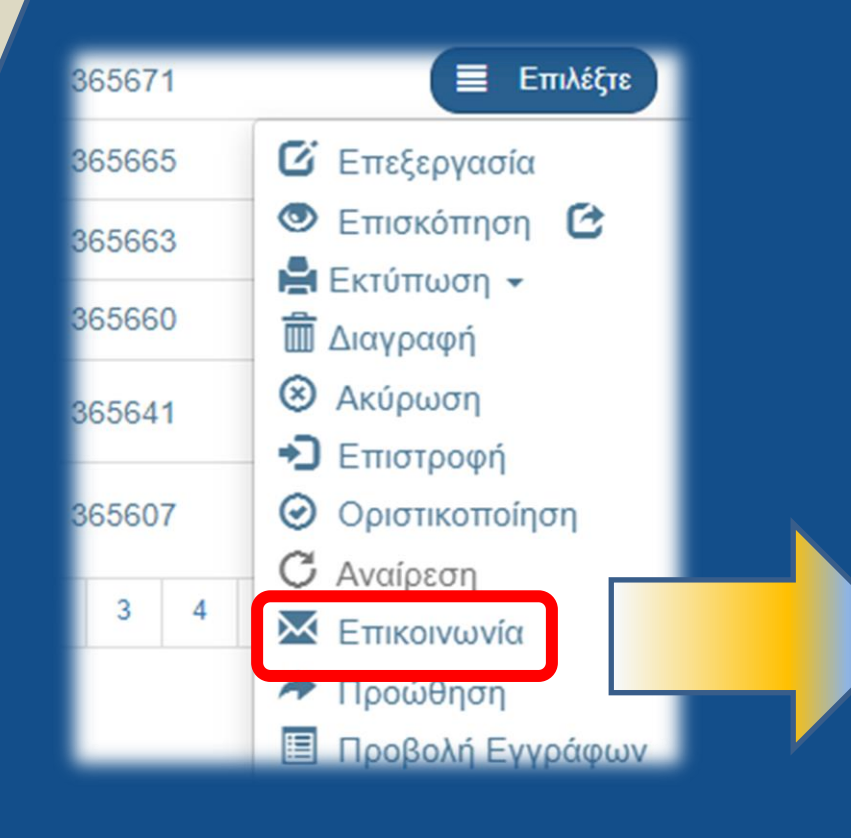

**ΣΗΜΑΝΤΙΚΗ ΔΙΕΥΚΡΙΝΙΣΗ:** Η φόρμα Επικοινωνίας χρησιμοποιείται στις περιπτώσεις που προβλέπει το ΣΔΕ ενημέρωση και επικοινωνία **'μέσω του ΟΠΣ'** 

Ως ημερομηνία αποστολής/παραλαβής λογίζεται η ημερομηνία και ώρα του συστήματος κατά την **'Αποστολή'** 

(π.χ. ο ΦΥ επιθυμεί να ενημερώσει την ΕΥΣΤΑ για κάποιο θέμα πάνω σε δελτίο που ήδη έχει υποβάλει)

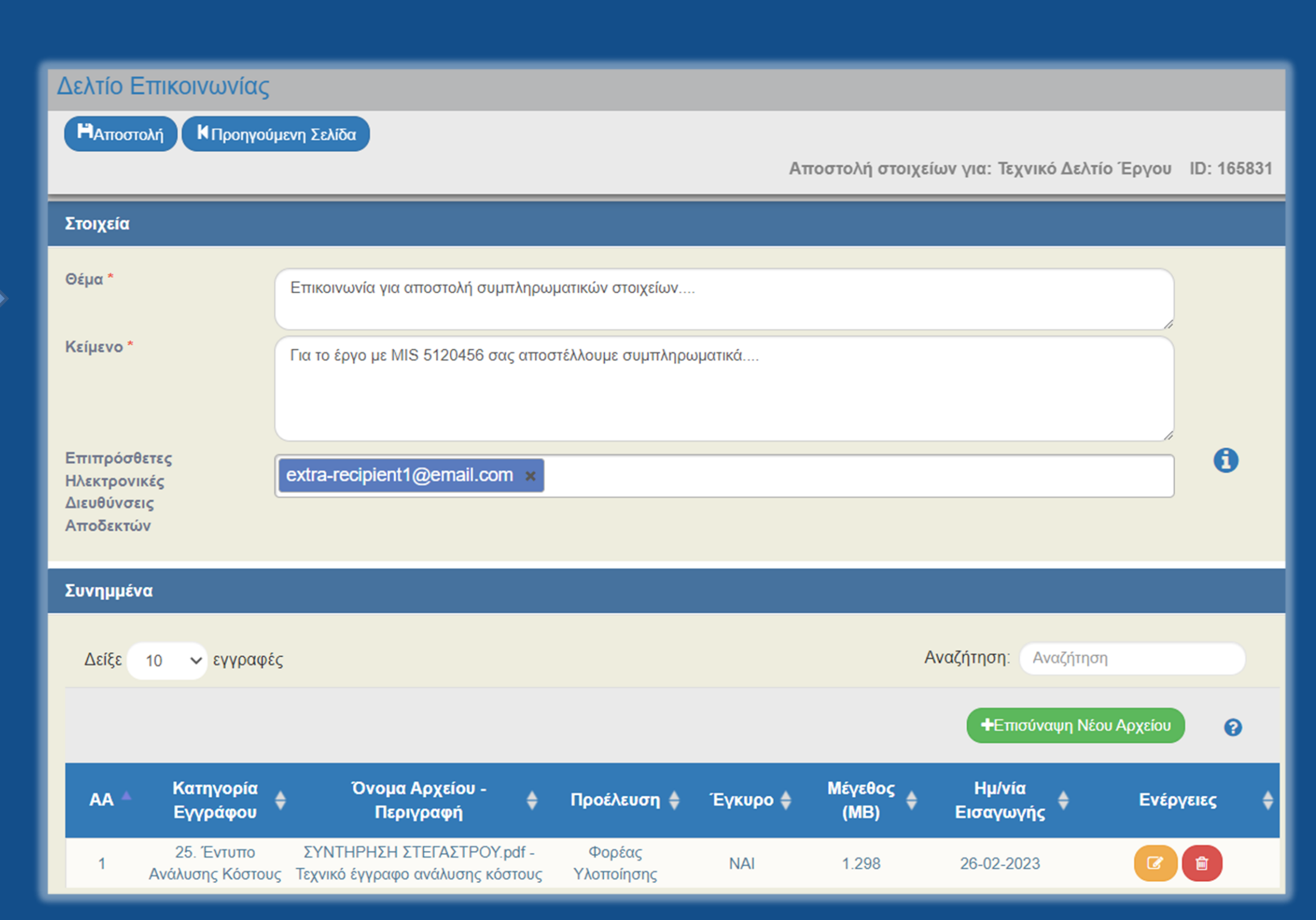

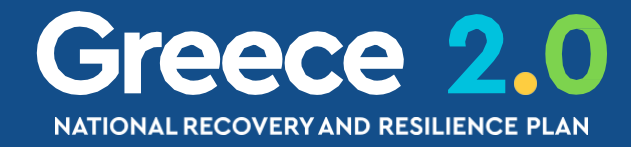

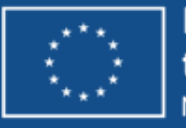

Funded by the European Union NextGenerationEU

### Ενέργεια Επικοινωνίας Ενέργεια & Δελτίο Επικοινωνίας (2/2)

### Διαθέσιμη σε

Χρήστης με αρμοδιότητα 'Υποβολής'

Όλα τα δελτία

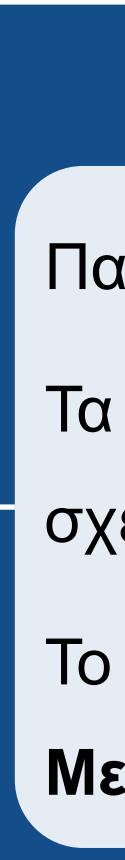

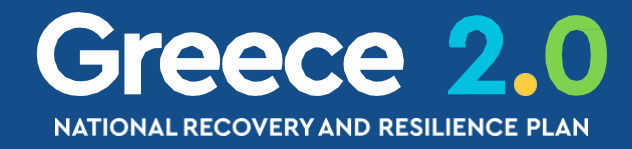

### Με την 'Αποστολή'

- Παράγεται αυτόματη ειδοποίηση (email Συστήματος)
- Τα συνημμένα αρχεία προστίθενται στα **Συνημμένα** του σχετικού δελτίου
- Το πλήρες κείμενο φαίνεται στην εκτύπωση του **Ιστορικού Μεταβολών** του σχετικού δελτίου

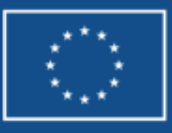

### Ιστορικό Μεταβολών 1/2

### 😑 🔊 Ιστορικό μεταβολών

Ιστορικό Μεταβολών Καταστάσεων Δελτίου 🖻 Εκτύπωση Ιστορικού Μεταβολών Δελτίου

| Ημερομηνία και<br>Ώρα Συστήματος | Κατάσταση<br>Δελτίου | Όνομα Χρήστη        | Σχόλια Ενέργειας                                                                    |                                 |
|----------------------------------|----------------------|---------------------|-------------------------------------------------------------------------------------|---------------------------------|
| 20-02-2023 10:11                 | Εγκεκριμένο          | RRF_41              | Έγκριση Τ.Δ.Π. από απόφαση με<br>Κωδικό:19057 και id: 39197                         |                                 |
| 20-02-2023 09:59                 | Ελεγμένο             | RRF_41              |                                                                                     |                                 |
| 30-01-2023 10:54                 | Υπό Επεξεργασία      | RRF_41              |                                                                                     |                                 |
| 03-01-2023 09:53                 | Υποβληθέν            | IPAPATHANASOPOULOS1 |                                                                                     | theologou@o<br>rmargariti@mou.g |
| 29-12-2022 10:55                 | Αποστολή Εισήγησης   | RMARGARITI@MOU.GR   |                                                                                     |                                 |
| 17-11-2022 12:09                 | Υπό Υποβολή          | rmargariti@mou.gr   | Δημιουργήθηκε νέο Τ.Δ.Π. με id: 358454<br>και MIS: 5200187 (αντιγραφή από το id: 0) |                                 |

### Ιστορικό Μεταβολών Καταστάσεων Έργου

| Ημερομηνία       | Κατάσταση Έργου  | Όνομα Χρήστη        |
|------------------|------------------|---------------------|
| 20-02-2023 00:00 | Ενταγμένη        | RRF_41              |
| 16-02-2023 00:00 | Αξιολογημένη     | RRF_41              |
| 16-02-2023 00:00 | Παραδεκτή        | RRF_41              |
| 03-01-2023 00:00 | Υποβληθείσα      | IPAPATHANASOPOULOS1 |
| 17-11-2022 00:00 | Υπό προετοιμασία | rmargariti@mou.gr   |

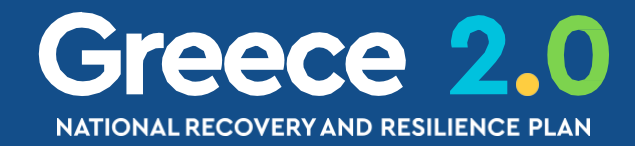

### Αποδέκτες

dypa.gov.gr, co-funded@dypa.gov.gr, rrfasupport@minfin.gr, a.mylona2@minfin.gr, ipapathanasopoulos@mou.gr, .gr, ops@mou.gr, isklavounos@ypakp.gr, gengrammateas@mou.gr, ksotiriou@ypakp.gr, antoniouthanos1@gmail.com, nancy.lymperi@gmail.com, inikoloulis@mou.gr

rmargariti@mou.gr, ipapathanasopoulos@mou.gr, rmargariti@mou.gr, ops@mou.gr

### Σχόλια Ενέργειας

Έλεγχος Δελτίου με Α/Α:276558 μέσω ελέγχου ΛΕΠ

αριθμός δελτίου :358454 Δημιουργήθηκε νέα Πράξη με MIS: 5200187 (Ημ/νίες Συστήματος)

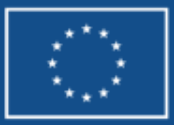

Funded by the European Union NextGenerationEU

### Ιστορικό Μεταβολών 2/2

Ο Ιστορικό μεταβολών

### Ιστορικό Μεταβολών Καταστάσεων Δελτίου

🚔 Εκτύπωση Ιστορικού Μεταβολών Δελτίου

| Ημερομηνία και<br>Ώρα Συστήματος | Κατάσταση<br>Δελτίου | Όνομα<br>Χρήστη | Σχόλια Ενέ                                                                       |
|----------------------------------|----------------------|-----------------|----------------------------------------------------------------------------------|
| 26-02-2023 15:20                 | Υπό Επεξεργασία      | TEST_DA_RRF     |                                                                                  |
| 26-02-2023 15:19                 | Υποβληθέν            | TEST_DIK_RRF    | Υποβλήθηκε εκ νέου με συνημμένο<br>που ισχύει από 0                              |
| 26-02-2023 15:18                 | Υπό Υποβολή          | TEST_DIK_RRF    |                                                                                  |
| 26-02-2023 15:17                 | Επιστροφή            | TEST_DA_RRF     | ΕΥΣΤΑ (ΑΝΤΩΝΙΟΥ): Επιστρέφετα<br>και χρησιμοποιηθεί το νέο τεύχος Δ<br>01-02-202 |
| 31-01-2023 11:51                 | Υποβληθέν            | TEST_DIK_RRF    |                                                                                  |
| 31-01-2023 11:13                 | Αποστολή Εισήγησης   | TEST_DIK_RRF    | test pdf προ                                                                     |
| 09-01-2023 12:51                 | Υπό Υποβολή          | TEST_DIK_RRF    |                                                                                  |
|                                  |                      |                 |                                                                                  |

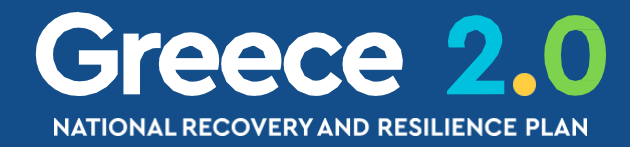

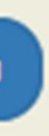

### ργειας

### Αποδέκτες

----

ο το νέο τεύχος ΔΙΑΚΗΡΥΞΗΣ 1-02-2023...

αι προκειμένου να επισυναφθεί ΔΙΑΚΗΡΥΞΗΣ που ισχύει από 23....

οώθηση

nekskev@hotmail.com, grigatos@mnec.gr

nekskev@hotmail.com, marhavli@mnec.gr

marhavli@mnec.gr, grigatos@mnec.gr nekskev@gmail.com, nektarios.skevis@intrasoftintl.com, nekskev@gmail.com, marhavli@mnec.gr

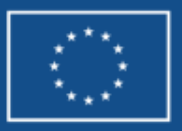

# Ένέργειες - Καταστάσεις Δελτίων Βασικό Σενάριο – Δελτία από ΦΥ - ΥΕ

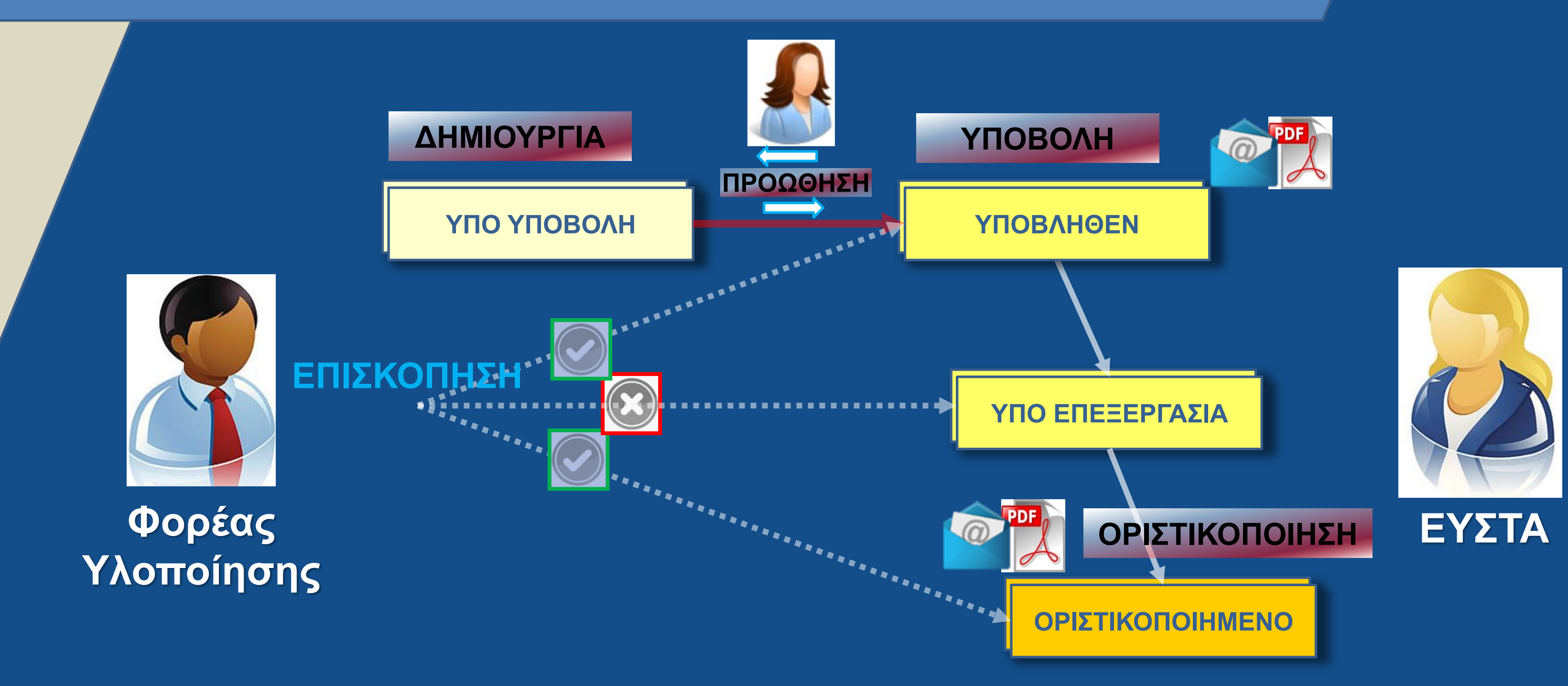

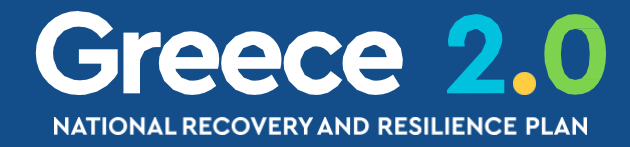

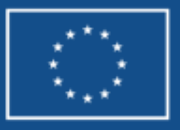

### Ενέργειες - Καταστάσεις Δελτίων

### Σύνολο ενεργειών που αφορούν ΦΥ = ΥΕ

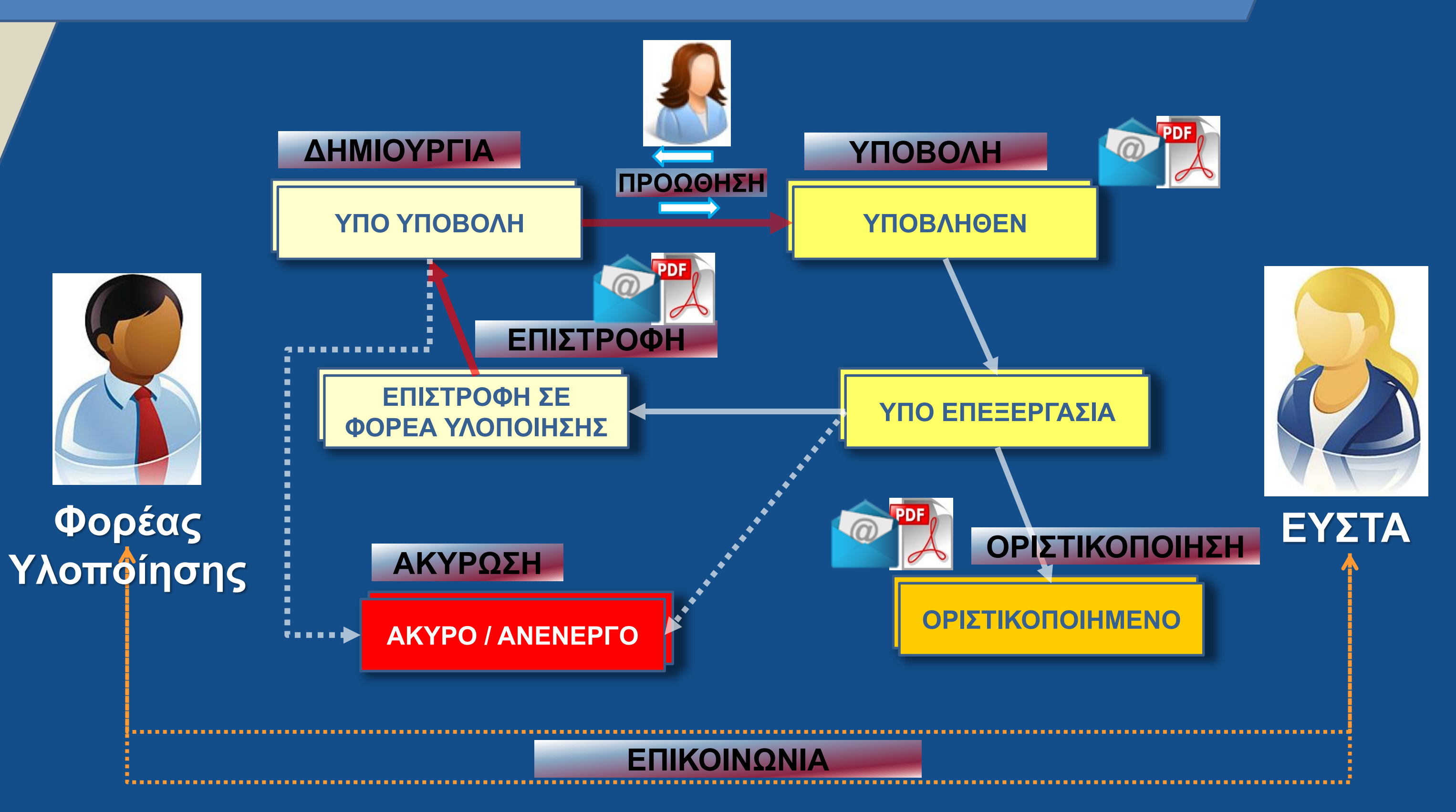

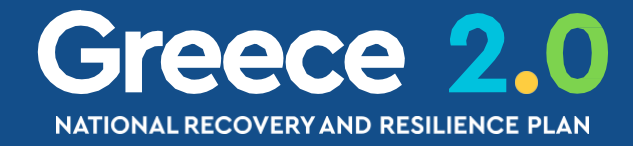

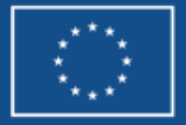

# Ενέργειες - Καταστάσεις Δελτίων

### Σύνολο ενεργειών που αφορούν ΕΥΣΤΑ

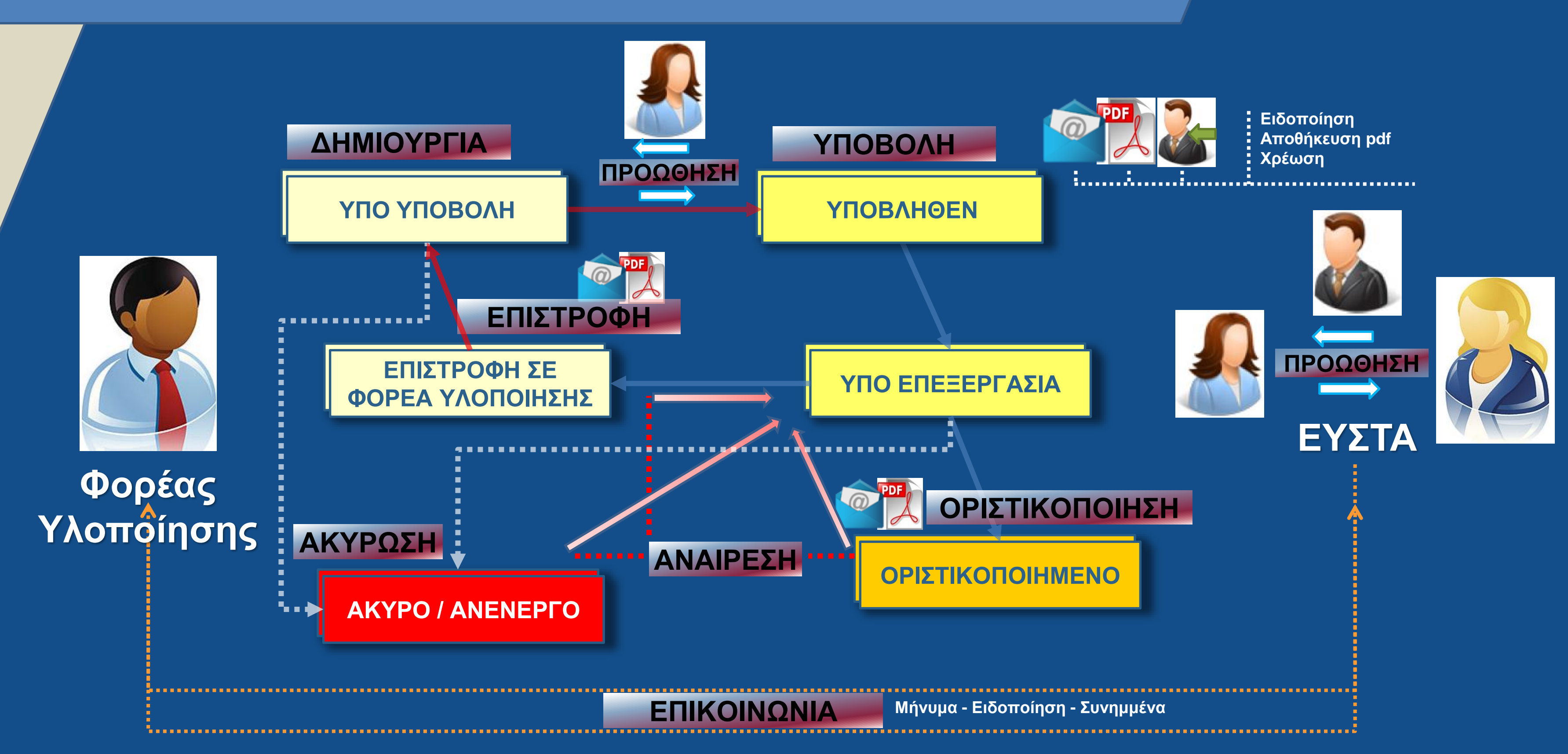

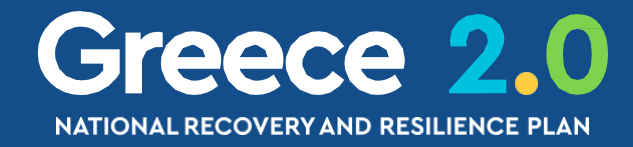

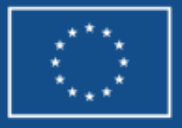

# Παράδειγμα: Ενέργειες - Καταστάσεις Δελτίων Απαίτηση & Υποβολή Συμπληρωματικών Στοιχείων ΤΔΕ

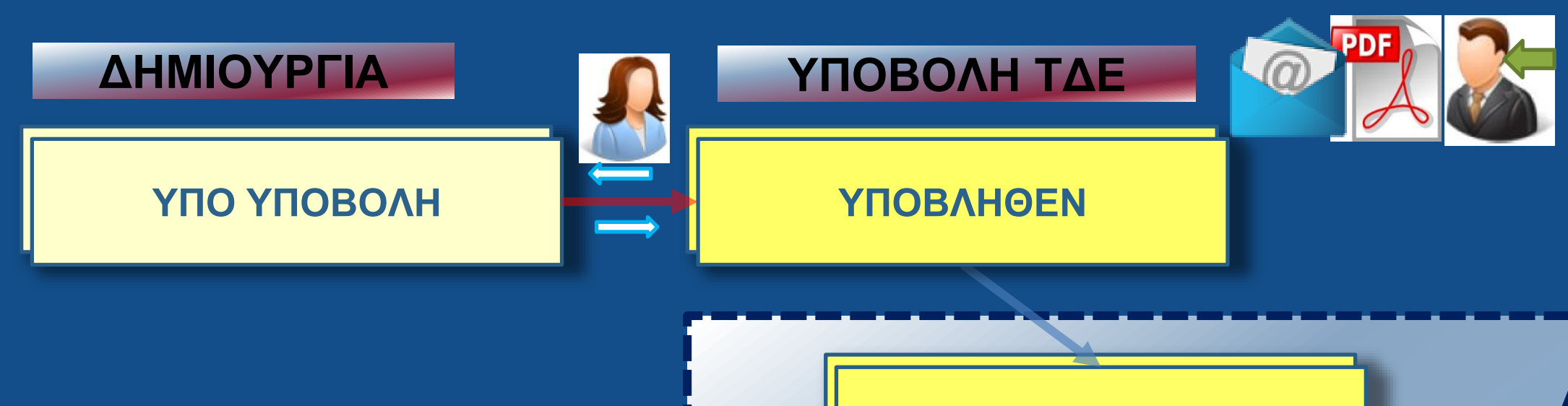

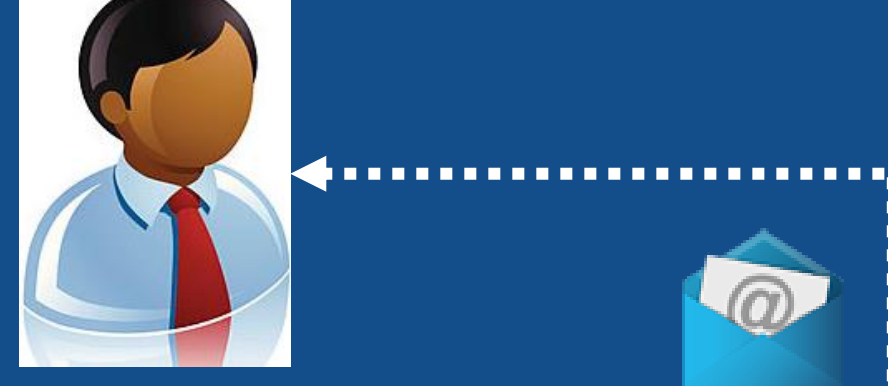

### Φορέας Υλοποίησης

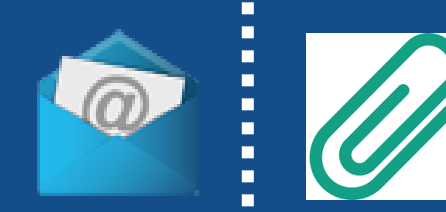

Ειδοποίηση με συνημμένη την επιστολή

### ΕΠΙΚΟΙΝΩΝΙΑ

Αποστολή συμπληρωματικών

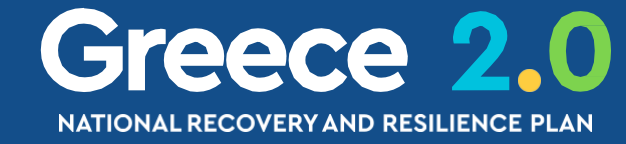

Διαδικασία Αξιολόγησης Έργου

έκδοση ΛΕΠ με απαίτηση για συμπληρωματικά

ΥΠΟ ΕΠΕΞΕΡΓΑΣΙΑ

ΥΠΟ ΕΠΕΞΕΡΓΑΣΙΑ ΤΔΕ + συνημμένα συμπληρωματικά

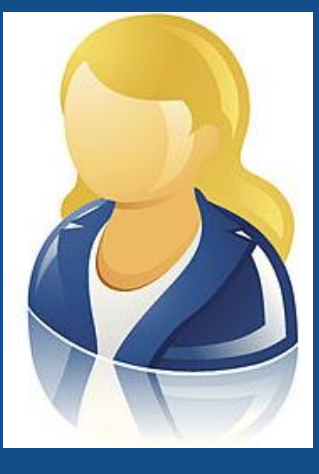

ΕΥΣΤΑ

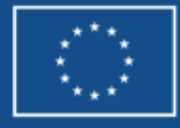

Funded by the European Union NextGenerationEU

# Διαδικασία ΕΠΙΛΟΓΗΣ & ΕΓΚΡΙΣΗΣ Έργου

Αλληλουχία Καταστάσεων ΕΡΓΟΥ & ΤΔΕ

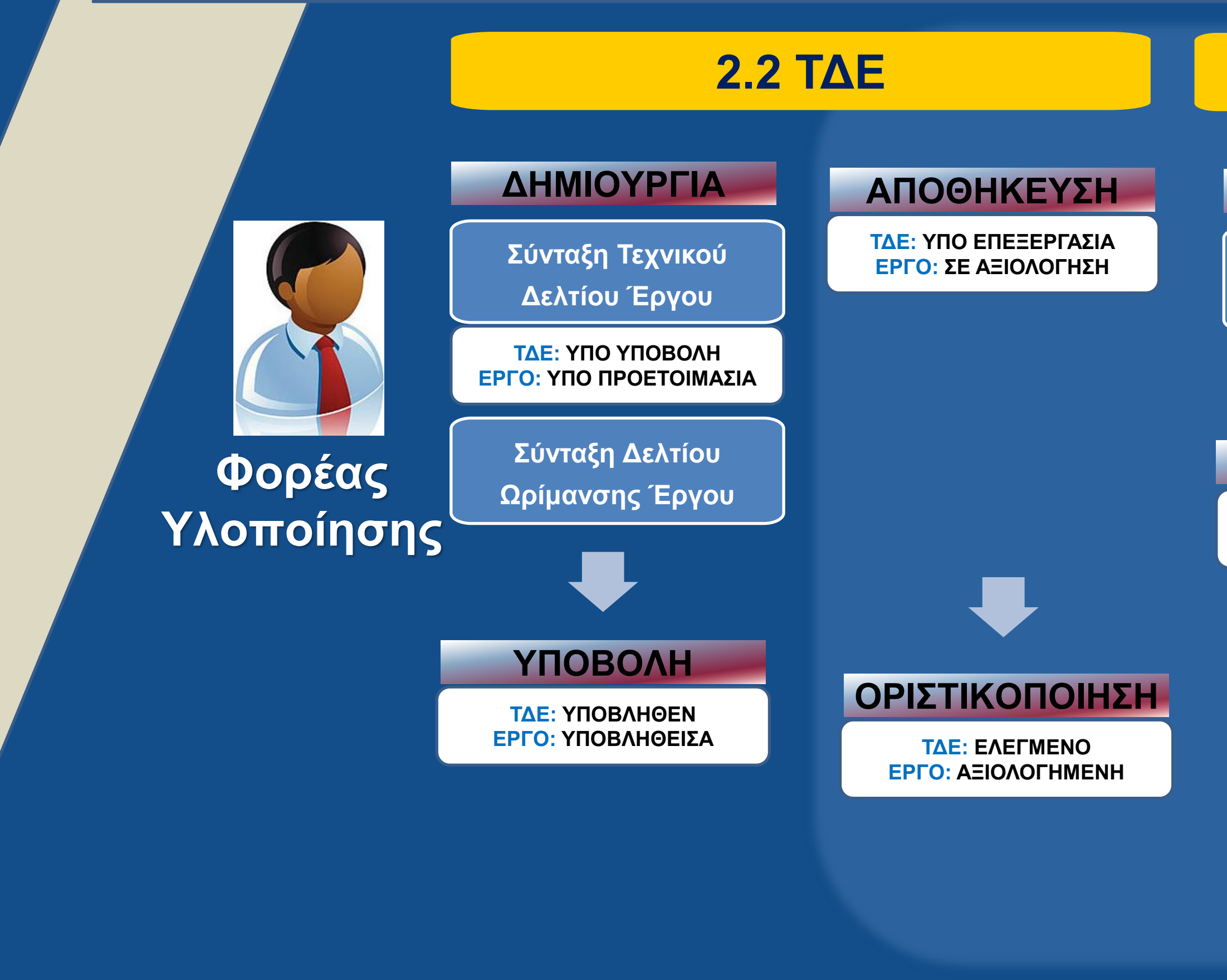

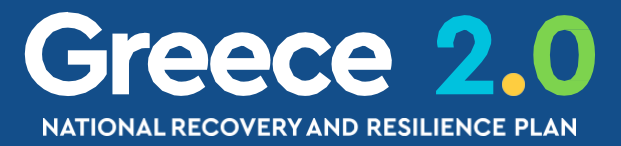

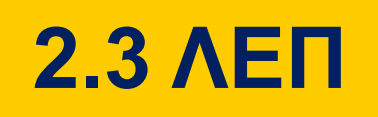

### 2.5 ΑΠΟΦΑΣΗ

### ΔΗΜΙΟΥΡΓΙΑ

Σύνταξη ΛΕΠ Έργου

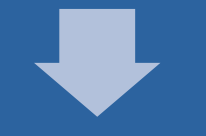

ΟΡΙΣΤΙΚΟΠΟΙΗΣΗ

**ΤΔΕ:** ΥΠΟ ΕΠΕΞΕΡΓΑΣΙΑ ΕΡΓΟ: ΠΑΡΑΔΕΚΤΗ

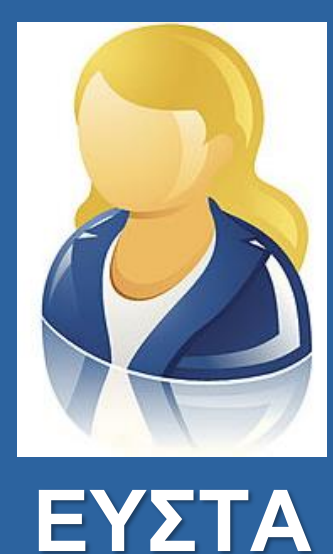

# ΔΗΜΙΟΥΡΓΙΑ

Σύνταξη Απόφασης Ένταξης

### ΟΡΙΣΤΙΚΟΠΟΙΗΣΗ

ΤΔΕ: ΕΓΚΕΚΡΙΜΕΝΟ ΕΡΓΟ: ΕΝΤΑΓΜΕΝΗ

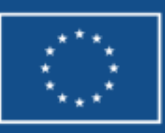

## <sup>Α</sup> Διαδικασία ΠΑΡΑΚΟΛΟΥΘΗΣΗΣ Έργου Δελτία από Φορέα Υλοποίησης / Υπουργείο Ευθύνης

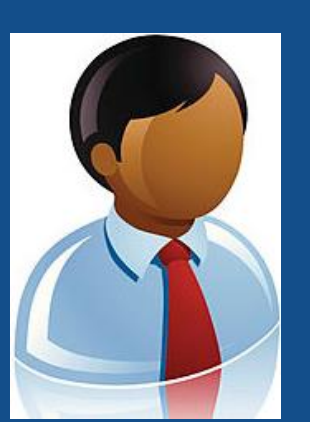

Φορέας Υλοποίησης

### Για κάθε ΕΡΓΟ / ΥΠΟΕΡΓΟ

### 3.2 ΤΔΣ

Τεχνικό Δελτίο Σύμβασης/Υποέργου

Υπογραφή Σύμβασης, Ενεργοποίηση υποέργων

### Κατά περίπτωση

Δελτίο Ελ

Για έλεγχο διαδικασίας Δημοσίων Συμβάσεων <u>MONO</u>

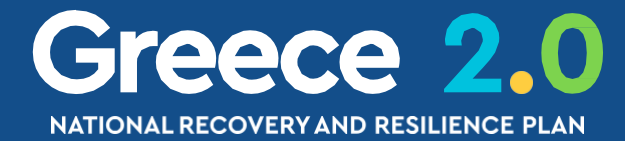

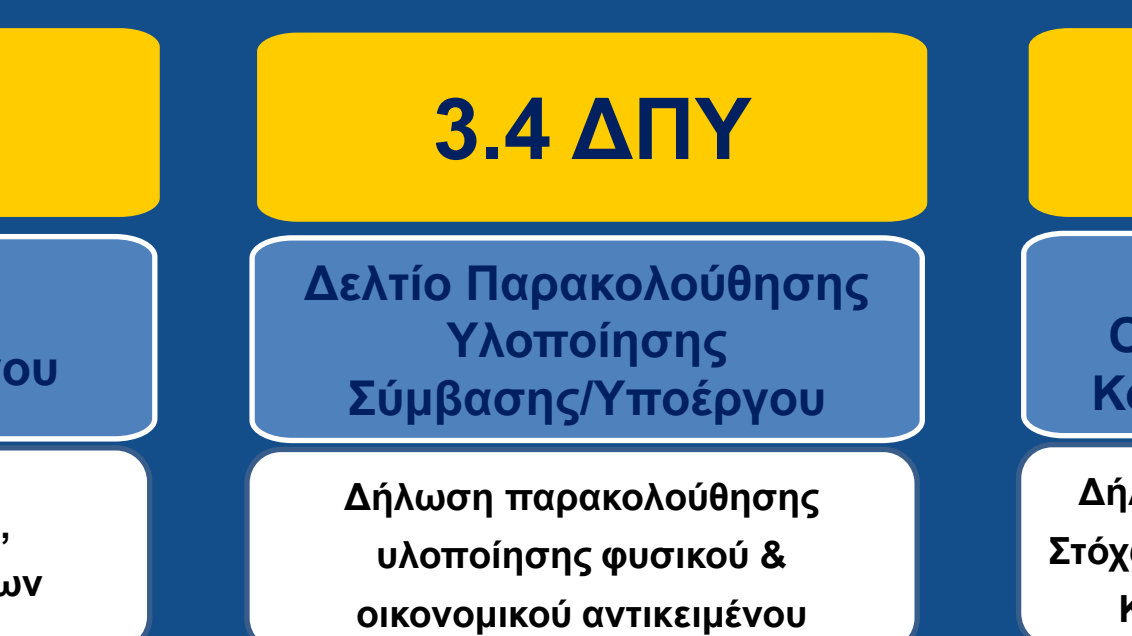

### **3.6 ΔΕΟΣ**

Δελτίο Επίτευξης Οροσήμων, Στόχων & Κοινών Δεικτών Έργου

Δήλωση επίτευξης Οροσήμων, Στόχων, Ενδιάμεσων Βημάτων και Κοινών Δεικτών <u>ανά Έργο</u>

### 3.1 ΠΡΟΕΓΚΡΙΣΗ

Δελτίο Ελέγχου Νομιμότητας Δημοσίων Συμβάσεων

### 3.7 ΔΩΕ

Δελτίο Προόδου Ενεργειών Ωρίμανσης Έργου

Δήλωση προόδου και αποκλίσεων των απαλλοτριώσεων <u>MONO</u>

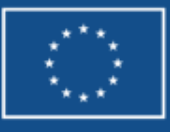

### Ροή Ενεργειών Έργων & Δελτία

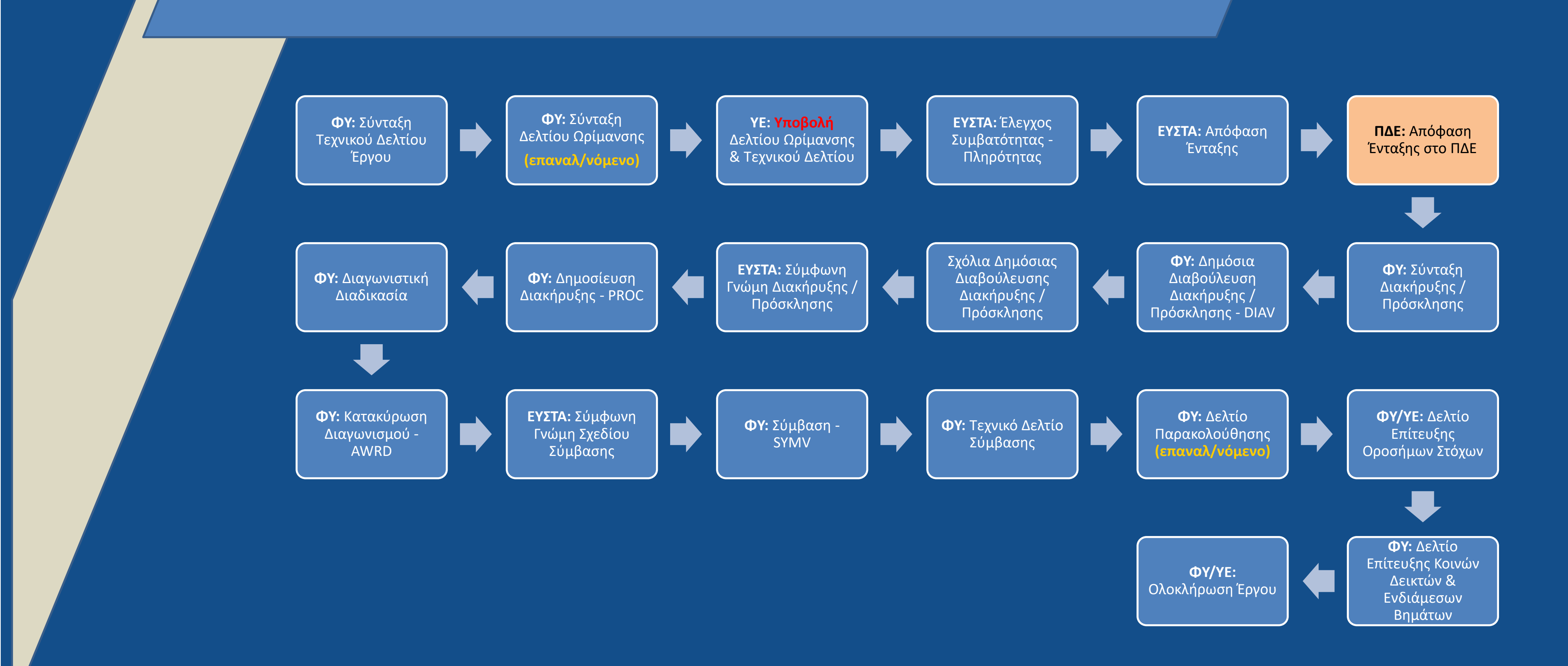

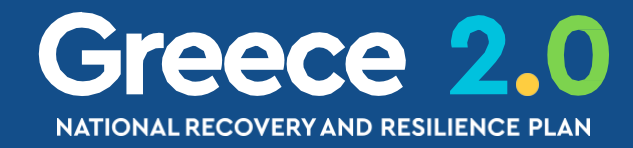

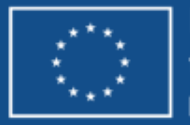

# Ο Κύκλος Ζωής ενός Έργου

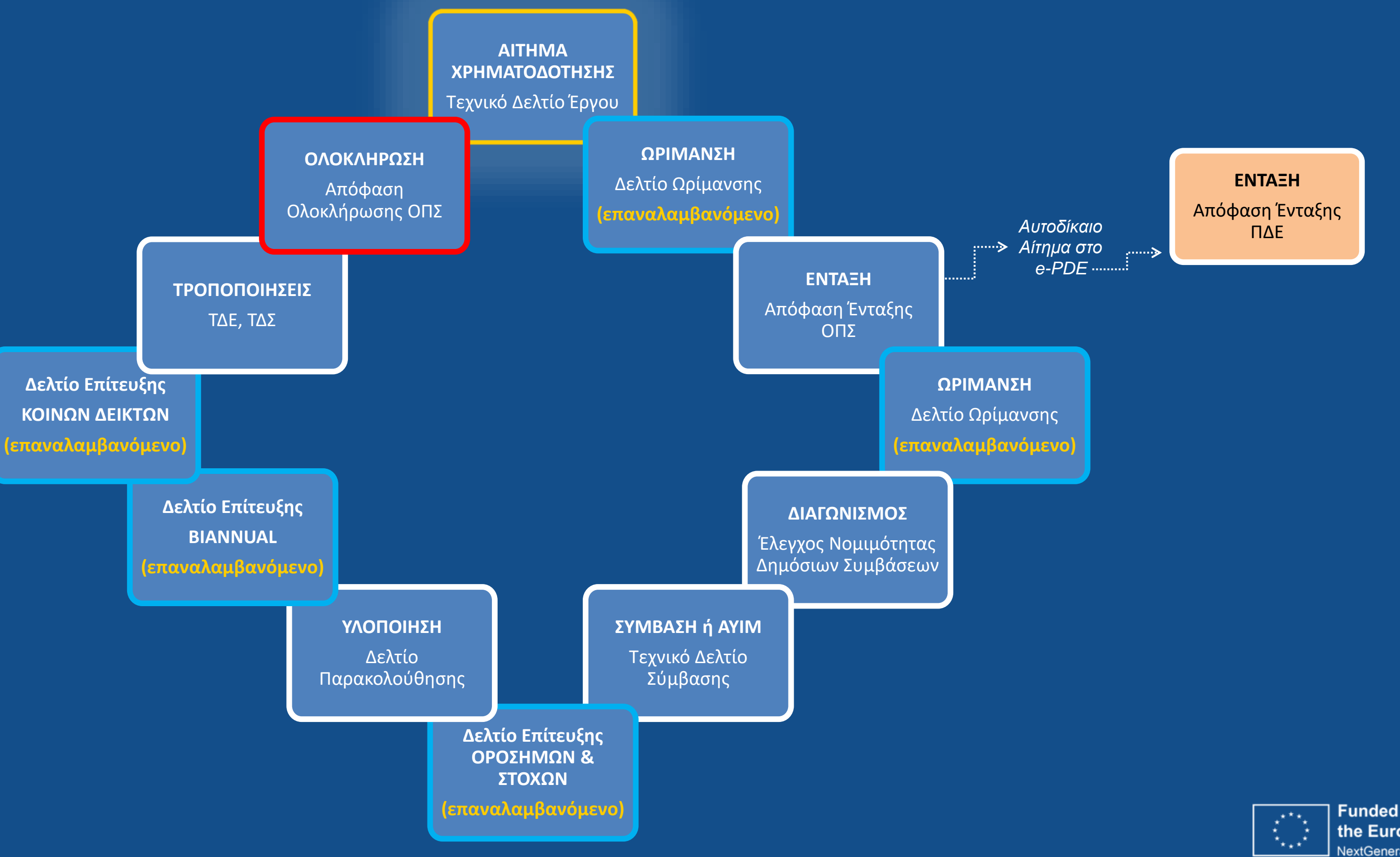

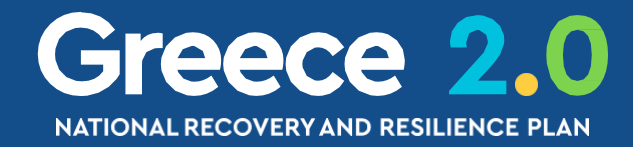

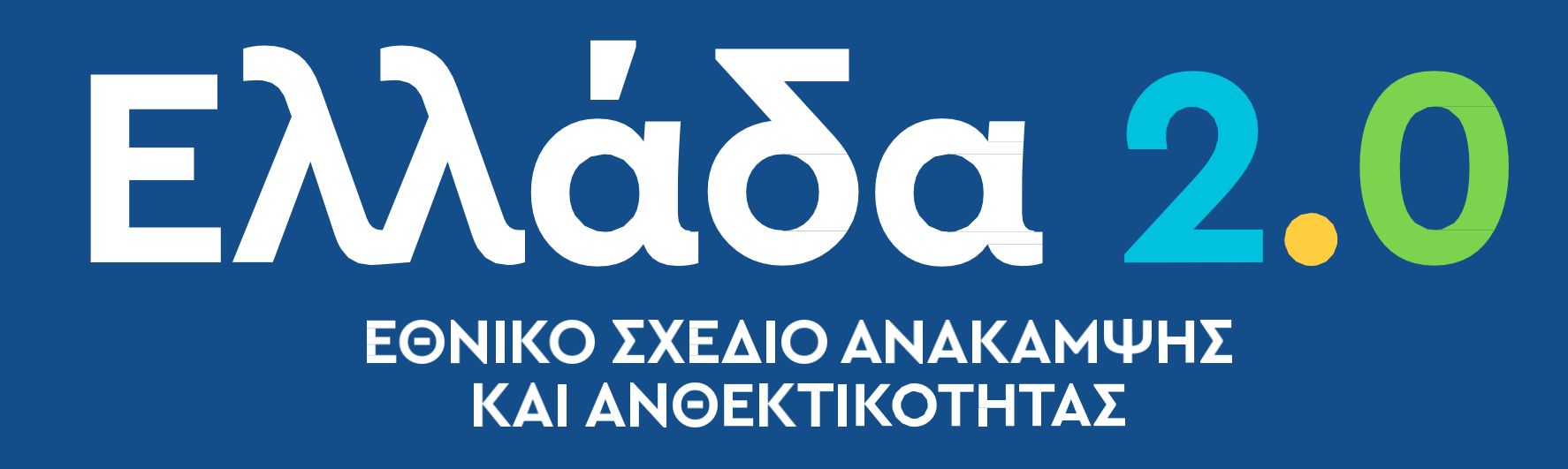

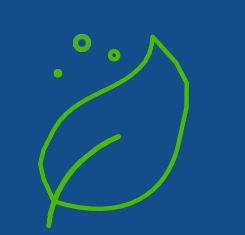

GREEN **TRANSITION** 

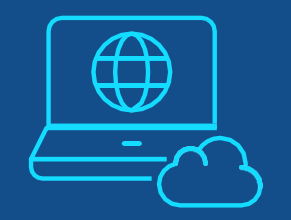

DIGITAL **TRANSFORMATION** 

# **ΟΠΣ TA: https://logon.ops.gr/**

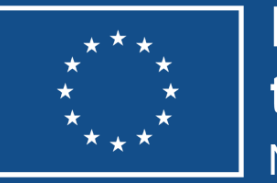

Funded by the European Union NextGenerationEU

### **EMPLOYMENT, SKILLS AND SOCIAL COHESION**

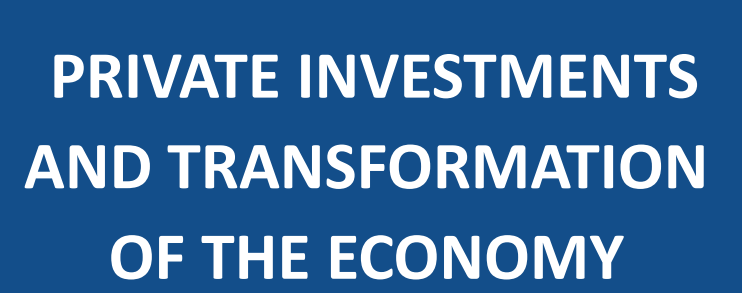

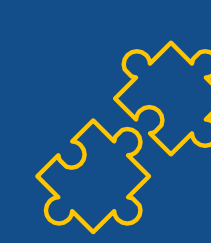